# 一葫芦售后服务系统使用说明 ٧3.1

www.yihulu.com **4008-571-189** QQ群: 254261465 杭州笛升科技

### 目录

| 系统维护               | 4  |
|--------------------|----|
| 1)员工登录账号管理         | 4  |
| 2) 邀请审核            | 6  |
| <b>3</b> 〕设置角色权限   | 6  |
| 4) 公司信息            | 6  |
| 5)系统设置             | 6  |
| 6〕表格布局             | 7  |
| 7) 系统初始化           | 8  |
| 基础数据               | 8  |
| 仓库管理               | 13 |
| 1. 库存查询            | 13 |
| 2. 仓库业务单据          | 14 |
| 采购管理               | 16 |
| 1. 采购单             | 16 |
| 2. 采购订单            | 17 |
| 3. 查询/修改/反审核/打印/导出 | 17 |
| 销售管理               | 18 |
| 1. 销售开单/退货         |    |
| 2. 销售订单            | 19 |
| 3. 查询/修改/反审核/打印/导出 |    |
| 服务管理               | 20 |
| 1. 服务管理流程          | 20 |
| 1) 工单受理            | 21 |
| 2) 待处理工单:          | 22 |
| <b>3</b> ) 处理中工单   | 23 |
| <b>3</b> ) 结算收款    | 25 |
| 4)回访评价             | 26 |
| 5) 审核关闭            | 27 |
| 6) 全部工单            | 28 |
| 2. 送修管理            | 28 |
| 3. 保内结算            | 29 |
| 1) 结算开单            | 29 |
| 2) 结算审核            | 29 |
| 3) 结算查询            | 30 |
| 客户管理               | 31 |
| 1. 客户档案            | 31 |
| 2. 机器档案            | 32 |
| 3. 保养派工            | 33 |
| 4.客户跟踪             | 33 |
| 5. 耗材跟踪            | 34 |
| 6. 投诉管理            | 34 |
| 7. 服务合同            | 34 |
| 8. 报修会员管理          | 35 |
| 帐款管理               | 35 |

| 1.  | 收付款单       | . 35 |
|-----|------------|------|
|     | 1) 收款类单据   | . 36 |
|     | 2) 付款类单据   | . 36 |
| 2.  | 应收应付       | . 36 |
| 3.  | 现金银行       | . 37 |
| 4.  | 费用报销       | . 38 |
| 5.  | 期初录入       | . 38 |
| 租赁管 | 理          | 38   |
| 1.  | 新建订单       | . 39 |
| 2.  | 待审核订单      | . 40 |
| 3.  | 执行中订单      | . 41 |
| 4.  | 订单变更       | . 43 |
|     | 1) 退机      | . 43 |
|     | 2) 增机      | . 43 |
|     | 3) 换机      | . 44 |
|     | 4) 解约      | . 44 |
|     | 5) 变更合同信息  | . 45 |
| 5.  | 租赁结算       | . 45 |
| 6.  | 结算收款       | . 46 |
| 7.  | 客户对账       | . 46 |
| 网点管 | 理          | 47   |
| 1.  | 网点目录       | . 47 |
| 2.  | 网点员工账号     | . 48 |
| 3.  | 网点调拨       | . 48 |
|     | a) 调拨申请单   | . 48 |
|     | b) 总部审核    | . 49 |
|     | c) 出库发货    | . 50 |
|     | d) 网点签收    | .51  |
|     | e) 单据编辑,查询 | .51  |
| 4.  | 网点返厂管理     | . 52 |
|     | a) 返厂申请单   | . 53 |
|     | b) 出库发货单   | .53  |
|     | c) 总部签收入库  | . 54 |
| 5.  | 网点保内结算     | . 54 |
|     | a) 网点结算开单  | . 54 |
|     | b) 总部审核    | . 55 |
|     | c) 网点开票确认  | . 55 |
|     | d) 结算查询    | . 56 |
| 其它  |            | 57   |
| 收   | 发管理        | . 57 |
| 员   | 工提成        | . 57 |
| 流程审 | 批          | 58   |
| 办公类 | 应用         | 59   |
| 考勤设 | 置          | 59   |
| 应用试 | 用和购买       | . 59 |

### 系统维护

### 1) 员工登录账号管理

注册企业账户后,员工账号只能通过后台来添加,切不可单独通过官网或手机 APP 注册,不然会注册成新的企业账户;用手机号作为登录账号,操作:菜单【更多应用】-【系统维护】-【账号管理】

1、邀请加入:通过二维码分享邀请或手机号短信邀请,注册后需要在【系统设置】-【邀请审核】中审核;

2、直接添加:点【新建】,填好账号相关信息保存,如下图:

| 系统设置  | $\sim$ < | 系统提醒  人事 | 档案 × 账号管理 ×                         | 业务导航 × 待处理工单 × | 处理中工单 × | 应用市场 × | 收货结算 × | 送修发货  |
|-------|----------|----------|-------------------------------------|----------------|---------|--------|--------|-------|
| 账号管理  | 新        | 建修改制的    | >>>>>>>>>>>>>>>>>>>>>>>>>>>>>>>>>>> | 塘鄉定            |         |        |        |       |
| 邀请审核  | 0        | 姓名       |                                     |                |         |        |        | ŧ     |
| 角色管理  | -        | LILY     | 新建账号山                               | -              |         |        |        | ×     |
| 公司信息  |          | сосо     | 员工姓名:                               | 请选择            | Ŧ       |        |        | 13    |
| 系统设置  |          | df22     | 手机是码·                               | 登코패트           |         |        |        | 13    |
| 表格布局  | 8        | 湖北网点     |                                     | C AKAK E       |         |        |        |       |
| 変体初始ル |          | 测试       | 角色:                                 | 请选择            | Ŧ       |        |        | 14    |
|       |          | 管理员      | 密码:                                 |                |         |        |        |       |
| 系统日志  |          | 上海技术员    |                                     |                |         |        |        | 13    |
|       |          | 上海主管     |                                     | 20 T           |         |        | 8034   |       |
|       |          | df017    | ■ 佣定后天闭!                            | 西口             |         |        | AX/H   | HAE ( |

手机号码: 作为登录账号及找回密码使用, 建议填写真实有效号码;

角 色:该账号对应的权限组,可临时新建,见第二步【设置权限】

员工姓名:可选择已有的【员工目录】,如果没有,则在下拉框选【新建】来创建员工档案,如下图:

#### 新建员工档案

| 员工姓名: | 王二                                                  |                      | 编号:               |          | ☑ 默认 |  |  |
|-------|-----------------------------------------------------|----------------------|-------------------|----------|------|--|--|
| 性别:   | 男                                                   | •                    | 当前状态:             | 在职       |      |  |  |
| 手机号码: | 13909999009                                         |                      | 入职时间:             | -        |      |  |  |
| 所属网点: | 上海网点                                                | *                    | 所属部门:             | 售后服务部    |      |  |  |
| 直属主管: | 张三                                                  | × *                  | 岗位:               | 客服       | Xv   |  |  |
| 岗位描述: |                                                     |                      | 办公电话:             |          |      |  |  |
| 邮箱:   |                                                     |                      | 服务区域:             | 开发区      |      |  |  |
| 备注:   |                                                     |                      |                   |          |      |  |  |
|       | <ul> <li>受理员 </li> <li>派</li> <li>仓库管理员 </li> </ul> | 工人员 □ 技材<br>□ 允许在移动端 | K员 ■ 业务员<br>1切换账户 | 3 🔲 财务人员 |      |  |  |

员工属性:受理员(服务受理时受理人选择)

派工人员(可接受派单通知的人员,工单受理后,系统会自动通知具有派工属性的人员)

技术员(派工时技术员选择)

业务员(客户分派或销售时业务员选择)

仓库管理员(仓库目录中分派仓库管理员时选择)

注意添加了新账号后,要在【应用市场】-【我的应用】-【用户配置】中把该账号添加到应用中,不然该员工不 能使此应用;

| 我的应用        |                   |                                        |
|-------------|-------------------|----------------------------------------|
| JOH JALL IS |                   |                                        |
| -++++       | + A . 11.115      |                                        |
| 一胡户         | 可全业版 到期时          | 间:2022-12-07                           |
| 1回27:18     | 2方官理+各户官理         | *世明仔*祖蓂/主い                             |
| 购买          | 升级用户数             | 用户配置                                   |
|             | 一葫芦<br>简介:服<br>购买 | 一葫芦企业版 到期时<br>简介:服务管理+客户管理<br>购买 升级用户数 |

×

### 2) 邀请审核

如果员工账号是通过邀请方式注册的,需要管理员审核通过才会生效;

### 3) 设置角色权限

操作:进入【角色管理】,添加新角色,并设置各模块相应的权限;然后在【账号管理】中修改员工角色。 为了使得帐户有效,必须设置至少一个权限为"系统管理员"的用户。

注意事项:角色权限中有些是"禁止/隔离"权限,选择后会禁止相关的操作,及查看不到相关数据;

### 4) 公司信息

设置企业名称、标识和联系信息。企业简称会显示在菜单栏,建议简称不要太长。

#### 5) 系统设置

系统控制项设置,及单号自定义设置。

操作:进入【系统设置】,设置系统相关业务的默认参数项; 如图

基本设置 考勤设置 推送设置 编号自定义

| <ul> <li>采购不自动出入库</li> <li>服务单应收全额为</li> </ul> | (目)销售不自动) | 山入库 ✔ 服务单完工关闭<br>环节 □ 服务单禁止网点之 | 时目动出入库<br>间相互派单 | <ul> <li>同 后用员工库     <li>同 服务单派工作     </li> </li></ul> | 1 ① 允许网点之间相互调整       | 发                   |
|------------------------------------------------|-----------|--------------------------------|-----------------|--------------------------------------------------------|----------------------|---------------------|
| <ul> <li></li></ul>                            | 不能为空 🗹 允  | 午网点査看总部客户 🖉 f                  | 论许网点查看.         | <ul> <li>总部机器档案 〔</li> </ul>                           | ] 业务产生的收付款单不自        | 1动审核                |
| 默认维修保修周期                                       | 0 天。默i    | 人应收应付提醒周期 30                   | 天。机器            | 器 30 天内                                                | 再次维修的为返修。            |                     |
| 工单处理默认下步处于                                     | 理: 完工关闭   | ▼ 服务添加配件默认结算                   | 防式: 客           | 何 ▼ 服务配件                                               | <b>厂付默认价格:</b> 内部价   | ¥                   |
| 服务添加服务项目默认                                     | 人结算方式:    | 客付 • 服务客户结算默认                  | 结算方式:           | 现金 ×                                                   | ▼ 服务客户结算默认物品;        | <b>去向:</b> 客户自取 × ▼ |
| 销售默认结算方式:                                      | 现金 ×      | ▼ 服务受理默认服务类别                   | : 安装            | × v 服务受                                                | <b>建理默认受理方式</b> : 电话 | × -                 |

说明:

1) 采购/销售不自动出入库: 主要针对有分批出入库需求的, 启用后, 采购或销售开单审核后, 只会对账款进行 入账, 库存不会减少, 需要在仓库-出/入库开单 引用 采购/销售单来 行进出入库;

2) 服务单完工关闭自动出入库: 当工单有添加备件,并且没有领料,完工关闭时系统自动从仓库扣减库存。

3) 启用员工库: 启用后,员工资料时自动生成以该技术员名字命名的仓库名,可以对员工身上的备件信息进行 管理;

4) 允许网点之间调拨: 启用后, 网点之间可以调拨货品, 比如总部下设 A、B 两个网点, 则 A 不通过总部可以向 B 调拨货品;

5) 服务单应收金额为 0 跳过完工结算:服务单对客户收取的金额为 0 时,工单完工关闭后,无需"结算收款", 直接到回访或审核关闭环节。

6) 服务单禁止网点之间派单:不勾选,则总部以外的网点之间可以互相进行工单派工;

7) 服务单派工后需技术员确认:勾选,则技术员在工单处理前需要"确认"操作,记录确认时间,以便进行考核,适合于手机端用户;

8) 服务受理保修状态不能为空: 勾选则受理工单时, 保修状态必填;

9)允许网点查看总部客户/机器档案:勾选后总部创建的客户及关联的机器档案下级网点可以查看和开单选择;
10)业务产生的收付款单不自动审核:比如销售开单、采购开单、服务单、租赁单等结算有现收金额时,在审核 后系统会自动生成相应的收付款单,并自动审核入账,如勾选此项,则生成的收付款单在【收付款单】处于"待 审核"状态;

11) 默认维修保期:工单审核关闭后,系统自动保存机器到【机器档案】,并按设置周期生成机器的"维修保修截止日期"。

12) 默认应收应付提醒周期:产生欠款业务时,系统自动生成应收应付账款,并按设置周期进行到期提醒。

13) 返修周期: 机器再次维修的时间在返修周期内, 系统自动认为是 返修;

14) 工单处理默认下步处理: 设置在工单"处理"时,下一步处理选项默认认值(完工关闭或内部派等);

**15**)服务添加配件默认结算方式/服务添加项目默认结算方式:如果工单的机器机里-保修情况没有设置,则在工单处理添加备件或服务项目时,结算方式会显示为设置默认的; (免费/客付/厂付:保内由厂家支付)

16) 服务配件厂付默认价格:厂付时,默认显示的配件价格(在产品目录中设置产品的价格)。

**17**) 服务客户结算默认结算方式:服务单客户结算界面默认显示的结算方式(结算方式在基础数据-基础信息中设置)。

18) 服务客户结算默认物品去向:服务单客户结算界面默认的物品去向(物品去向在基础数据-服务信息中设置)

19) 销售默认结算方式: 销售开单时默认结算方式。

20) 服务受理默认服务类别/受理方式: 设置在工单受理登记时, 默认的服务类别和受理方式;

#### 6) 表格布局

配置列表界面显示哪些字段及显示顺序,还可以修改显示名称, 打开【系统设置】-【表格布局】

操作:先建立布局名称,然后添加哪些员工使用这些布局。接着选择刚才创建的布局名称,和需要设置的窗口界 面,设置好后保存,刷新就可显示新布局;

如果要恢复到系统默认,就点击"恢复默认"。

7

| 彩                                 | 统提醒                                        | 表格布              | i局 ×  |      |           |          |          |       |                                 |      |  |  |  |      |  |  |
|-----------------------------------|--------------------------------------------|------------------|-------|------|-----------|----------|----------|-------|---------------------------------|------|--|--|--|------|--|--|
| 新建                                | 修改                                         | 删除               |       |      |           |          |          | 布局名称: | (称: 总部 x ▼ 窗口名称: 产品目录 ▼ 保存 恢复默认 |      |  |  |  |      |  |  |
| 布原                                | 司名称                                        | 包含员              | E     |      |           |          |          | 是否显示  | 显示名称                            |      |  |  |  | 显示顺序 |  |  |
| ■ 总部                              | \$                                         | 王总、              | 运营经理、 | 张三、d | lf015、df0 | 16 、df01 | 17、df018 |       | 图片                              | 图片   |  |  |  |      |  |  |
| Ms                                | ÷.                                         | 上海主智             | 4 nn  |      |           |          |          | ۲     | 产品分类                            | 产品分类 |  |  |  |      |  |  |
| <ul> <li>技z</li> <li>源</li> </ul> | 木员<br>式                                    | 财务sss<br>difffer |       |      |           |          |          | ۲     | 产品编号                            |      |  |  |  | 2    |  |  |
| 首而                                | スの成 Unite<br>页 上一页 1 下一页 尾页 毎页显示 20 ▼ 总记录4 |                  |       |      |           |          |          | ۲     | 产品名称                            |      |  |  |  | 3    |  |  |
|                                   |                                            |                  |       |      |           |          | 101020.1 | ۲     | 规格/型号                           |      |  |  |  | 4    |  |  |
|                                   |                                            |                  |       |      |           |          |          |       | 品牌                              |      |  |  |  | 5    |  |  |
|                                   |                                            |                  |       |      |           |          |          |       | 单位                              |      |  |  |  | 6    |  |  |
|                                   |                                            |                  |       |      |           |          |          | Ø     | 零售价                             |      |  |  |  | 7    |  |  |
|                                   |                                            |                  |       |      |           |          |          |       | 进货价                             |      |  |  |  | 8    |  |  |
|                                   |                                            |                  |       |      |           |          |          |       | 内部价                             |      |  |  |  | 9    |  |  |
|                                   |                                            |                  |       |      |           |          |          |       |                                 |      |  |  |  |      |  |  |

### 7) 系统初始化

选择相应模块清空数据,由于不同模块之的业务数据有关联,单独清空某模块的数据之后,关联的业务数据会出现不能查询的问题,所以该功能要慎用!

| 请勾选要清空的具体模块   |        |        |        |         |  |  |  |  |  |  |  |  |  |
|---------------|--------|--------|--------|---------|--|--|--|--|--|--|--|--|--|
| 🔲 仓库管理 🔲 采购管理 | ■ 销售管理 | 🗌 服务管理 | □ 客户关系 | ■ 租賃/全保 |  |  |  |  |  |  |  |  |  |
| 🔲 账款管理 🗌 收发管理 | ◎ 产品目录 | □ 基础数据 | □ 系统日志 |         |  |  |  |  |  |  |  |  |  |
| 输入登录密码        |        | 确定初始化  | 取消     |         |  |  |  |  |  |  |  |  |  |

### 基础数据

批量导入:可在一葫芦 QQ 群 254261465 共享文件中,下载常用资料和基础信息导入模板。 基础数据是系统运行过程中,需要经常引用的基础信息,基础数据如果不是系统必须要求项可以不填写。 操作:菜单【更多应用】-【基础数据】

### 【基础资料】

部门目录:公司部信息管理;

岗位目录: 职员的岗位信息管理, 在员工账号管理中可以设置岗位;

员工目录:公司员工档案管理。建立员工档案后,可在【账号管理】中设置系统登录账号;

网点目录: 直营或加盟网点的资料管理;

厂商分类: 往来供应商或品牌厂商分类;

货运公司:快递公司,在收发管理、送修发货等需要发货时会用到;

往来厂商: 主要是有业务往来的供应商, 如产品供应商、委外送修商、保内结算的厂商等;

| 厂商名称: | HP中国        |       |      |     |  |  |  |  |  |  |  |
|-------|-------------|-------|------|-----|--|--|--|--|--|--|--|
| 厂商编号: | CS007       | CS007 |      |     |  |  |  |  |  |  |  |
| 厂商分类: | 供应商         | •     | 联系人: | XXX |  |  |  |  |  |  |  |
| 联系电话: | 13656789078 |       | 传真:  |     |  |  |  |  |  |  |  |
| 邮编:   |             |       | 邮箱:  |     |  |  |  |  |  |  |  |
| 帐号:   |             |       |      |     |  |  |  |  |  |  |  |
| 税号:   |             |       | 开户行: |     |  |  |  |  |  |  |  |
| 地址:   |             |       |      |     |  |  |  |  |  |  |  |
| 备注:   |             |       |      |     |  |  |  |  |  |  |  |
| 是否保密: | 不保密         | T     |      |     |  |  |  |  |  |  |  |

#### 说明:

送修厂商:勾选此项,则在【服务工单】派工--委外送修时,选择厂商时才会显示; 产品供应商:勾选此项,则在【采购开单】厂商列表中会显示; 特约结算厂商:勾选此项,则在【服务】 保内结算管理,结算厂商可选择;

### 【机器档案相关】

机器品牌/类别/型号:常见维修品的品牌、类别及规格型号信息; 保修情况:修品保修状态的标示。如果勾选了回访标志,服务单完工结算后将自动产生回访任务; 维修类别:维修方式分类,比如上门、送修、寄修等; 故障分类:修品故障的分类,比如硬件类、软件类;

故障原因:常见修品故障的原因,定义好后,服务单处理时,可以直接选择; 常见故障:定义好常见故障后,服务受理登记时,可以直接选择,提高效率; 机器配置项:机器的常见配置明细定义,定义好后建立机器档案时可以直接引用; 物品外观:维修机器的外观定义,比如有损坏、全新;

### 【服务工单相关】

**受理方式:** 服务单受理途径,比如电话,网络等,服务受理会用到,可在【系统设置】设置默认方式;

服务类别:服务受理时的类别,用于区分不同类型的服务。如果勾选了回访标志,服务单完工结算后将自动产生

回访任务,可在【系统设置】设置默认类别;

**服务级别:**不同级别或设置不同的响应时间、修复时间、上门次数,以区分不同客户,一般用于服务合同客户; **服务项目:**服务单处理过程中的服务项目,是收费结算的凭据之一。定义好服务项目后,可以在工单处理中直接 引用。

处理进度: 自定义服务工单的处理进度, 在工单处理时可选择进度;

取消原因: 定义工单取消时选定的原因;

物品去向: 服务单结算时的修品去向, 如果勾选了发货标志, 将自动产生发货单;

回访形式:服务回访环节时用到,比如电话、短信等方式;

回访内容:用于定义服务单回访的内容,不同内容还可设置多个回访结果及对应的奖惩金额,进行员工考核;

## 合》回访内容

| t                     | 修改 | 女回订  | 访内容  |        |    | 9  |
|-----------------------|----|------|------|--------|----|----|
| 济态度<br>当前页:2 <u>;</u> | Dì | 方内容: | 服务态度 |        |    |    |
|                       | 序  |      | 回访结果 | 奖惩金额   | 备注 | 删除 |
|                       | 1  | 好    |      | 30.00  |    | 删除 |
|                       | 2  | 一般   |      | 0.00   |    | 删除 |
|                       | з  | 不好   |      | -30.00 |    | 删除 |

**超期单设置**:按机器类别设置维修标准工时,如果工单从受理开始计算,超过此工时,则标记为超期工单; 随机附件:定义维修机器的所随带的一些附件,比如说明书、包装盒等;

### 【仓库相关】

仓库目录:存放产品的仓库,有良品和废品库之分,废品库的商品是没有成本价值的。

网点仓库由网点账号登录设置;

新建产品

入库原因/出库原因:出入库开单时用到;

产品仓位:仓库里仓位管理;

调拨进度:网点货品调拨申请时,标注进度,也可在调拨时新建;

产品分类: 仓库产品分类管理, 可多级设置;

产品目录:产品资料,可以批量导入;建立好产品目录后,才能进行后续的库存操作。

|       |       | (1. A.M.) |       | 1       |          |     |
|-------|-------|-----------|-------|---------|----------|-----|
| 基本信息  | 产品图片  | 目定义       | 能置信息  |         |          |     |
| 产品分类: | 西门子   |           | •     | 属性:     | 整机       | •   |
| 品牌:   | HP    |           | × *   | 机器类别:   | 复印机      | x * |
| 机器型号: | 877   |           | × *   | 单位:     | 台        | x • |
| 零售价:  | 3800  |           |       | 进货价:    | 3000     |     |
| 内部价:  | 3500  |           |       | 预设价1:   |          |     |
| 预设价2: | :     |           |       | 预设价3:   |          |     |
| 保修期:  | 365   |           |       | 条形码:    | 21424124 |     |
| 所在仓库: | : 租机库 |           | × •   | 成本模式:   | 移动加权平均法  | •   |
| 适用产品: |       |           |       | 有效期(天): |          |     |
| 供应商   | HP中国  |           |       |         |          | × • |
| 备注:   | :     |           |       |         |          |     |
|       | 🗌 允许负 | 库存 🗹 月    | 家列号跟踪 | 🔲 销售 🔲  | 租赁 🗌 停用  |     |

×

编号:是识别产品的唯一依据,不得重复。如果勾选了系统默认将根据编号规则自动生成。

属性:很重要,不同属性产品资料有差别:比如整机,可选机器型号(非整机显示的是规格,且不能选), 整机在销售后会生成机器档案; 品牌/机器类别/机器型号(规格):从基础数据中定义好的品牌、类别目录中选择,机器型号只有整机可用; 零售价:客户价格,销售、服务单配件客付时默认显示零售价;

进货价:默认采购价格;

内部价:指的是内部调拨的价格。也可以在系统设置中另设调拨价格;

成本模式:本软件支持移动加权平均法和先进先出法两种成本核算方式;

所在仓库:产品默认存放仓库,开单时默认显示此仓库;

供应商:从基础数据中定义好的往来厂商中,性质为"产品供应商"的厂商中选择。

有效期:产品入库的有效时间,系统将提前或者在到期后对到期未出库的产品进行提醒。

序列号跟踪: 勾选后不能取消, 出入库必须要录入序列号, 在【仓库】-【序列号管理】中可查看序列号记录;

### 【客户相关】

客户分类:客户的分类管理;

会员级别:会员等级和对应的价格设置;

客户状态:设置客户跟踪状态,如潜在、跟进中、放弃、谈判、成功等;

客户来源:客户资料的来源,可用于分析;

- 区域目录:客户所在区域,可对业务员或技术员进行负责区域设置;支持多级区域;
- 分派原因:在客户档案中分派客户给业务员跟踪时备注的原因;
- 跟踪方式:客户跟进方式,如电话、上门拜访等,在客户跟踪管理中会用到;

跟踪类别: 定义每次跟踪联系的类别, 如是销售、售后、其它;

合同类别:服务合同类别,比如维修合同、保养合同等;

#### 【租赁相关】

计数器类型:打印机/复印机计数器的类别定义,比如黑白,彩色;

#### 【账款相关】

结算方式:业务结算的方式,比如现金、转账等,一般开业务单结算时时会用到;

收支账户:财务出纳收付款账户,比如现金、工行等;

收支项目:财务管理中,新建收支需要选择该笔收支的项目,即收支项目。如:房租、工资等;

发票类别:开发票的类别,比如普票、增值税专用发票等;

报销项目:费用报销管理的项目,比如交通费、住宿费等;

### 业务管理

### 仓库管理

仓库管理主要针对产品库存进行管理,本系统的仓库是采用单独成本核算。

包括:库存查询(当前库存、废品库存、分仓库存),基本出入库(出入库、领退料、拆装开单、调价单、盘点单、期初入库等),网点货品调拨(调拨申请、出库发货、签收入库),基本囊括了产品库存管理中的常用功能。

#### 1. 库存查询

当前库存:当前良品库存总数,及库存在分仓库中的分布情况及成本均价。

废品库存:当前废品库存并列出产品库存在分仓库中的分布情况。

分仓库存:集中查询货品在不同仓库的库存数量和库存成本价。

**序列号库(公司资产库)**:序列号在库状态及序列号出入库记录;仓库管理是库存数量和成本,而序列号作为资 产唯一标识,可以管理到单个库存资产,进行跟踪和记录;

| ○ 当前库存                                                                                                    |   | 批量生成入库出库删  | RR 🛛 |                     |    |         |      | 总             | 部          | × ▼ 全   | 部仓库 🔻 | 全部状态 🔻  | 模糊查询 ▼               | 请输入关键字 | 查询     | 企导出   |  |
|----------------------------------------------------------------------------------------------------|---|------------|------|---------------------|----|---------|------|---------------|------------|---------|-------|---------|----------------------|--------|--------|-------|--|
| ) 废品库存                                                                                                    |   | 产品分类       | 0    | 序列号                 |    | 当前状态    | \$   | 所属网点          | 仓库         | 仓位      | 产品分类  | 编号      | 名称                   | 属性     | 规格/型号  | 品牌    |  |
| 分仓库存                                                                                                    |   | 租赁         | -    | SN000414            |    | 在库      |      | 总部            | 整机车        | A1      | 整机    | CP00001 | EPSON复印机500          | 整机     | L551   | 爱普生   |  |
| ● 序列号管理                                                                                                    |   |            |      | SN000413            |    | 在库      |      | 总部            | 整机库        | A1      | 整机    | CP00001 | EPSON复印机500          | 整机     | L551   | 爱普生   |  |
| □ □ < |   | 配件类        |      | SN000412            |    | 在库      |      | 总部            | 整机库        | A1      | 整机    | CP00001 | EPSON复印机500          | 整机     | L551   | 爱普生   |  |
|                                                                                                    |   | ▷师傅结算      |      | SN000411            |    | 在库      |      | 总部            | 整机库        | A1      | 整机    | CP00001 | EPSON复印机500          | 整机     | L551   | 爱普生   |  |
| 🗉 网点调波                                                                                                    |   |            |      | SN000410            |    | 在库      |      | 总部            | 整机库        | A1      | 鍪机    | CP00001 | EPSON复印机500          | 整机     | L551   | 爱普生   |  |
| (2) 配件返厂                                                                                                    | > | 未分类        |      | SN000409            |    | 在库      |      | 总部            | 整机库        | A1      | 整机    | CP00001 | EPSON复印机500          | 整机     | L551   | 爱普生   |  |
| □□ 统计分析 >                                                                                                    |   | SN-0000007 |      | 在库                  |    | 总部      | 租机库  |               | 整机         | CP00053 | 重复001 | 整机      | 3343                 | 格力     |        |       |  |
|                                                                                                    |   |            |      | SN-0000006          |    | 在库      |      | 总部            | 租机库        |         | 整机    | CP00053 | 重复001                | 整机     | 3343   | 格力    |  |
|                                                                                                    |   |            |      | SN-0000005          |    | 在库      |      | 总部            | 整机库        |         | 鍪机    | CP00053 | 重复001                | 整机     | 3343   | 格力    |  |
|                                                                                                    |   |            |      | SN-0000004          |    | 离库      |      | 总部            | 整机库        |         | 整机    | CP00053 | 重复001                | 整机     | 3343   | 格力    |  |
|                                                                                                    |   |            |      | SHWD-1806-001       |    | 离库      |      | 总部            | 整机库        |         |       | CP00052 | 挖机A009               | 整机     | N90090 | 中品    |  |
|                                                                                                    |   |            |      | SHWD-1805-105       |    | 在库      |      | 总部            | 租机库        |         | 整机    | CP00049 | ZX7-400N             | 备件     |        | 格力    |  |
|                                                                                                    |   |            |      | 20180520            |    | 在库      |      | 总部            | 租机库        |         | 整机    | CP00049 | ZX7-400N             | 备件     |        | 格力    |  |
|                                                                                                    |   |            | E    | 1001 1001 100       |    | ++- ske |      | MAT           | 4CD+D rate |         |       | 000000  | (194) AND CONTRACTOR | 9440   |        | ***** |  |
|                                                                                                    |   |            | 序    | 时间                  | 网点 | 操作人     | 事件   | 关联单据编号        |            |         |       |         |                      |        |        |       |  |
|                                                                                                    |   |            | 1    | 2018-08-03 10:07:36 | 总部 | 王总      | 租赁退机 | JY-180803-002 |            |         |       |         |                      |        |        |       |  |
|                                                                                                    |   |            | 2    | 2018-08-02 18:12:41 | 总部 | difffer | 租赁出库 | ZL-180802-003 |            |         |       |         |                      |        |        |       |  |
|                                                                                                    |   |            | 3    | 2018-08-01 16:33:27 | 总部 | difffer | 采购入库 | CG-180801-00  | 1          |         |       |         |                      |        |        |       |  |
|                                                                                                    |   |            | 4    | 2018-08-01 16:33:24 | 总部 | difffer | 批量生成 |               |            |         |       |         |                      |        |        |       |  |

批量生成:按照自定义的规则批量生成序列号,生成后处理待使用状态,入库时可以选择这些序列号; 入库:序列号补录,之前没有启用序列号而入过库的商品,可以选择入库单来录入序列号;可以点编辑单独为每 个商品选择序列号,或者勾选"系统默认生成",则系统自动按默认规则生成所有序列号;

| 确 | 定 清  | 2 <u>I</u> II |       |       |               |         |        |       |    |    |    |     |    |    |
|---|------|---------------|-------|-------|---------------|---------|--------|-------|----|----|----|-----|----|----|
| 序 | 列号   | 入库            |       |       |               |         |        |       |    |    |    |     |    |    |
| ĵ | 选择入库 | 明细 🗷 序列号台     | 全部由系统 | 充默认生成 |               |         |        |       |    |    |    |     |    |    |
| 序 | 操作   | 入库单号          | 仓库    | 入库原因  | 业务编号          | 产品编号    | 名称     | 规格/型号 | 品牌 | 单位 | 数量 | 序列号 |    | 备注 |
| 1 | 删除   | RK-180808-003 | df016 | 采购    |               | CP00024 | 打孔费    |       | 自购 |    | 1  |     | 编辑 |    |
| 2 | 删除   | RK-180808-002 | 员工库   | 采购    |               | CP00019 | 1.5匹支架 |       | 自购 | ↑  | 1  |     | 编辑 |    |
| 3 | 删除   | RK-180803-004 | 整机库   | 租赁退机  | JY-180803-003 | CP00056 | 复印机    | N411  | 新都 | 台  | 1  |     | 编辑 |    |
| 4 | 删除   | RK-180803-002 | 台州    | 租赁退机  | JY-180803-001 | CP00056 | 复印机    | N411  | 新都 | 台  | 1  |     | 编辑 |    |

出库:与入库相反,原来有序列号入过库,后来取消了序列号跟踪,出库没有录序列号,这里可以补录; 删除:删除之前批量生成的待使用序列号;

### 2. 出入库单

入库单:仓库平常入库,入库审核后会改变库存和成本价;可引用采购单或销售退货单来入库;支持多仓库入库。如果需要采购单分批入库,【系统设置】中勾选"采购不自动入库",然后引用已审核的采购单来分批入库;

| <  | 系统提          | 醒 入居  | ŧ单 ×   |         |      |               |    |          |        |       |       |    |     |      |      |     |    |
|----|--------------|-------|--------|---------|------|---------------|----|----------|--------|-------|-------|----|-----|------|------|-----|----|
| æ  | 农并审核         | 反审核   | § 保存   | 腔       | 返回   |               |    |          |        |       |       |    |     |      |      |     |    |
| Л  | 库开           | 单     |        |         |      |               |    | 日期:      | 2018-0 | )8-09 | 经办人:  | 张三 | × * |      |      |     |    |
| 入庫 | <b>车原因</b> : | 销售    |        | × •     | 供应   | <b>萄:</b> 请选择 | Ē  |          | Ŧ      | 备注:   |       |    |     |      |      |     |    |
| 3  | 卒品编号/        | /条形码: | 输入后回   | 回车添加    |      |               |    | 选择       | 許品     | 采购单   | 销售退货单 | 1  |     |      |      |     |    |
| 序  | 操作           | 仓库    |        | 产品编号    | 名称   | 规格/型号         | 品牌 | 单位       | 改量     | 序列号   |       | 单价 |     | 金额   | 机器配置 | 保修期 | 备注 |
| 1  | 删除           | 湖北降   | ⊠ × ▼  | CP00124 | 重复WD | 600           |    | <b>^</b> | 1      |       | 编辑    | 0  | Q   | 0    | 编辑   |     |    |
| 2  | 删除           | 调拨    | 发货 × ▼ | CP00098 | AAA  | 22            | 海尔 |          | 1      |       | 编辑    | 0  | Q   | 0    | 编辑   |     |    |
|    | 合计:          |       |        |         |      |               |    | 2        | .00    |       |       |    |     | 0.00 |      |     |    |

注意:保存 与 保存并审核:单据保存仅草稿,只有审核后才生效;

供应商:这里选的供应商仅记录功能,不会产生往来账款;正常采购的应走【采购管理】;

仓库:每个货品明细都可设置不同的入库仓库;

出库单:货品出库,出库单审核后将减少对应产品的库存数量;可引用销售单或采购退货单分批。同样如果要分批出库,需要在【系统设置】勾选"销售不自动出库",然后出库开单分批引销售单出库;

#### 3. 领退单

员工从仓库进行领料或退料,有领良品,退良品,退废品(工单中更配件更换时会产生废品);

支持引用服务单来领料或退料,领料数量更新到工单配件里的已领数量中;

如果【系统设置】启用了员工库,则领料时货品从出库仓库进到 领料人命名的员工库,退料则从员工库退到单据的入库仓;

| 保 | 存并审核  | 反审核   | 亥 保存  | 液空      | 返回    |               |    |            |      |        |       |      |       |               |    |
|---|-------|-------|-------|---------|-------|---------------|----|------------|------|--------|-------|------|-------|---------------|----|
| 页 | 退开    | 单     |       |         |       |               |    | E          | 3期:  | 2018-0 | 8-09  | 领料人: | df016 | × •           |    |
| 据 | 类别:   | 领良品   |       | •       | 出库代   | <b>之库:</b> 配件 | 库  |            |      | × •    | 备注:   |      |       |               |    |
| Þ | □品编号/ | /条形码: | 输入后回  | 国车添加    |       |               |    |            | 选择产品 | 1      | 选择服务单 |      |       |               |    |
| 序 | 操作    | 仓库    |       | 产品编号    | 名称    | 规格/型号         | 品牌 | 单位         | 数量   | F      | 家列号   |      | 机器配置  | 服务单号          | 备注 |
| 1 | 删除    | 配件    | ⊊ × ▼ | CP00030 | cpu22 | 33            | 联想 | $\uparrow$ | 1    |        |       | 编辑   | 编辑    | GD-180718-002 |    |
| • |       |       |       |         |       |               |    |            |      |        |       |      |       |               |    |

调拨单: 网点内部仓库之间的商品调拨, 因为每个仓库是单独成本核算, 所以都是异价调拨;

缺件单:缺件申请单,有些货品没有了,可以做缺件申请,然后采购订单时可以引用缺件单;

拆装单:按【产品目录】中定义的拆装关纱,把同一个产品拆卸成多个产品,或将多个产品组装成一个产品。

| 拆  | 装开    | 单    |       |       |       |       |    | 日期: | 2018-0 | 8-09  | 经办人:  | difffer | × •    |     |      |   |
|----|-------|------|-------|-------|-------|-------|----|-----|--------|-------|-------|---------|--------|-----|------|---|
| 单据 | 类型:   | 拆卸   |       |       | 出库仓库  | 整机库   |    |     | х т    | 产品编号: | CP128 |         | Q      |     |      |   |
| 产品 | 名称:   | 拆装整机 | 1     |       | 规格/型号 | 1200  |    |     |        | 产品品牌: | 笛佛    |         |        |     |      |   |
|    | 单价:   | 2500 |       |       | 数量    | 1     |    |     |        | 序列号:  |       |         | 编辑     |     |      |   |
|    | 备注:   |      |       |       |       |       |    |     |        |       |       |         |        |     |      |   |
| 芦  | 品编号/3 | 条形码: | 輸入后回  | 回车添加  |       |       |    | 选择  | 許品     |       |       |         |        |     |      |   |
| 序  | 操作    | 仓库   |       | 产品编号  | 名称    | 规格/型号 | 品牌 | 单位  | 数量     | 序列号   |       | 单价      | 金额     |     | 机器配置 | 备 |
| 1  | 删除    | 配件原  | ≢ × ▼ | CP130 | 拆装备件2 | 124   | 笛佛 | 台   | 2      |       | 编辑    | 700     | 1400   | .00 | 编辑   |   |
| 2  | 删除    | 配件原  | ⊊ × ۳ | CP129 | 拆装备件1 | 123   | 笛佛 | 台   | 2      |       | 编辑    | 50      | 100.0  | 00  | 编辑   |   |
|    | 合计:   |      |       |       |       |       |    |     | 4.00   |       |       |         | 1500.0 | 0   |      |   |

调价单:调整产品库存的成本价。

借入单/借出单:货品借入入库和借出出库登记管理;

**盘点单**:修正系统的库存数为实际库存数,可批量导入盘点明细货品,审核后生效,库存变成实际库存,成本价 不变。如果账面库存比实际库存多,则会有盘亏数量,库存资产亏损,否则就是盘盈,库存资产增加;

| H           | 点开  | F单                                |                                  |                            |                |                     |                  | 日期                    | 2018-08                            | 3-09                | 经办人: | difffer | ×     |
|-------------|-----|-----------------------------------|----------------------------------|----------------------------|----------------|---------------------|------------------|-----------------------|------------------------------------|---------------------|------|---------|-------|
| 点           | 仓库: | 整机库                               |                                  | × *                        | i              | 备注:                 |                  |                       |                                    |                     |      |         |       |
|             |     |                                   |                                  |                            |                |                     |                  |                       |                                    |                     | 194  |         |       |
| 1           | 品编号 | 計条形码:                             | 输入后回                             | 车添加                        |                |                     |                  | 选择                    | ¥产品                                | 导入盘点明               | 田    |         |       |
| 子           | 仓位  | 計/条形码:<br>产品编号                    | 输入后回                             | 车添加<br><b>规格/型号</b>        | 品牌             | 单位                  | 帐面数量             | 选择                    | <sup>译</sup> 产品<br>盈亏数量            | 导入盘点明约<br>备注        | 田    |         | 操作    |
| ♪<br>家      | 仓位  | 济条形码:<br>产品编号<br>CP127            | 输入后回<br>名称<br>HP复印机              | 车添加<br><b>规格/型号</b><br>877 | 品牌<br>HP       | <b>单位</b><br>台      | <b>帐面数量</b><br>0 | 选择<br>实际数量<br>3       | ¥产品<br>留亏数量<br>3.00                | 导入盘点明:<br><b>备注</b> | 田    |         | 操作    |
| ァ<br>字<br>I | 仓位  | 济系形码:<br>产品编号<br>CP127<br>CP00122 | 输入后回<br><b>名称</b><br>HP复印机<br>炭粉 | 车添加<br>规格/型号<br>877<br>500 | 品牌<br>HP<br>HP | <b>单位</b><br>台<br>盒 | <b>帐面数量</b> 0    | 选择<br><b>实际数量</b> 3 3 | ¥产品<br><b>盈亏数量</b><br>3.00<br>3.00 | 导入盘点明约<br>备注        | 田    |         | 操作 删除 |

报废翻新:报废是将库存良品报废为废品,即从良品库出库,废品库入库。

翻新单是返过来,废品出库,良品入库。

期初入库:系统起用之前的商品库存录入,可以批量导入;

网点调拨:网点与总部,网点与网点之间货品调拨;见【网点管理】

**配件返厂:**网点向总部返回良品或保内更换的废件,以核销保证金,见【网点管理】

### 采购管理

#### 1. 采购单

采购进货/退货开单, 审核后对应账款系统进行入账;

有本次现付,系统会生成已审核的"付款单"显示在【账款管理】-【<u>收付款单</u>】中(如果要生成的付款单不自 动审核,则在【<u>系统设置</u>】里勾选"业务产生的收付款不自动审核"),欠款部系统自动生成该供应商的应付账 款,显示在【账款管理】-【<u>应收应付</u>】中;

如果【<u>系统设置</u>】里,启用了"采购不自动出入库",则审核后,需要在【<u>仓库管理</u>】-【<u>入库单</u>】,引用采购 单来进行出库,也可以分批引用入库;

| 采则  | 可开    | 单       |      |       |     |     |      | F   | 日期: | 2018-08 | 8-09  | 业务员: | difffer | × • |      |        |      |    |
|-----|-------|---------|------|-------|-----|-----|------|-----|-----|---------|-------|------|---------|-----|------|--------|------|----|
| 供应  | 商:    | 联想      |      |       |     |     |      | × * | Q   | 修改      | 联系人:  |      |         |     |      |        |      |    |
| 送影电 | 话:    |         |      |       | 入库1 | 3库: | 配件库  |     |     | × *     |       |      |         |     |      |        |      |    |
| 产品  | 编号    | 条形码:    | 谕入后回 | 车添加   |     |     |      |     | 选择  | ≈品      | 采购订单  |      |         |     |      |        |      |    |
| 序携  | 影作    | 产品编号    | 名称   | 规格/型号 | 品牌  | 单位  | 数量   | 序列  | 号   |         | 单价    |      | 金额      | 税率  | 税额   | 价税合计   | 机器配置 | 保修 |
| 1   | 删除    | CP00123 | 折页器  |       |     |     | 5    |     |     | 编辑      | 50    | ٩    | 250.00  | 0   | 0.00 | 250.00 | 编辑   |    |
| ŧ   | ोर्ग: |         |      |       |     |     | 5.00 |     |     |         |       |      | 250.00  |     | 0.00 | 250.00 |      |    |
| 价税合 | it:   | 250.00  |      |       | 优惠  | 金额: |      |     |     |         | 本次现付: | 0.00 |         |     |      |        |      |    |
| 结算方 | 式:    | 请选择     |      | •     | 结算  | 长户: | 请选择  |     |     | Ŧ       | 发票类别: | 请选择  |         | •   |      |        |      |    |
| 台重日 | 码:    |         |      |       | 开重  | 日間・ |      |     |     |         | 开画全额· | 0.00 |         |     |      |        |      |    |

#### 说明:

结算方式:如果有本次现付金额,必填;可在【<u>系统设置</u>】里设置默认的结算方式。

单价:默认显示进货价,点旁边按钮可选择不同价格;

本次现付:实际付款金额;

引用单据: 可引用采购订单来生成采购单;

供应商:【基础数据】-【厂商信息】里的往来厂商,且属性为产品供应商的厂商。

### 2. 采购订单

采购预订货管理,只是记录订单信息,不会影响账款和库存; 可以引用缺件单生成采购订单;采购订单审核后可被采购开单引用;

### 3. 查询/修改/反审核/打印/导出

可快速查询和高级复杂组合查询,打印如果需要自定义打印样式,就官网下载"一葫芦 PC 客户端"来使用;

| 新 | 書 修改      | i iii | 核        | 反审核   | 删       | 除   |         |        |      |         |        |    |      |        |      |             | 所有  | 夏状态 ▼ | 按单    | 居编号到 | 间 •   | 请输入关键 | 字      | 查询   | Q高级  | 企导出  | 🖷 र्गमा |
|---|-----------|-------|----------|-------|---------|-----|---------|--------|------|---------|--------|----|------|--------|------|-------------|-----|-------|-------|------|-------|-------|--------|------|------|------|---------|
|   | 当前状态      |       | 类别       | 单据编   | 号       | 1   | 日期      | 戶      | 「属网点 | 业务员     | 仓库     | 供应 | 商    |        | 联系人  | 联系电话        | 数量  | 出/入量  | 金额    | 税额   | 价税合计  | 优惠金额  | 本次现付/收 | 结算方式 | 结算账户 | 开票金额 | 发票》     |
|   | 已审核已入     | 厍     | 采购       | CG-18 | 0809-0  | 003 | 2018-08 | 8-09 庑 | 部    | difffer | 配件库    | 联想 | l    |        |      |             | 5   | 5     | 250   | 0    | 250   | 0     | 0      |      |      | 0    |         |
|   | 已审核已入     | 库     | 采购       | CG-18 | 0809-0  | 002 | 2018-08 | 8-09 危 | 部    | difffer | 配件库    | 无锡 | 彩虹   |        |      |             | 5   | 5     | 17.5  | 0    | 17.5  | 0     | 0      |      |      | 0    |         |
|   | 已审核已入     | 库     | 采购       | CG-18 | 0809-0  | 001 | 2018-08 | 8-09 危 | 部    | difffer | 配件库    | 联想 | l    |        |      |             | 1   | 1     | 30    | 0    | 30    | 0     | 0      |      |      | 0    |         |
|   | 已审核已入     | 库     | 采购       | CG-18 | 0801-0  | 001 | 2018-08 | 8-01 危 | 部    | difffer | 整机库    | 海尔 | 服务中  | an[]y  |      |             | 8   | 8     | 16000 | 0    | 16000 | 0     | 0      |      |      | 0    |         |
|   | 已审核已入     | 库     | 采购       | CG-18 | 0730-0  | 002 | 2018-07 | 7-30 危 | 部    | difffer | 配件库    | 上海 | 大厦2  |        |      |             | 1   | 1     | 133   | 0    | 133   | 0     | 0      |      |      | 0    |         |
|   | 已审核已入     | 库     | 采购       | CG-18 | 0730-0  | 001 | 2018-07 | 7-30 总 | 部    | difffer | 配件库    | 海尔 | 服务中  | aul'y  |      |             | 5   | 5     | 195   | 0    | 195   | 0     | 0      |      |      | 0    |         |
|   | 待审核       |       | 采购       | CG-18 | 0723-0  | 001 | 2018-07 | 7-23 危 | 部    | 王总      | 整机库    | 无锡 | 彩虹   |        |      |             | 4   | 0     | 0     | 0    | 0     | 0     | 0      | 现金   | 现金   |      |         |
|   | 已审核已入     | 库     | 采购       | CG-18 | 0720-0  | 002 | 2018-07 | 7-20 启 | 部    | 王总      | 配件库    | 格力 | 浙江分  | 公司     | 刘X   |             | 1   | 1     | 0     | 0    | 0     | 0     | 0      |      |      |      | -       |
|   | 待审核       |       | 采购       | CG-18 | 0717-0  | 001 | 2018-07 | 7-17 后 | 部    | 陈经理     | 配件库    | 杭州 | 大德律  | 師事务所   | 李总   | 13986562363 | 1   | 0     | 0     | 0    | 0     | 0     | 0      |      |      |      |         |
|   | 已审核部分     | 南人信   | 采购       | CG-18 | 0713-0  | 001 | 2018-07 | 7-13 启 | 部    | 陈经理     | 租机库    | 上海 | 大厦2  |        |      |             | 1.5 | 1     | 540   | 0    | 540   | 0     | 0      |      |      | 360  |         |
|   | 已审核已入     | 库     | 采购       | CG-18 | 0711-0  | 009 | 2018-07 | 7-11 启 | 部    | 王总      | 台州     | 华晨 | 宝马   |        |      |             | 1   | 1     | 2200  | 0    | 2200  | 0     | 0      |      |      | 2200 |         |
|   | 已审核已入     | 库     | 采购       | CG-18 | 0711-0  | 008 | 2018-07 | 7-11 启 | 部    | 王总      | 调拨发货   | 上海 | 大厦2  |        |      |             | 5   | 5     | 10000 | 0    | 10000 | 0     | 0      |      |      | 2000 |         |
|   | 待审核       |       | 采购       | CG-18 | 0711-0  | 007 | 2018-07 | 7-11 后 | 部    | 王总      | 台州     | 华晨 | 宝马   |        |      |             | 2   | 0     | 0     | 0    | 0     | 0     | 0      |      |      |      |         |
| 4 | Ring Harr |       |          |       |         |     |         |        |      |         |        |    |      |        |      |             |     |       |       |      |       |       |        |      |      |      |         |
| 宋 | 产品编号      | 名称    | 规格       | /퓆号   | 品牌      | 单位  | 数量      | 入库款    | 量 应列 | 1日 单    | 除余额    | 税率 | 税额   | 价税合计   | 机器配置 | 3月月前日       | 保修期 | 备注    |       |      |       |       |        |      |      |      |         |
| 1 | CP00123   | 折页器   | rise lie |       | - mar e | -14 | 5       | 5      |      | 50      | 250    | 0  | 0    | 250    |      | 310-3       |     |       |       |      |       |       |        |      |      |      |         |
|   | 合计:       |       |          |       |         |     | 5.00    | 5.00   |      |         | 250.00 |    | 0.00 | 250.00 |      |             |     |       |       |      |       |       |        |      |      |      |         |

### 销售管理

### 1. 销售开单/退货

零售或批发销售/退货开单, 审核后对应账款系统进行入账;

有本次现收金额,系统会生成已审核的"收款单"显示在【账款管理】-【<u>收付款单</u>】中(如果要生成的付款单 不自动审核,则在【<u>系统设置</u>】里勾选"业务产生的收付款不自动审核"),欠款部系统自动生成该客户的应收 账款,显示在【账款管理】-【<u>应收应付</u>】中。

如果【<u>系统设置</u>】里,启用了"销售不自动出入库",则审核后,需要在【<u>仓库管理</u>】-【出库单】,引用销售 单来进行出库,也可以<mark>分批引用出库</mark>;

| 销售开                 | Ŧ单            |       |       |         |        |    | 日期   | : 2018-0 | 8-09  | 业务员:  | difffer     | × * |    |         |    |      |         |      |
|---------------------|---------------|-------|-------|---------|--------|----|------|----------|-------|-------|-------------|-----|----|---------|----|------|---------|------|
| 客户名称:               | 周口店连锁         | 近集团A  |       |         | × v Q  | ł  | 朕系人: | WXX      |       | 联系电话: | 13909098909 |     |    |         |    |      |         |      |
| 地址:                 | XXXXRRR       | RWWWV | W     |         |        |    |      |          |       | 详细信息  | 相关业务        |     |    |         |    |      |         |      |
| 预约安装:               | 预约安装          | 时间    | 送货人   | difffer | × *    | I  | 自编号: |          |       |       |             |     |    |         |    |      |         |      |
| 产品编号                | 号/条形码:        | 输入后回  | ]车添加  |         |        |    | 选    | ¥产品      | 销售订单  |       |             |     |    |         |    |      |         |      |
| 序 操作                | 仓库            |       | 产品编号  | 名称      | 规格/型号  | 品牌 | 单位   | 数量       | 序列号   |       | 单价          |     | 折扣 | 金额      | 税率 | 税额   | 价税合计    | 机器配置 |
| 1 删除                | 整机库           | × *   | CP128 | 拆装整机    | 1200   | 笛佛 | 台    | 1        |       | 编辑    | 3000        | 2   | 1  | 3000    | 0  | 0    | 3000    | 编辑   |
| 合计:                 |               |       |       |         |        |    |      | 1.00     |       |       |             |     |    | 3000.00 |    | 0.00 | 3000.00 |      |
|                     |               |       |       |         |        |    |      |          |       |       |             |     |    |         |    |      |         |      |
| 4                   |               |       |       | 份市全刻    | ā:     |    |      |          | 本次现收: | 500   |             |     |    |         |    |      |         |      |
| ∢<br>价税合计:          | 3000.00       |       |       | います     |        |    |      |          |       |       |             |     |    |         |    |      |         |      |
| ∢<br>价税合计:<br>结算方式: | 3000.00<br>现金 |       | × *   | 结算帐户    | 1: 请选择 |    |      | Ŧ        | 开票金额: | 0.00  |             |     |    |         |    |      |         |      |

详细信息/相关业务:查看该客户详细资料及相关的历史业务; 预约安装:设置预约安装时间,以提醒和查询;如果引用的销售订单,订单的预约安装自动填充; 自编号:做用户内部管理用; 结算方式:如果有本次现收金额,必填;可在【<u>系统设置</u>】里设置默认的结算方式。 单价:默认显示零售价,点旁边按钮可选择不同价格; 本次现收:本次实际收款的金额;

引用单据: 可引用销售订单来生成销售单;

### 2. 销售订单

销售预订单预收款管理,只是记录订单信息,销售订单不会产生账款和库存变动;

订单被销售单引用的,会显示已售量;订单终止后不能被引用;

| < | 系统提醒 | 销售单 × | 销售订单 × |  |
|---|------|-------|--------|--|
|---|------|-------|--------|--|

| 新 | 建修改  | <b>删除</b> 审核  | 反审核        | 终止   |     |         |       |     |             |      |          |     |     | 所有状  | 态 • | 按单据编 | 号查询 ▼ | 请输入关 | 长键字  |   |
|---|------|---------------|------------|------|-----|---------|-------|-----|-------------|------|----------|-----|-----|------|-----|------|-------|------|------|---|
|   | 当前状态 | 单据编号          | 日期         | 所属网点 | 业务员 | 送货人     | 客户名称  | 联系人 | 联系电话        | 地址   | 合同编号     | 订货量 | 已售量 | 金额   | 税额  | 价税合计 | 优惠金额  | 预收金额 | 结算方式 | - |
|   | 已审核  | XD-180803-001 | 2018-08-03 | 总部   | 王总  | 王总      | 杭州四海2 |     |             |      |          | 1   | 0   | 5000 | 0   | 5000 | 0     | 0    | 现金   | Į |
|   | 已审核  | XD-180731-001 | 2018-07-31 | 总部   | 李四  | 王总      | =电    |     | 13065280858 | 恒大画幅 | 20180731 | 2   | 2   | 123  | 0   | 123  | 100   | 50   | 现金   | Ð |
|   | 已审核  | XD-180710-002 | 2018-07-10 | 总部   | 王总  | 王总      | AA    | 1   | 2           | D    |          | 3   | 3   | 6000 | 0   | 6000 | 0     | Ó    |      |   |
|   | 已审核  | XD-180710-001 | 2018-07-10 | 总部   | 王总  | 王总      | AA    | 1   | 2           | D    |          | 1   | 1   | 2000 | 0   | 2000 | 0     | 0    |      |   |
|   | 已审核  | XD-180708-002 | 2018-07-08 | 总部   | 王总  | 王总      | 小李欧   | 小李欧 |             | 啦啦啦啦 |          | 2   | 2   | 1120 | 0   | 1120 | 0     | 0    |      |   |
|   | 待审核  | XD-180708-001 | 2018-07-08 | 总部   | 王总  | 王总      | 小李欧   | 小李欧 |             | 啦啦啦啦 |          | 12  | 0   | 11   | 0   | 11   | 0     | 0    |      |   |
|   | 待审核  | XD-180625-004 | 2018-06-25 | 总部   | 王总  | difffer | 海口二中  | 李四  | 13542456200 | 初—4  |          | 1   | 0   | 0    | 0   | 0    | 0     | 0    |      |   |
|   | 已审核  | XD-180511-001 | 2018-05-11 | 总部   | 陈经理 | difffer | 张拯    |     |             |      |          | 0   | 2   | 0    | 0   | 6000 | 0     | 0    |      |   |

首页 上—页 1 下—页 尾页 每页显示: 20 ▼ 总记录:8

### 3. 查询/修改/反审核/打印/导出

查询所有的销售业务单据,并可以做审核、反审核、删除、打印、导出等操作;

生单:销售单生成采购单或安装单。

销售单分批出库的,可以跟踪出库数量;

| <                                        | 系统提醒   | 销售   | n<br>書单 ×   | 销售订单 ×        |           |      |      |         |         |      |       |        |    | _                         |            |     |           |              |       |     |     |    |      |      |      |          |      |      |         |     |
|------------------------------------------|--------|------|-------------|---------------|-----------|------|------|---------|---------|------|-------|--------|----|---------------------------|------------|-----|-----------|--------------|-------|-----|-----|----|------|------|------|----------|------|------|---------|-----|
| 新                                        | 建- 修改  | ġ i  | 諏核          | 反审核 劃         | 餘         |      |      |         |         |      |       |        |    |                           | 生単▼        | 所有  | 状态,       | • 按          | 单据编号查 | 查询  | ٠   | 请  | 前入关键 | 字    |      | 查询       | Q 高级 | à 🔤  | \$出     | ∎ ł |
|                                          | 当前状态   | 1    | 类别 🕯        | 单据编号          | 日期        | 所    | 属网点  | 业务员     | 送货人     | 客户名  | 称     | 联系人    | 联  | (系电话                      | 10         |     | 地址        |              |       |     |     |    |      |      |      | 自编号      | 数量   | 出/入量 | L<br>金额 | 1   |
|                                          | 已审核已出  | 出库   | 销售>         | KS-180809-001 | 2018-08-0 | 9 总  | 部 c  | difffer | difffer | 周口店  | 连锁集团/ | A WXX  | 13 | 3909098909                |            |     | XXXXRF    | RRRWW        | www   |     |     |    |      |      |      |          | 1    | 1    | 3000    | (   |
|                                          | 已审核已   | 出库 🕯 | 销售)         | KS-180803-001 | 2018-08-0 | 3 总  | 部 🗄  | 王总      | 王总      | 杭州四  | 海2    |        | 1  |                           |            |     |           |              |       |     |     |    |      |      |      |          | 1    | 1    | 5000    | •   |
|                                          | 已审核已出  | 出库   | 消售 >        | KS-180731-003 | 2018-07-3 | 31 总 | 部    | 王总      |         | =电   |       |        | 13 | 30652 <mark>80</mark> 858 |            |     | 恒大画       | 幅            |       |     |     |    |      |      |      | 20180731 | 2    | 2    | 100     | (   |
|                                          | 已审核已出  | 出库   | 消售 >        | KS-180731-002 | 2018-07-3 | 81 总 | 部    | 王总      | 王总      | 周口店  | 连锁集团/ | XXVV A | 13 | 3909098909                |            |     | XXXXRF    | RRRWW        | www   |     |     |    |      |      |      |          | 1    | 1    | 123     | (   |
|                                          | 已审核已   | 出库:  | 消售 >        | KS-180731-001 | 2018-07-3 | 31 总 | 部。   | difffer | difffer | 周口店  | 连锁集团/ | A 李ww  | 14 | 49999999999               |            |     | 上海        |              |       |     |     |    |      |      |      |          | 3    | 3    | 369     | (   |
|                                          | 已审核已   | 出库:  | ) 消售 >      | KS-180730-001 | 2018-07-3 | 80 总 | 部。   | difffer | difffer | 1221 |       |        |    |                           |            |     |           |              |       |     |     |    |      |      |      |          | 1    | 1    | 123     | (   |
|                                          | 待审核    | 8    | <b>消售</b> > | KS-180725-001 | 2018-07-2 | 25 总 | 部目   | 王总      | 王总      | 张上半  | 年     |        |    |                           |            |     |           |              |       |     |     |    |      |      |      |          | 1    | 0    | 123     | (   |
|                                          | 已审核已出  | 出库:  | 消售 >        | KS-180723-001 | 2018-07-2 | 23 总 | 部    | 陈经理     | difffer | 张上半  | 年     |        |    |                           |            |     |           |              |       |     |     |    |      |      |      |          | 8    | 8    | 2017    | (   |
|                                          | 已审核已出  | 出库:  | <b>销售</b> > | KS-180720-001 | 2018-07-2 | 20 总 | 部    | 陈经理     | difffer | 小李欧  |       | 小李欧    | 77 | 77888                     |            |     | 啦啦啦       | 啦            |       |     |     |    |      |      |      |          | 0.6  | 0.6  | 73.8    | (   |
|                                          | 待审核    | 9    | 销售 >        | KS-180719-001 | 2018-07-1 | 19 总 | 部界   | 陈经理     | difffer | 中铁二  | 局     | 李ww    | 14 | 49999999999               |            |     | 上海        |              |       |     |     |    |      |      |      |          | 4    | 0    | 4926    | (   |
|                                          | 待审核    | 9    | 销售 >        | KS-180718-001 | 2018-07-1 | 8 总  | 部日   | 王总      | 王总      | JH   |       | 贪欲     | 13 | 375112266                 |            |     | 轨道        |              |       |     |     |    |      |      |      |          | 1    | 0    | 116.8   | 5 ( |
|                                          | 已审核已出  | 出库   | 销售 >        | KS-180717-003 | 2018-07-1 | 17 总 | 部    | 王总      | difffer | 王先生  |       | 王先生    | 13 | 3535355353                | ,135353553 | 353 | 上海外波      | <u>滩十八</u> 4 | 3009  |     |     |    |      |      |      |          | 0.5  | 0.5  | 300     | (   |
|                                          | 已审核已出  | 出库   | 销售 >        | KS-180717-002 | 2018-07-1 | 17 总 | âß E | 王总      | difffer | 刘全灿  |       | 刘全灿    | 13 | 3963276828                | ,139632768 | 328 | 振兴北湖      | 路【工服         | 生街三联北 | 比边齿 | 明同] | (文 | 化路街  | 道办事处 | 上附近) |          | 1    | 1    | 1900    | 0 ( |
| () () () () () () () () () () () () () ( | 售明细    |      |             |               |           |      |      |         |         |      |       |        |    |                           |            |     |           |              |       |     |     |    |      |      |      |          |      |      |         | _   |
| 序                                        | 仓库 产品  | 编号   | 名称          | 规格/型号         | 品牌 单位     | 数量   | 出库数量 | 量 序列    | 月号 单位   | 价 折扣 | 金额    | 税率利    | 兑额 | 价税合计                      | 机器配置       | 引用  | <b>掸号</b> | 保修期          | 截止日期  | 明备  | 註   |    |      |      |      |          |      |      |         |     |
| 1                                        | 一库 CPO | 0123 | 折页器         | 롵             |           | 1    | 1    |         | 500     | 0 1  | 5000  | 0 0    | )  | 5000                      |            |     |           |              |       |     |     |    |      |      |      |          |      |      |         |     |

### 服务管理

### 1. 服务管理流程

服务管理导航图:灰色部分为网点处理环节;

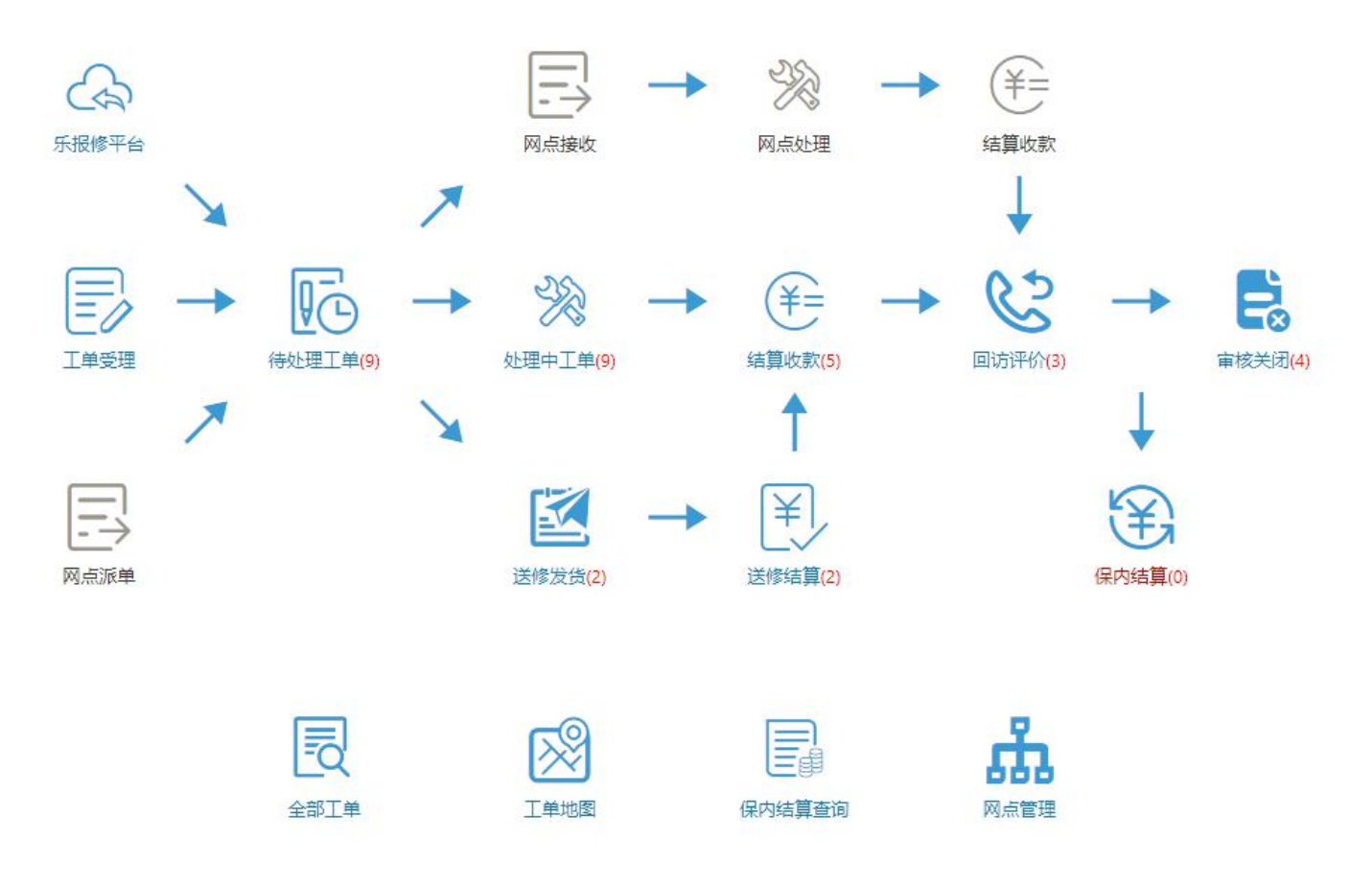

#### 1) 工单受理:

#### 单个受理:

| 服务类别:                                    | 安装 x ▼                    | 受理方式:    | 电话  | x * | 受理时间:        | 2018-08-09 | 16:53 | 受理人:           | difffer     | × 1 |
|------------------------------------------|---------------------------|----------|-----|-----|--------------|------------|-------|----------------|-------------|-----|
| 客户名称:                                    | 周口店连锁集团A                  |          | x * | Q   | 报修人:         | WXX        |       | 报修人电话:         | 13909098909 |     |
| 联系地址:                                    | XXXXRRRWWWW               | V        |     |     | 所属区域:        | 请选择        | *     | 详细信息           | 相关业务        |     |
| 机器编号/P                                   | <b>家列号:</b> 输入机器编号        | 言/序列号回车椅 | 金索  |     | 选择机器         |            |       |                |             |     |
|                                          |                           |          |     |     |              |            |       |                |             |     |
| 故障信息                                     | 机器信息  机器配置                | 其他信息     |     |     |              |            |       |                |             |     |
| 故障信息<br>故障描述:                            | 机器信息 机器配置 不能开机            | 其他信息     |     | 0   | 预约时间:        | 2018-08-09 | 16:53 | 服务级别:          | 大岗          | ×   |
| 故障信息<br>故障描述:                            | 机器信息 机器配置 不能开机            | 其他信息     |     | ٩   | 预约时间:<br>工分: | 2018-08-09 | 16:53 | 服务级别:<br>预计完成: | 大岗          | ×   |
| 故障信息<br><b> <u> 文障描述</u>:<br/>文障附件: </b> | 机器信息 机器配置<br>不能开机<br>点击上传 | 其他信息     |     | Q   | 预约时间:<br>工分: | 2018-08-09 | 16:53 | 服务级别:<br>预计完成: | 大岗          | ×   |

说明:

1. 客户信息: 可以选择已有客户,也可以填接填写新客户信息,也可用手机号直接定位客户。选好客户后,点

"详细信息"可查看客户详细, "相关业务"查看该客户关联的机器、历史服务单及销售单等;

2. 选择机器: 只显示该客户下已有机器; 新机请在"机器信息标签"中新建;

**3.** 机器信息:显示所选的机器信息,或新添加机器信息;如果保修情况为"保内"或"厂家保修期",在后续 工单处理中添加配件或服务项目,系统自动将结算方式设置为"厂付";

4. 机器配置: 机器配置项添加,比如电脑有内存、硬盘等配置项;

5. 其他信息: 预收款、寄修的收件信息, 及其它相关合同信息;

6. 下步处理: 内部派工/派给网点/委外送修/完工关闭,如不选择,还可在【待处理工单】中进行派工处理;

#### 批量受理

一次受理多个机器,保存后系统会自动分拆成多个工单,工单号会按受理数量显示序号;

|          | <b>务类别</b> : | 安装    | × *  | 受理方式: | 电话  | × *   | 受理时间   | 2018-08-09 1 | 7:17 | 受理人:           | difffer    | × * |     |
|----------|--------------|-------|------|-------|-----|-------|--------|--------------|------|----------------|------------|-----|-----|
| 客戶       | 白名称:         | 华润置   | 也    |       |     | × * Q | 报修人    | : 李          |      | 报修人电话:         | 1212132135 | 8   |     |
| ₩        | 系地址:         | WRSFS | DF   |       |     |       | 所属区域   | : 请选择        | *    | 详细信息           | 相关业务       |     |     |
| <b>Ż</b> | 删除           | 机器编   | 号    | 机器品牌  |     | 类别    | 型된     | <u>+</u>     | 序列号  | <del>}</del> 1 | 故障描述       |     | 随机附 |
| ı,       | 删除           | 若空,   | 系统默认 | 中品    | x * | 笔记本2  | × • 33 | 13 × •       |      |                | 1231321    |     |     |
|          | 删除           | 若空,   | 系统默认 | 中品    | x * | 笔记本2  | × • 32 | 13 × •       |      |                | QE242141   |     |     |
|          |              |       |      |       |     |       |        |              |      |                |            |     |     |

#### 说明:

选择机器:批量选择已有的机器信息;

添加一条:新增机器信息;

#### 2) 待处理工单:

待派工工单,可以派工、领取、驳回、取消工单; 派工:内部派工给技术员,或派给网点/委外送修; 领取:有领取权限的人员无需派工就可领取工单,领取后工单进入【处理中工单】; 驳回:只能驳回网点派来的工单;

取消:无效或不处理的可以取消,取消后在【全部工单】里删除工单;

| 8 服务管理           | ~ | Té                                                                                                | 工 领取 修改                                                                   | 驳回 I                 | 以消                                   |                                                                                                    |                        |           |              |                     |        | 全部                          | T              | 模糊查询              | ×           | 请输入关键字           |
|------------------|---|---------------------------------------------------------------------------------------------------|---------------------------------------------------------------------------|----------------------|--------------------------------------|----------------------------------------------------------------------------------------------------|------------------------|-----------|--------------|---------------------|--------|-----------------------------|----------------|-------------------|-------------|------------------|
| ○ 工单受理           |   | 8                                                                                                 | 服务单号                                                                      | 当前状态                 | 服务类别                                 | 受理时间                                                                                                    | 受理网点                   | 处理时长      | 技术员          | 客户名称                | 服务级别   | 故障描述                        | 预约时间           | 报修人               | 报修人电话       | 联系地址             |
| • 待处理工单          |   |                                                                                                   | GD-180809-005-001                                                         | 待处理                  | 安装                                   | 2018-08-09 17:17                                                                                                    | 总部                     | 0小时       |              | 华润置地                |        | QE242141                    |                | 李                 | 1212132135  | WRSFSDF          |
| 处理中工单            |   |                                                                                                   | GD-180809-005                                                             | 待处理                  | 安装                                   | 2018-08-09 17:17                                                                                                    | 总部                     | 0小时       |              | 华润置地                |        | 1231321                     |                | 李                 | 1212132135  | WRSFSDF          |
| () 结算收款          |   |                                                                                                   | GD-180806-003                                                             | 待处理                  | 安装                                   | 2018-08-06 12:30                                                                                                    | 总部                     | 3天5小时     |              | 张上半年                |        | VB哈哈                        |                | 巴巴爸爸              | 13968696    | VB不会宝宝           |
| 同话诬心             |   |                                                                                                   | GD-180806-001                                                             | 待处理                  | 安装                                   | 2018-08-06 09:58                                                                                                    | 总部                     | 3天8小时     |              | =电                  |        | 伯父                          |                | 你                 | 13065280858 | 去微软              |
| о щилятия        |   |                                                                                                   | GD-180803-005                                                             | 待处理                  | 安装                                   | 2018-08-03 16:20                                                                                                    | 总部                     | 6天1小时     |              | 周口店连锁集团A            |        | 666                         |                |                   |             |                  |
| ) 审核关闭           |   |                                                                                                   | GD-180803-004-004                                                         | 待处理                  | 维修                                   | 2018-08-03 15:11                                                                                                    | 总部                     | 6天2小时     |              | 华润置地                |        | ?                           |                | 李                 | 1212132135  | XXXXXddd kLKJ K  |
| 全部工单             |   |                                                                                                   | GD-180803-004-003                                                         | 待处理                  | 维修                                   | 2018-08-03 15:11                                                                                                    | 总部                     | 6天2小时     |              | 华润置地                |        | 去微软                         |                | 李                 | 1212132135  | XXXXXddd kLKJ K  |
| □ 送修管理           | > |                                                                                                   | GD-180803-004-002                                                         | 待处理                  | 维修                                   | 2018-08-03 15:11                                                                                                    | 总部                     | 6天2小时     |              | 华润置地                |        | 去微软                         |                | 李                 | 1212132135  | XXXXXXddd kLKJ K |
| ♀ 保内结算           | > |                                                                                                   | GD-180803-004-001                                                         | 待处理                  | 维修                                   | 2018-08-03 15:11                                                                                                    | 总部                     | 6天2小时     |              | 华润置地                |        | 去微软                         |                | 李                 | 1212132135  | XXXXXXddd kLKJ K |
| la concerción de |   |                                                                                                   | GD-180803-004                                                             | 待处理                  | 安装                                   | 2018-08-03 15:11                                                                                                    | 总部                     | 6天2小时     |              | 华润置地                |        | XX                          |                | 李                 | 1212132135  | XXXXXXddd kLKJ K |
| 些 统计分析           | > |                                                                                                   | GD-180803-002                                                             | 待处理                  | 安装                                   | 2018-08-03 10:03                                                                                                    | 总部                     | 6天7小时     |              | 华润置地                |        | 折                           |                | 李                 | 1212132135  |                  |
|                  |   | 首<br>(1)<br>(立<br>(1)<br>(立<br>(1)<br>(1)<br>(1)<br>(1)<br>(1)<br>(1)<br>(1)<br>(1)<br>(1)<br>(1) | 顶上一页     1       理过程 附件 备件       第22     删除       操作时间处理方式     有符合条件的数据记录 | 下一页<br>牛/耗材<br>处理人 女 | 尾页 <b>每</b><br>股务项目<br><b>上理网点 至</b> | <ul> <li>页显示: 20 ▼ 总</li> <li>签到记录 机器</li> <li>机器</li> <li>3</li> <li>3</li> <li>3</li> <li>4</li> <li>5</li> <li>5<td>記录:11<br/>記畫 计数<br/>处理时长</td><td>器 催单 动体原因</td><td>己录 對<br/>处理措於</td><td>● 有预 ● 有预 6/结果 处理进度</td><td>约 预约表示</td><td><sup>翌期</sup> ■ 有备<br/>下步处理人</td><td>件 ■超期:<br/>下步处理</td><td>単 ■ 再修  <br/>网点 操作</td><td>■返修 ■被驳I</td><td></td></li></ul> | 記录:11<br>記畫 计数<br>处理时长 | 器 催单 动体原因 | 己录 對<br>处理措於 | ● 有预 ● 有预 6/结果 处理进度 | 约 预约表示 | <sup>翌期</sup> ■ 有备<br>下步处理人 | 件 ■超期:<br>下步处理 | 単 ■ 再修  <br>网点 操作 | ■返修 ■被驳I    |                  |

#### 3) 处理中工单:

工单处理中心,工单转派、处理措施信息录入、工单配件/服务项目/机器配置项/计数器等录入、以及催单处理, 查询工单附件图片、技术员签到记录、工单操作日志等;

| 转 | 派处理完          | I 修改 | 取消   |                  |      |      |        |       |       |      | 술    | ₩ <b>*</b> | 模糊查  | 询                          | ▼ 请输入关键字  |      | 查询 | Q高级  | <b>₽</b> | #   | ₹Ţ₿ |
|---|---------------|------|------|------------------|------|------|--------|-------|-------|------|------|------------|------|----------------------------|-----------|------|----|------|----------|-----|-----|
| 0 | 服务单号          | 当前状态 | 服务类别 | 受理时间             | 受理网点 | 处理进度 | 处理时长   | 技术员   | 客户名称  | 服务级别 | 故障描述 | 预约时间       | 报修人  | 报修人电话                      | 联系地址      | 所属区域 | 口分 | 预计完成 | 备注       | 使用人 | 使   |
| • | GD-180809-004 | 处理中  | 保养   | 2018-08-09 13:37 | 总部   |      | 4小时    | df017 | 24214 | 二级   |      |            | 尔维尔  |                            |           |      | 0  |      |          | 尔维尔 |     |
|   | GD-180809-003 | 处理中  | 保养   | 2018-08-09 13:35 | 总部   |      | 4/小时   | df015 | 周黑鸭   | 一级   |      |            | YA   | 13090908080                | 大概需要压标倾斜角 |      | 0  |      |          | YA  | 13  |
|   | GD-180809-002 | 处理中  | 保养   | 2018-08-09 13:33 | 总部   |      | 4/小时   | df015 | 周黑鸭   | 二级   |      |            | YA   | 13090908080                | 大概需要压标倾斜角 |      | 0  |      |          | YA  | 13  |
|   | GD-180809-001 | 处理中  | 保养   | 2018-08-09 13:33 | 总部   |      | 4/小时   | df016 | 24214 | 一级   |      |            | 尔维尔  |                            |           |      | 0  |      |          | 尔维尔 |     |
|   | GD-180808-002 | 处理中  | 安装   | 2018-08-08 16:46 | 总部   |      | 1天1小时  | df016 | 周黑鸭   |      |      |            | YA   | 13090908080                |           |      | 0  |      |          |     |     |
|   | GD-180806-008 | 处理中  | 安装   | 2018-08-06 23:57 | 总部   |      | 2天18小时 | 王总    | 李继宝   |      | 测试   |            | 倪狄龙  | 18668192 <mark>47</mark> 9 |           | 浙江   | 0  |      |          | 倪狄龙 | 18  |
|   | GD-180806-006 | 处理中  | 安装   | 2018-08-06 12:38 | 总部   |      | 3天5小时  | 陈经理   | 奥斯特   |      | 修改   |            | 二三十  | 135 <mark>4</mark> 3434332 |           |      | 0  |      |          |     |     |
|   | GD-180806-002 | 处理中  | 安装   | 2018-08-06 12:21 | 总部   |      | 3天5小时  | df017 | 24214 |      | 脾    |            | 尔维尔  |                            |           | 西部   | 0  |      |          | 尔维尔 |     |
|   | GD-180718-002 | 处理中  | 维修   | 2018-07-18 17:11 | 总部   |      | 22天    | df016 | 奥斯特   |      | sds  |            | sdsf | 13543434332                | sdfsd     | 北京市  | 0  |      |          |     | 13  |

 处理过程
 附件
 备件/耗材
 服务项目
 签到记录
 机器配置
 计数器
 催单记录
 操作日志
 首预约
 预约超期
 有备件
 超期单
 再修
 通诊

 内
 时//

 <t

```
        1
        2018-08-09 13:37:27
        differ
        飯工
        122 235.160.53

        2
        2018-08-09 13:37:27
        differ
        服务受理
        122.235.160.53
```

4

确认: 在【<u>系统设置</u>】启用"服务单派工后需确认",则在工单处理之前需要确认操作;

转派: 1. 内部派工: 工单分派给内部技术人员 2.派给网点: 工单分派给网点; 3.委外送修: 进入【送修管 理】第三方维修;

处理:填写处理措施、处理进度、到达时间、完工时间、附件上传等,最后处理完成,在下一步处理中选择

完工关闭。

如果没有处理好,可以继续选择升级派工给其它技术员,或派给网点,或委外送修等;如下图:

| 故障描述:        | sds               |       |                |          |
|--------------|-------------------|-------|----------------|----------|
| 故障附件:        | 20180803143011.19 | 73    |                |          |
| 处理人:         | difffer × •       | 处理进度: | 暂时处理           |          |
| 处理措施<br>/结果: | 暂时处理—下,需要技术员3     | 封     |                |          |
| 附件:          | 点击上传              |       |                |          |
| 到达时间:        | 2018-08-09 15:57  | 完成时间: | 2018-08-09     | 17:57:04 |
| 故障原因:        | 短路                |       | ( <del>-</del> | 🗌 修完未    |
| 原因附件:        | 点击上传              |       |                |          |
| 下步处理:        | 内部派工              |       | ×              |          |
| 技术员:         | 输入姓名或首拼码查询        |       | Q              |          |

完工关闭:工单处理完成后,关闭工单,进入完工结算环节;

委外送修:送给厂商维修。保存后服务单进入送修发货,开始发货处理。

完工: 手动或批量进行完工关闭操作, 完工后, 工单进入【结算收款】;

修改:修改受理内容;

取消:取消后,工单可以在【全部工单】里删除工单;

处理过程:显示工单处理的过程记录,可修改;

备件/耗材: 服务消耗或者是客户要购买的配件信息。添加备件后需要进行"备件领退"开单,即从仓库领料或 退料处理;如果【系统设置】勾选了"完工关闭自动出入库",则无需领料系统自动扣减库存;

注意选择正确的"结算方式",客付:该费用向客户收取,走【结算收款】;

厂付:保内结算厂商收取,走【保内结算】,免费:都不收,自负成本; 服务项目:服务项目就是维修收费的服务项。同样需要选择正确的结算方式; 机器配置:机器的配置明细,比如一台服务器内包括主板、内存、CPU 等等,修品配置指的就是这些配件的详细 信息。

催单: 客户催促服务进度的记录。记录一下服务过程中客户的催促过程。可以从一个方面反映服务的质量。 计数器: 计数器与机器关联的,工单中如果没有添加机器,则计数器标签会不显示;

签到记录: 技术员上门处理时, 手机端签到的时间、地址等信息; 签到时间会更新到处理过程的到达时间;

#### 3) 结算收款

对客户进行结算收款操作,工单有添加的配件/服务项目,且结算方式为客付,才会有对客户结算的配件费和服务费;如果工单要重新派工,可以"驳回"工单到【处理中工单】;

X

#### 单笔结算:

#### 客户结算

| 服务单号:          | GD-180803-004-0    | 客户名称:       | 华润置地       |            |       |      | 报修人:    | 李          |
|----------------|--------------------|-------------|------------|------------|-------|------|---------|------------|
| 配件费:           | 300                | 服务费:        | 5000       | 附加费:       | 39    |      | 合计金额:   | 5339.00    |
| <b>说率:</b> 0.0 | 3 <b>税额:</b> 160.1 | 7 价税合计      | t: 5499.17 | 优惠金额:      | 9.17  | 实际应收 | 5490.00 |            |
| 本次现收:          | 2490               | 收款方式:       | 现金 ×       | ▼ 收款帐户:    | 现金    | x *  | 收款日期:   | 2018-08-10 |
| 收款人:           | difffer × ·        | , 开票金额:     | 0.00       | 发票类别:      | 请选择   | *    | 发票号码:   |            |
| 凭证号码:          |                    | 开票日期:       |            | 备注:        |       |      |         |            |
| 额外成本:          | 30 I:              | <b>ð:</b> 0 | 保修截止:      | 2018-09-09 | 保修范围: |      |         |            |
|                |                    | 1.000       |            |            |       |      |         |            |

配件费:工单添加配件的客付部分费用;

- 服务费:工单添加服务项目的客付部分费用;
- 附加费:临时额外收的费用,比如有里程费、高空费等;
- 本次现收:本次实际收款的金额,系统会生成收款单,所以如果有现收,必填收款账户等信息。无现收或现收剩 余金额计入该客户的往来应收款中,在【账款管理】-【应收应付】显示;
- 额外成本:本次服务额外产生的成本,比如交通费等;参与计算工单毛利;
- 物品去向:送修或寄修的,修完后设置去向,如果需要自动创建发货单,可在【基础数据】-【服务相关】-物品 去向,勾选发货;

#### 批量结算:同一个客户多笔单据结算

#### 客户结算

| 务 | 服务单号    |            | 配件费    | 服务费     | 附加    | 费    | 合计金额    | 税率  | 税额    | 价税合计    | 优惠金额 | 实际应收    | 本次现收      | 额外成  |
|---|---------|------------|--------|---------|-------|------|---------|-----|-------|---------|------|---------|-----------|------|
| L | GD-1808 | 03-004-001 | 300    | 5000    | 0     |      | 5300    | 0   | 0     | 5300    | 0    | 5300    | 2000      | 0    |
| 2 | GD-1808 | 03-003     | 0      | 0       | 100   | į.   | 100.00  | 0   | 0.00  | 100.00  | 0    | 100.00  | 50        | 0    |
|   | 合计:     |            | 300.00 | 5000.00 | 100.0 | 0    | 5400.00 |     | 0.00  | 5400.00 | 0.00 | 5400.00 | 2050.00   | 0.00 |
| 本 | 次现收:    | 2050.00    |        | 收款7     | 5式:   | 转账   | Ê       | × * | 收款帐户: | 工行      | × *  | 收款日期:   | 2018-08-1 | 0    |
|   |         | 1          |        | - T     |       |      |         |     |       |         | -    |         |           | •    |
|   | 收款人:    | difffer    | ×      | 开票金     | 逾:    | 0.00 | )       |     | 发票类别: | 请选择     | •    | 发票号码:   |           |      |
| 凭 | 证号码:    |            |        | 开票日     | ]期:   |      |         |     | 备注:   |         |      |         |           |      |

说明:本次现收:如果有现收金额,每笔单据都要填写;

#### 4)回访评价

回访管理:工单回访管理,只有满足以下三个条件任何一个的工单才需要回访:

1. "客户档案"设置了客户回访标志;

2. "服务类别"设置回访标志;

3. "保修情况"设置回访标志;

另外,回访的相关选项,也需要在【基础数据】-【<u>服务相关</u>】中:回访内容、回访形式定义好。

通过回访管理可以对员工服务进行绩效考核,提高服务质量;

| S. | 系统提醒       | 回访评价     | ×   |            |       |         |        |          |       |      |             |      |       |      |         |            |     |      |
|----|------------|----------|-----|------------|-------|---------|--------|----------|-------|------|-------------|------|-------|------|---------|------------|-----|------|
|    | 访完毕 驳      |          |     |            |       |         |        |          |       | 模糊查询 | Ŧ           | 请输入关 | 键字    | 1    | E询      | Q高级        | ●导出 | ● 打印 |
|    | 服务单号       | 服务       | 类别  | 受理时间       |       | 受理网点    | 转入时长   | 技术员      | 客户名称  | 报修人  | 报修人电话       | 联系地址 | 所属区域  | 同访日期 | : 5     | 2018-08-10 | 0   |      |
|    | GD-180730  | -003 保养  |     | 2018-07-30 | 12:46 | 总部      | 2天     | 王五,df016 | 爱仕达飞  | 萨达发  | 123456789   |      | 广东    |      |         | 2010 00 10 | ·   |      |
|    | GD-180718  | -003 安装  |     | 2018-07-18 | 17:22 | 总部      | 4天     | 是多少      | 奥斯特   |      | 13543434332 | 2    |       | 回访人  | : с     | difffer    |     | × *  |
|    | GD-180716  | -002 安装  |     | 2018-07-16 | 16:39 | 总部      | 7天     | 王总       | AA    | 1    | 2           |      |       | 回访形式 | : 1     | 青选择        |     | -    |
| 首  | 顷 上—J      | 5 1      | 下一页 | 〕 尾页       | 每页显   | 赤: 20 、 | 总记录:3  | 3        |       |      |             |      |       | 被回访人 | : 7     | 萨达发        |     |      |
|    |            |          |     |            |       |         |        |          |       |      |             |      |       | 客户意见 | :       |            |     |      |
|    |            |          |     |            |       |         |        |          |       |      |             |      |       |      |         |            |     |      |
|    |            |          |     |            |       |         |        |          |       |      |             |      |       | 回访备注 | :       |            |     |      |
| 4  |            |          |     |            |       |         |        |          |       |      |             |      | •     |      | the set |            |     |      |
| 处  | 理过程附       | 件 备件     | /耗材 | 服务项目       | 签到    | 11记录 3  | 宇空字    | 客户评价     | 机器配置  | 催单记  | 录 操作日志      |      |       |      | の音      | た度         |     |      |
| 序  | 操作时间       |          | 处理方 | 式 处理人      | 处理    | 网点 到达   | 时间 完成  | 时间 处理时   | 长 故障應 | 图 处理 | 措施/结果 处     | 理进度下 | 步处理下  |      | [       | 很好         |     |      |
| 1  | 2018-08-01 | 13:11:12 | 工单处 | 理 df016    | 总部    |         |        |          |       | 概率   | 高           | 完    | 工关闭   |      | [       | 一般         |     |      |
| 2  | 2018-07-30 | 12:46:30 | 派工  | difffer    | 总部    |         |        |          |       |      |             | I    | 单处理 王 |      | ·       | - 很差       |     |      |
| Ê  | 顶 上—J      | ξ 1      | 下一灵 | 瓦 尾页       | 每页显   | 显示: 20  | ▼ 总记录: | 2        |       |      |             |      |       | 保存   | AB      | 服务建议<br>清空 |     |      |

客户评价:终端用户通过【<u>乐报修</u>】www.lebaoxiu.com 平台提交的服务单,在服务完成后,可以通过乐报修的微

#### 信端进行服务评价;

| 处理附件   | ~   | 工单编号: GD-180510-002             |
|--------|-----|---------------------------------|
| 故障原因附件 | ~   | 服务日期: 2018-05-10                |
| 处理时间   | 2小时 | 打个分吧                            |
| 客户签字   | ~   | $\star$ $\star$ $\star$ $\star$ |
| 保修情况   |     |                                 |
| 服务级别   |     | 很不错 技术好 态度很好 望改进 +              |
| 物流单号   |     | 亲,服务感受如何,说说他的优点或是不足吧!           |
| 物流费用   | 0   |                                 |
| 技术员    | 李四  |                                 |
| 预约时间   |     | 发表评价                            |
| 返修     | 否   |                                 |
| 再修     | 否   |                                 |
| 预计完成时间 |     |                                 |
| 我要评价   |     |                                 |
| 返回列表   |     |                                 |

#### 5)审核关闭

服务单关闭结束; 员工提成要在客户结算之后才会生成,如果没有设置自动计算员工提成,可在此环节手动录 入提成信息;保内结算的工单只能在审核关闭环节时,才能开保内结算单;

| 5  | 系统提醒 回证       | 方评价 ×    | 审核关闭 ×           |         |       |      |     |          |      |              |          |                          |     |              |      |       |       |     |    |
|----|---------------|----------|------------------|---------|-------|------|-----|----------|------|--------------|----------|--------------------------|-----|--------------|------|-------|-------|-----|----|
| ŵ  | \$关闭  驳回      |          |                  |         |       |      |     |          |      |              |          | 模糊查询 ▼                   | 请输入 | 关键字          | 1    | 询Q高   | 及 🕞 导 | ± • | 打印 |
|    | 服务单号          | 服务类别     | 受理时间             | 受理网点    | 取消原因  | 处理时长 | 技术员 | 客户名称     | 报修人  | 报修人电话        | 联系地址     |                          | 所属  | 维修信息         |      |       |       |     |    |
|    | GD-180807-004 | 上门维修     | 2018-08-07 15:53 | 总部      | 客户不修  |      | 张三  | 华润置地     | 李    | 1212132135   | XXXXXddd | kLKJ KJLKJLKJLKJ@#%@!\$@ | þ   | 技术员:         | 陈经理  |       |       |     |    |
|    | GD-180807-002 | 保养       | 2018-08-07 13:24 | 总部      |       | 0/小时 | 李四  | 爱仕达飞     | 萨达发  | 123456789    |          |                          | 广东  | 机器品牌:        | 柯美   |       |       |     |    |
|    | GD-180802-001 | 安装       | 2018-08-02 09:34 | 总部      | 客户不修  |      | 陈经理 | 张上半年     |      |              |          |                          |     | 机哭米别。        | Pote | en en |       |     |    |
|    | GD-180731-001 | 安装       | 2018-07-31 17:52 | 总部      |       | 18小时 | 陈经理 | 周口店连锁集团A | 李ww  | 149999999999 | 上海       |                          |     | 1/088×1/9    | 羔口友  | 69976 |       |     |    |
| 首  | 页 上一页         | 1 下一     | 页 尾页 每页          | 显示 20 、 | 总记录:4 | L2   |     |          |      |              |          |                          |     | 机器型号:        | 22   |       |       |     |    |
|    |               |          |                  |         |       |      |     |          |      |              |          |                          |     | 故障描述:        |      |       |       |     |    |
|    |               |          |                  |         |       |      |     |          |      |              |          |                          |     |              |      |       |       |     | 4  |
|    |               |          |                  |         |       |      |     |          |      |              |          |                          |     | 处理措施<br>/结果: |      |       |       |     |    |
|    |               |          |                  |         |       |      |     |          |      |              |          |                          |     |              |      |       |       |     | 2  |
|    |               |          |                  |         |       |      |     |          |      |              |          |                          |     | -            | 存入知道 | 出年    |       |     |    |
|    |               |          |                  |         |       |      |     |          |      |              |          |                          |     | 具他信息<br>丁分:  | 0    |       |       |     |    |
|    |               |          |                  |         |       |      |     |          |      |              |          |                          |     | -            | -    |       |       |     |    |
|    |               |          |                  |         |       |      |     |          |      |              |          |                          |     | 拘服价格:        | 0    |       |       |     |    |
| •  |               |          |                  |         |       |      |     |          |      |              |          |                          | •   | 配件费:         | 0    |       |       |     |    |
| 提  | 成明细 处理过       | 程附件      | 备件/耗材 服务         | 务项目 😤   | 经到记录  | 客户签字 | 客户评 | 价 机器配置 ( | 催单记录 | 操作日志         | ■被取消     | 6                        |     | 服务费:         | 0    |       |       |     |    |
| 18 | 加修改 🖩         | 980:     |                  |         |       |      |     |          |      |              |          |                          |     | Ratho #P .   |      |       |       |     |    |
|    | 网点 姓名 日       | 期        | 提成               |         |       |      |     |          |      |              |          |                          |     | 刚加坡:         | U    |       |       |     |    |
|    | 总部 df015 20   | 18-08-10 | 30               |         |       |      |     |          |      |              |          |                          |     | 合计:          | 0    |       |       |     |    |
|    |               |          |                  |         |       |      |     |          |      |              |          |                          |     |              |      |       |       |     |    |

#### 6) 全部工单

所有状态工单显示和查询,删除(已取消工单)、驳回(已结束工单驳回到审核)

| < | 系统提醒处理中的            | I単× 扉   | 碱关闭 ×   | 全部工具 | é ×        |                  |         |                     |          |                    | _      |      |       |        |               |             |         |       |
|---|---------------------|---------|---------|------|------------|------------------|---------|---------------------|----------|--------------------|--------|------|-------|--------|---------------|-------------|---------|-------|
| 詽 | 除驳回                 |         |         |      |            |                  |         |                     |          | 全部                 | ▼ 模    | 胡查询  |       | ▼ 请输入  | 关键字           | 查询          | Q、高级    | (● 导出 |
|   | 服务单号                | 服务状态    | 服务类别    | 受理方式 | 受理人        | 受理时间             | 制单人     | 制单时间                | 处理时间     | <b>全部</b><br>受 待接收 | er Brj | 服务级  | 別 技术员 | 客户名称   | 报修人           | 报修人电话       | 使用人     | 所属部门  |
|   | GD-180810-002       | 待处理     | 上门维修    | 电话   | df016      | 2018-08-10 10:41 | df016   | 2018-08-10 10:41:4  | 2 1/小时   | 后<br>行<br>が理中      | 3      |      |       | 客户必填   | SS            | 18990908789 | )       |       |
|   | GD-180810-001       | 待处理     | 安装      | 电话   | df016      | 2018-08-10 10:36 | df016   | 2018-08-10 10:36:04 | 1小时      | 送修<br>待结算          | 3      |      |       | 客户必填   | SS            | 18990908789 | )       |       |
|   | GD-180809-005-001   | 待处理     | 安装      | 电话   | difffer    | 2018-08-09 17:17 | difffer | 2018-08-09 17:18:50 | 18小时     | 启<br>待国访<br>待审核    | 3      |      |       | 华润置地   | 李             | 1212132135  | 李       |       |
|   | GD-180809-005       | 待处理     | 安装      | 电话   | difffer    | 2018-08-09 17:17 | difffer | 2018-08-09 17:18:50 | ) 18小时   | 已结束                | THE P  |      |       | 华润置地   | 李             | 1212132135  | 李       |       |
|   | GD-180809-004       | 处理中     | 保养      | 例行保养 | difffer    | 2018-08-09 13:37 | difffer | 2018-08-09 13:37:2  | 22小时     | 总部                 | 訪部     | 二级   | df017 | 24214  | 尔维尔           |             | 尔维尔     |       |
|   | GD-180809-003       | 处理中     | 保养      | 例行保养 | difffer    | 2018-08-09 13:35 | difffer | 2018-08-09 13:35:4  | 22小时     | 总部                 | 法部     | 一级   | df015 | 周黑鸭    | YA            | 13090908080 | YA      |       |
|   | GD-180809-002       | 处理中     | 保养      | 例行保养 | difffer    | 2018-08-09 13:33 | difffer | 2018-08-09 13:33:44 | 3 22小时   | 总部                 | 法部     | 二级   | df015 | 周黑鸭    | YA            | 13090908080 | YA      |       |
|   | GD-180809-001       | 处理中     | 保养      | 例行保养 | difffer    | 2018-08-09 13:33 | difffer | 2018-08-09 13:33:1  | 22/小时    | 总部                 | 法部     | 一级   | df016 | 24214  | 尔维尔           |             | 尔维尔     |       |
|   | GD-180808-002       | 处理中     | 安装      | 电话   | difffer    | 2018-08-08 16:46 | difffer | 2018-08-08 16:49:42 | 2 1天19小时 | 总部                 | 法部     |      | df016 | 周黑鸭    | YA            | 13090908080 | )       |       |
|   | GD-180808-001       | 待接收     | 安装      | 电话   | 王总         | 2018-08-08 09:32 | 王总      | 2018-08-08 09:33:3  | 2天2小时    | 总部 4               | 官州网点   | 三级   |       | 华润置地   | 李             | 1212132135  | 李       |       |
|   | GD-180807-004       | 待审核     | 上门维修    | 电话   | 王总         | 2018-08-07 15:53 | 王总      | 2018-08-07 15:54:44 | 5        | 总部                 | 法部     |      | 张三    | 华润置地   | 李             | 1212132135  | 李       |       |
|   | GD-180807-003       | 送修      | 配件维修    | 电话   | 李四         | 2018-08-07 14:40 | 王总      | 2018-08-07 14:43:0  | 2天21小时   | 总部                 | 法部     | 大岗   |       | 周黑鸭    | YA            | 13090908080 | YA      |       |
|   | GD-180807-002       | 待审核     | 保养      | 例行保养 | 王总         | 2018-08-07 13:24 | 王总      | 2018-08-07 13:24:44 | 0/小时     | 总部                 | 法部     | 一级   | 李四    | 爱仕达飞   | 萨达发           | 123456789   | 萨达发     |       |
|   |                     | Ý       | Y       |      | Y          | Y Y              |         |                     |          |                    |        |      |       |        |               |             |         |       |
| 处 | 理过程  附件  备作         | \$/耗材 ] | 服务项目    | 签到记录 | 客户签字       | 客户评价 提           | 成明细     | 机器配置 计数器            | 催单记录     | 操作日志               |        |      |       |        | S. 12 41 5 60 |             |         |       |
| 序 | 操作时间                | 处理方式    | 处理人     | 处理网点 | 到达时间       | 完成时间             | 1       | 处理时长 故障原因           | 处理措施/结界  | 泉                  | _      | 处    | 理进度   | 下步处理 下 | 步处理人          | 下步处理网点      | 操作人     |       |
| 1 | 2018-08-09 17:56:09 | 工单处理    | difffer | 总部   | 2018-08-09 | 15:55 2018-08-09 | 17:54   | 2小时 电机不转            | 检测发现,主   | 机已坏,需高             | 级工程师   | 吱持 上 | 门检测   | 「不关闭   |               | 总部          | difffer |       |
| 2 | 2018-08-09 13:37:27 | 派工      | difffer | 总部   |            |                  |         |                     |          |                    |        |      |       | L单处理 d | f017          | 总部          | difffer |       |

2. 送修管理

工单处理-委外送修的工单,进入送修管理,包括:送修发货、送货结算、历史送修管理;

#### 1) 送修发货

发货/批量发货:登记发货单,完成后在【收发管理】进行发货确认;工单转入【收货结算】; 驳回:工单驳回到【待处理工单】或【处理中工单】;

| < | 系统提醒 业务            | 發导航 × | 送修发货 × 收货        | 结算×    |        |       |         |      |        |      |        |
|---|--------------------|-------|------------------|--------|--------|-------|---------|------|--------|------|--------|
| 发 | 货 批量发货             | 驳回    |                  |        |        |       |         |      |        |      |        |
|   | 服务单号               | 服务类别  | 受理时间             | 受理网点   | 处理时长   | 送修厂商  | 客户名称    | 服务级别 | 故障描述   | 预约时间 | 报修人    |
|   | GD-180806-007      | 安装    | 2018-08-06 12:43 | 总部     | 3天23小时 | 上海大厦2 | 奧斯特     |      | 324523 |      | 23452  |
|   | GD-180806-004      | 安装    | 2018-08-06 12:31 | 总部     | 3天23小时 | 联想    | 2421421 |      | 刚刚好    |      | 123412 |
| 首 | 页 上 <del>一</del> 页 | 1 下一] | 页 尾页 每页显         | 远 20 • | 总记录:2  |       |         |      |        |      |        |

#### 2) 收货结算

修品服务单厂商修好后发回,再收货结算内和厂商结算。驳回:驳回到【送修发货】;结算后工单转入【结算收款】再对客户结算;

| ĺ | 服务  | 弹号          |       | 服务类别             | 受理时间             | 受理网点    | 处理时长   | 送修厂商   | 客户名称 | 服务级别 | 故障描述 |
|---|-----|-------------|-------|------------------|------------------|---------|--------|--------|------|------|------|
| ĺ | GD- | 180807-003  |       | 配件维修             | 2018-08-07 14:40 | 总部      | 2天21小时 | 海尔服务中心 | 周黑鸭  | 大岗   | 无法开机 |
| 1 | GD  | -180711-012 | 2-001 | <del>家</del> 。 收 | 货结算🔲             |         |        |        |      |      | ×    |
|   | 首页  | 上一页         | 1     | 下-               | 送修厂商:浙江          | [联想服务]  | 中心     |        |      |      |      |
|   |     |             |       |                  | <b>收货日期:</b> 201 | 8-08-10 |        | 维修费用:  | 0    |      |      |

#### 3) 历史送修

查询曾经送修过的修品服务单;

### 3. 保内结算

如果是总部与网点之间的保内结算管理,请见【网点管理】-【<u>网点保内结算</u>】;这里主要是与保内结算厂商的 对账及结算管理;

注意:保内结算的服务单已须是已完工,未审核关闭的工单,同时工单有选择保内结算厂商;

#### 1) 结算开单:

选择某段时间需要结算的服务单列表,提交进行对账并冻结,提交后服务工单不能驳回或编辑;

| 结: | 算单号: BNJS-180           | 04-002 | 申请日期: 2018-04      | 1-08  | 申请人  | : difffer   |      |        |        |      |                         |    |     |             |      |     |   |
|----|-------------------------|--------|--------------------|-------|------|-------------|------|--------|--------|------|-------------------------|----|-----|-------------|------|-----|---|
| ŧ  | <mark>算厂商:</mark> 格力浙江统 | 分公司    |                    |       |      |             | ,    |        |        |      |                         |    |     |             |      |     |   |
| 2  | 始日期: 2018-01-           | 01     | 1 结束日期:            |       | 提交备注 |             |      |        |        |      |                         |    |     |             |      |     |   |
|    | 服务单号                    | 服务类别   | 受理时间               | 客户名称  | 报修人  | 报修人电话       | 配件费  | 服务费    | 合计金额   | 机器编号 | 机器型号                    | 品牌 | 类别  | 序列号1        | 序列号2 | 备注  | ₩ |
|    | GD-180313-001           | 保养     | 2018/3/13 14:00:51 | 北京市驾校 | 牡丹花  | 15863458246 | 0.00 | 220.00 | 220.00 |      | KFR-76LW/(76568L1)A1-N1 | 格力 | 空调  | SN-00000168 |      | 也很好 | - |
|    | GD-180314-003           | 配件维修   | 2018/3/14 0:00:00  | 北京市驾校 | 牡丹花  | 15863458246 | 0.00 | 280.00 | 280.00 |      | V9                      | 荣耀 | 手机  |             |      |     | - |
|    | GD-180312-001           | 维修     | 2018/3/12 10:21:42 | 去去去   | 倪狄龙  | 18668192479 | 0.00 | 80.00  | 80.00  |      |                         |    |     |             |      |     | - |
|    | GD-180312-003           | 维修     | 2018/3/12 10:36:24 | 去去去   | 俱狄龙  | 18668192479 | 0.00 | 80.00  | 80.00  |      | N900                    | 联想 | 打印机 |             |      |     | H |
| į  |                         |        |                    |       |      |             |      |        |        |      |                         |    |     |             |      |     |   |

#### 2) 结算审核

将结算明细与厂商对账,如无误则进行审核入账,同时对已结算过的服务工单进行冻结不允许修改; 如有错误的服务单可置疑处理,并进行驳回,然后在【结算查询】里修改结算单,删除错误的服务工单明细,然 后将工单驳回到【工单处理】进行修改,修改好后在【结算查询】找到结算单,并添加工单明细,并再次提交审

核;

| 刷新                   | 审核                  | Ж <b>о</b>            |                   |                            |       |                     |                    |      |      |             |      |        |
|----------------------|---------------------|-----------------------|-------------------|----------------------------|-------|---------------------|--------------------|------|------|-------------|------|--------|
| 单排                   | 尾編号                 | 申请日期                  | 结算单               | 号: BNJS-1712               | 2-001 | 申请日期:               | 2017-12-02         | 申请人  | : 上海 | 主管 🔻        |      |        |
| BNJS-1               | 712-004             | 2017-12-12            | 申请网               | ā: 上海网点                    |       | 起始日期:               |                    | 结束日期 | •    | <u></u>     |      |        |
| BNJS-1               | 712-001             | 2017-12-02            | 提交备               | E: 333                     |       |                     |                    |      |      |             |      |        |
| 当前页                  | :2 总记录:             | 2                     | 序                 | 服务单号                       | 服务类别  | 別 置疑                | 受理时间               | 客户名称 | 报修人  | 报修人电话       | 配件费  | 服务费    |
|                      |                     |                       | 1 G               | -171202-005-0              | 01 安装 |                     | 2017/12/2 13:24:06 | 王先生  | 王先生  | 13890909090 | 0.00 | 950.00 |
|                      |                     |                       |                   |                            |       |                     |                    |      |      |             |      |        |
| 結算明4<br>序            | 細                   | 5 <b>单</b> 号 :        |                   |                            |       |                     |                    |      |      |             |      |        |
| 结算明9<br>序<br>1       | 细<br>服养<br>GD-17120 | 5单号 :<br>22-005-001 ; |                   |                            |       |                     |                    |      |      |             |      |        |
| 结算明线<br>序<br>1<br>合计 | 细<br>服务<br>GD-17120 | 5单号 :<br>02-005-001 : |                   |                            |       |                     |                    |      |      |             |      |        |
| 结算明线<br>序<br>1<br>合计 | 细<br>服务<br>GD-17120 | 5单号 :<br>02-005-001 : |                   |                            |       |                     |                    |      |      |             |      |        |
| 结算明线<br>序<br>1<br>合计 | 细<br>服务<br>GD-1712C | 5单号 :<br>02-005-001 : | ↓                 | : 1.00                     | 合计金   | <b>额:</b> 950       | .00                |      |      |             |      |        |
| 结算明线<br>序<br>1<br>合计 | 细<br>服务<br>GD-1712C | 5单号 :<br>02-005-001 : | ↓<br>単据数量<br>括算方. | : <b>1.00</b><br>t: ● 开票结算 | 合计金   | 额: <mark>950</mark> | .00                |      |      |             |      |        |

结算方式:

开票结算:厂商直接付现款时选择此结算方式,如需开票,可在【结算查询】里进行开票登记;

直接核销:厂商不现付,结算费用冲账处理,则系统会生成该厂商的应收账款,可在【账款管理】-【应收应付】 里进行冲账操作;

#### 3) 结算查询

保内结算单查询修改,及提交、审核、反审核、驳回、开票确认、删除等操作;

只能驳回的结算单可以修改和删除;如下图

#### 合>结算查询

| 刷 | 新 查看 | 修改 提交审核       | 审核         | 反审核     | 驳回 开 | 票确认 删除     | Ŕ          |      |         |               | 🔒 打印 🥫  |
|---|------|---------------|------------|---------|------|------------|------------|------|---------|---------------|---------|
| 标 | 单据状态 | 单据编号          | 曰期         | 申请人     | 申请网点 | 开始日期       | 结束日期       | 单据数里 | 总金额     | 受理单位          | 提交日期    |
|   | 被驳回  | BNJS-1804-003 | 2018-04-09 | difffer | 总部   | 2018-04-09 | 2018-04-10 | 2.00 | 0.00    | 格力浙江分公司       | 2018-04 |
|   | 通知开票 | BNJS-1804-002 | 2018-04-08 | 王总      | 总部   | 2018-04-08 | 2018-05-02 | 1.00 | 0.00    | 格力浙江分公司       | 2018-04 |
|   | 直接核销 | BNJS-1804-001 | 2018-04-08 | difffer | 总部   | 2018-04-08 | 2018-04-02 | 1.00 | 60.00   | 海尔服务中心        | 2018-04 |
|   | 待提交  | BNJS-1801-005 | 2018-01-14 | 王总      | 总部   | 2018-01-14 | 2018-01-29 | 8.00 | 0.00    | 江门市润涛五金制品有限公司 |         |
|   | 被驳回  | BNJS-1801-003 | 2018-01-13 | 王总      | 总部   | 2018-01-13 | 2018-01-13 | 6.00 | 0.00    | 格力浙江分公司       | 2018-01 |
|   | 被驳回  | BNJS-1712-007 | 2017-12-20 | 上海主管    | 上海网点 | 2017-12-20 | 2017-12-20 | 1.00 | 120.00  | 总部            | 2017-12 |
|   | 已提交  | BNJS-1712-004 | 2017-12-12 | 上海主管    | 上海网点 |            |            | 1.00 | 120.00  | 总部            | 2017-12 |
|   | 被驳回  | BNJS-1712-003 | 2017-12-05 | 上海主管    | 上海网点 |            |            | 3.00 | 1980.00 | 总部            | 2017-12 |
|   | 直接核销 | BNJS-1712-002 | 2017-12-02 | 上海主管    | 上海网点 |            |            | 1.00 | 950.00  | 总部            | 2017-12 |
|   | 被驳回  | BNJS-1712-001 | 2017-12-02 | 上海主管    | 上海网点 |            |            | 1.00 | 950.00  | 总部            | 2017-12 |

当前页:10 总记录:10

| 结算明 | 明细 ■待提交 ■已掛   | 是交 🔲 j | 通知开票 🔲 | 直接核销 🔲已开票 🔲被3     | Х <b>о</b> |     |                            |      |      |      |      |      |    |
|-----|---------------|--------|--------|-------------------|------------|-----|----------------------------|------|------|------|------|------|----|
| 序   | 服务单号          | 置疑     | 服务类别   | 受理时间              | 客户名称       | 报修人 | 报修人电话                      | 配件费  | 服务费  | 合计金额 | 机器编号 | 机器型号 | 品牌 |
| 1   | GD-180404-001 | 是      | 维修     | 2018/4/4 12:47:53 | 1234       | 555 | 1 <mark>3</mark> 567676767 | 0.00 | 0.00 | 0.00 |      |      |    |
| -   |               |        |        |                   |            |     |                            |      |      |      |      |      |    |

### 客户管理

### 1. 客户档案

对客户以及客户相关的信息进行管理。

客户的管理目前支持客户资料、客户资料的导入、导出、客户机器档案、联系人、下属部门的管理,还可以查看 客户相关的服务单、销售单等。双击记录均可查看明细信息。

| E ISVX | 刪除                                                          | 分派                          | 合并                   |           |       |                    | 品 <mark>批</mark> 重修改 | : 🔏导入               | 臺导出                  | 模糊           | 間查询       | •      |    |      | 查诸                   |
|--------|-------------------------------------------------------------|-----------------------------|----------------------|-----------|-------|--------------------|----------------------|---------------------|----------------------|--------------|-----------|--------|----|------|----------------------|
|        |                                                             | 客户分类                        | 客户编号                 | 客户名称      | 联系人   | 联系电话               | 手机号码                 | 地址                  | 由%编                  | 传真           | Email     | QQ/MSN | 帐户 | 客户区地 | <b> 4</b>            |
|        |                                                             | 供应商                         | 2111                 | 得力杭州      |       |                    |                      |                     |                      |              |           |        |    |      |                      |
|        |                                                             | 医院                          | 2110                 | 杭州市二医     | 王主管   | 0571-88556632      | 13956862363          | 温州路                 |                      |              |           |        |    | 城北   |                      |
|        |                                                             | 学校                          | 27                   | 清华大学      | 张老师   |                    | 13565623632          | KKKKK               | ŧ                    |              |           |        |    |      |                      |
|        |                                                             | 企业                          | KH00003              | 龙湖        | 簫     |                    | 13956895623          |                     |                      |              |           |        |    |      |                      |
|        |                                                             | 企业                          | KH00002              | 金辉        |       |                    |                      |                     |                      |              |           |        |    |      |                      |
|        |                                                             |                             |                      |           |       |                    |                      |                     |                      |              |           |        |    |      |                      |
|        | 机器                                                          | 档案 联系                       | 《人组 下属               | 部门 客户     | 現踪 服  | 资合同 附件列表           | 服务单    销售单           | 租赁/全                | 保操作                  | 田志           |           |        |    |      |                      |
|        | イ机器                                                         | 档案 联系建 修改                   | 私知 下願<br>國家          | 部门   客户   | 限課 服  | 5合同附件列表            | 服务单 ‖ 销售单            | 租赁/全                | 保操作                  | 阳志           |           |        |    |      |                      |
|        | <ul> <li>机器</li> <li>新</li> <li>445</li> </ul>              | 档案<br>建 修改<br>4             | 私人组 下属<br>開除         | 部门 ] 客户   | 限定间服  | <b>芬合同  附件列表</b>   | 服务单   销售单            | <u>租賃/全</u>         | 保 操作                 | 曰志<br>-<br>- | - · · · · | 4455   |    |      |                      |
|        | <ul> <li>机器</li> <li>新</li> <li>445</li> <li>333</li> </ul> | 档案<br>建<br>修<br>税<br>4<br>李 | 5人组 下属<br>删除<br>超声11 | 部门 音户<br> | 限踪 服務 | 5合同    附件列表   <br> | 服务单   消售单            | 租赁/全<br>州路 得力<br>惠書 | 保 操作<br>打印机<br>计11印机 | 日志<br>       | K900      | 4455   |    |      | · · · · · 客户制<br>客户制 |

分派: 将客户分派给业务员进行跟进;

合并:将两个客户档案合并成一个;

### 2. 机器档案

客户的设备档案管理

合 √ 机器档案

| 刷  | 新新建      | 修改   | 刪除    |     |        |               |             |    | -E | 导入 📑导  | 出模糊到 | 间     | ۲   |        | 查           | 间 🤇 |
|----|----------|------|-------|-----|--------|---------------|-------------|----|----|--------|------|-------|-----|--------|-------------|-----|
|    | 客户编号     | 客户分类 | 客户名称  | 联系人 | 所属部门   | 联系电话          | 手机号码        | 传真 | 邮编 | 地址     | 机器编号 | 品牌    | 类别  | 켚号     | 序列号1        | 序列  |
|    | KH00003  | 企业   | 龙湖    |     |        |               |             |    |    |        | 445  | EPSON | 打印机 | P300   | 445         |     |
|    | 27       | 学校   | 清华大学  | 张老师 |        | 13956956965   |             |    |    | KKKKK路 | 333  | 惠普    | 打印机 | 880    | SN-00000019 |     |
|    | 2110     | 医院   | 杭州市二医 |     |        |               |             |    |    | 温州路    | 4454 | 得力    | 打印机 | NNK900 | 4455        |     |
|    | 2110     | 医院   | 杭州市二医 | 李   | 超声1102 | 13956895696   |             |    |    |        | 333  | 惠普    | 打印机 | 889    | 333         |     |
|    | 27       | 学校   | 清华大学  | 张老师 | 设备科    |               | 13565623632 |    |    |        | 677  | EPSON | 打印机 | P300   | 677         |     |
|    | 2110     | 医院   | 杭州市二医 | 王主管 | 超声1102 | 0571-88556632 | 13956862363 |    |    | 温州路    | 1112 | 惠普    | 复印机 | 123    | 556         |     |
| 当前 | 前页:6 总记录 | ₹:6  |       |     |        |               |             |    |    |        |      |       |     |        |             |     |

| 保 | 养计划<br>f建 f | 机器配置 附件列:<br>参改 终止 | 表   计数器   抄表<br>删除 | 记录  服务单    |      |       |      |      |    |  |
|---|-------------|--------------------|--------------------|------------|------|-------|------|------|----|--|
| 序 | 名称          | 提前提醒(天)            | 起始日期               | 终止日期       | 计时方式 | 周期/日期 | 当前状态 | 终止原因 | 备注 |  |
| 1 | 月保          | 3                  | 2017-07-01         | 2018-01-31 | 固定周期 | 28    | 正常   |      |    |  |

保养计划:建立机器档案进行定期或者固定周期的保养计划,保养计划生效后,系统会根据设置条件自动生成保养派工提醒,可在"保养派工"里进行派工处理,派工后在【处理中工单】显示派工单;

机器配置:机器的配置明细,比如一台服务器内包括主板、内存、CPU 等等,修品配置指的就是这些配件的 详细信息。

计数器: 服务工单录入的计数器数据;

抄表记录:租赁管理中该机器的抄表记录;

### 3. 保养派工

保养计划建立后根据保养计划的规则生成保养任务,到期后进行保养派工。

可以批量进行保养派工。保养派工后生成对应的服务单,在【服务工单】进行派养服务单的处理。

### 4.客户跟踪

业务员对客户跟进管理,记录每次跟进的信息;

| 新 分派 关闭跟踪                             |    |          |         |                 |       |             |        |        | 晶批     | 全修改 🖷 | 导入  | 6    |
|---------------------------------------|----|----------|---------|-----------------|-------|-------------|--------|--------|--------|-------|-----|------|
| 全部(5)<br>…企业                          |    | 客户分数     | と 跟踪人   | 、 客户名称          | 3 联系/ | 人 联系电       | 话      | 手机     | 1号码    | 地址    | 邮编  | 侤    |
| ————————————————————————————————————— |    | 医院       | difffe  | r 杭州市二日         | 医 王主管 | 實 0571-885. | 56632  | 13956  | 862363 | 温州路   |     |      |
| ──整包<br>学校                            |    | 学校       | Ŧά      | <u></u><br>唐也大学 | 张老山   | <b>т</b>    |        | 13565  | 623632 | KKKKK |     | 67 F |
| -供应商                                  |    | 企新       | 建跟踪     |                 |       |             |        |        | ×      |       |     |      |
| 未分类                                   |    | û        |         |                 |       |             |        |        |        | 1     |     |      |
| í                                     | 当前 | 前页       | 限踪日期:   | 2017-07-2       | 24    | 🛄 跟踪人:      | difffe | er     | ۲.     |       |     |      |
|                                       |    |          | 联系人:    | 王主管             |       | ▼ 联系电话:     | 0571   | 885566 | 532    |       |     |      |
|                                       |    | į,       | 限踪内容:   | 了解需求            |       |             |        |        |        |       |     |      |
|                                       |    | ĩ        | 限踪方式:   | 电话              |       | ▼ 跟踪类别:     | 营销     |        | ۲      |       |     |      |
|                                       |    | ł        | 限踪结果:   |                 |       |             |        |        |        |       |     |      |
|                                       | 4  |          | 下次跟踪:   |                 |       | 不再跟踪:       |        |        |        |       |     |      |
|                                       | 跟跟 | 宗信<br>f建 |         |                 |       |             |        | 确定     | 关闭     |       |     |      |
|                                       |    | 限踪日期     | 跟踪人     | 跟踪内容            | 联系人   | 联系电话        | 3      | 限踪方式   | 跟踪类别   | 跟踪结果  |     | 下>   |
|                                       | 20 | 17-07-10 | difffer | 定制拜访            | 王主管   | 0571-88556  | 632    | L门拜访   | 营销     | 仍     | 201 | 7/7  |

### 5. 耗材跟踪

针对【租赁管理】-【抄表登记】里设置的耗材预警进行跟踪管理,可根据跟踪计划进行工单派工;

### 6. 投诉管理

客户投诉记录管理;

| 投诉受理  |            |       |           |   |
|-------|------------|-------|-----------|---|
| 受理日期: | 2017-07-24 | 受理人:  | difffer • | • |
| 客户名称: | 清华大学       |       |           | - |
| 联系人:  | 张老师        | 联系电话: |           |   |
| 投诉内容: | 555        |       |           |   |
|       |            |       |           | 1 |

### 7. 服务合同

维修保养合同管理, "合同类别"在基础信息里创建。

#### 修改服务合同

| 合同約         | 扁号:        | 33444   |    | 签约日期 | 月: <mark>2017</mark> | -07-24 | 🛅 业务员 | : difffer | 12    | ٠ | 合同类别: | 维修合同       | •   |
|-------------|------------|---------|----|------|----------------------|--------|-------|-----------|-------|---|-------|------------|-----|
| 客户往         | 3称:        | 杭州市二医   |    |      |                      |        | 联系人   | : 王主管     |       |   | 联系电话: | 0571-88556 | 632 |
| ł           | 也址:        | 温州路     |    |      |                      |        | >>详细( | 記 >>相     | 关历史   |   |       |            |     |
| X<br>X<br>X | 金额:        | 3000.00 |    | 现收金额 | <u>گ</u> ون (200.0   | 00     | 起始日期  | : 2017-0  | 07-01 |   | 终止日期: | 2017-09-30 |     |
| 合同約         | <b>系款:</b> |         |    |      |                      |        | 备注    |           |       |   |       |            | 7   |
| 合同          | 付件:        | 上传合同附件  |    |      |                      |        |       |           |       |   |       |            |     |
| 序材          | 几器品牌       | 卑 类别    | 型号 | 序列号机 | 器编号                  | 服务级别   | 免维修费  | 免耗材费      | 免备件萝  | Đ |       | 备注         |     |

| 序 | 机畚品牌 | 奕别  | 型号               | 序列专 | 机畚辆亏 | 服务级别 | 免维修费 | 免耗材费 | 免留件费 | <b>甯</b> 汪 |
|---|------|-----|------------------|-----|------|------|------|------|------|------------|
| 1 | 惠普   | 复印机 | 123              | 556 | 1112 | -    |      |      |      |            |
| 2 | 惠普   | 打印机 | <mark>889</mark> | 333 | 333  |      |      |      |      |            |

| 按序列 ▼ | 选择机器 |
|-------|------|

若手工输入机器序列号,输入完成后回车

保存 清空 关闭

### 8. 报修会员管理

报修会员是自助报修平台的客户账号,可以创建账号分发给客户,也可邀请客户在线注册。

### 帐款管理

### 1. 收付款单

收款付款查询、新建、修改、删除、审核/反审核、作废等操作; 注:采购、销售、服务、租赁等业务结算收款时有现收现付的,系统都会自动生成收付款单并自动审核(如不想 自动审核,可在【<u>系统设置</u>】勾选"业务产生的收付款单不自动审核")

35

| < | 系统提醒 | 收付款  | ¥×            |        |              |      |           |          |            |        |           |         |            |        |      |       |
|---|------|------|---------------|--------|--------------|------|-----------|----------|------------|--------|-----------|---------|------------|--------|------|-------|
| 新 | 建- 修 | 改 删除 | 审核反审          | 这 作記   | 菱            |      |           |          |            |        | 隐藏对冲      | 所有状态    | ▼ 按单据编     | 帚号查询 ▼ | 请输入关 | :键字   |
|   | 单据类别 | 帐款类型 | 单据编号          | 状态     | 日期           | 所属网点 | 经办人       | 往来单位     | 收款金额       | 付款金额   | 结算方式      | 结算账户    | 开票日期       | 开票金额   | 发票号码 | 发票类别  |
|   | 收款单  | 应收款  | SK-180809-001 | 已审核    | 2018-08-09   | 总部   | difffer   | 周口店连锁集团  | 500        | 0      | 现金        | I行      |            | 0      |      |       |
|   | 收款单  | 预收款  | SK-180808-001 | 已审核    | 2018-08-08   | 总部   | difffer : | 华润置地     | 123        | 0      | 现金        | 现金      |            |        |      |       |
|   | 付款单  | 预付款  | FK-180807-003 | 已审核    | 2018-08-07   | 总部   | 王总:       | 华润置地     | 0          | 300    | 现金        | 建行      | 2018-08-05 |        |      |       |
|   | 付款单  | 预付款  | FK-180807-002 | 已审核    | 2018-08-07   | 总部   | 王总:       | 华润置地     | 0          | 20     | 现金        | 工行      | 2018-07-30 | 20     |      |       |
|   | 付款单  | 预付款  | FK-180807-001 | 已作废    | 2018-08-07   | 总部   | 王总(       | 000      | 0          | 2000   |           | 工行      | 2018-07-30 | 2000   |      |       |
|   | 收款单  | 应收款  | SK-180807-001 | 已作废    | 2018-08-07   | 总部   | 王总        | 周黑鸭      | 1000       | 0      |           | 现金      | 2018-08-07 | 120    |      | 增值税专用 |
|   | 收款单  | 应收款  | SK-180803-001 | 待审核    | 2018-08-03   | 总部   | 王总        | 周口店连锁集团/ | 8200       | 0      | 转账        |         |            |        |      |       |
|   | 收款单  | 预收款  | SK-180802-001 | 已审核    | 2018-08-02   | 总部   | difffer   | 宝利达      | 630        | 0      | 现金        | 建行      |            |        |      |       |
|   | 收款单  | 预收款  | SK-180731-002 | 已审核    | 2018-07-31   | 总部   | 王总        | =电       | 50         | 0      | 现金        | 现金      |            | 0      |      |       |
|   | 收款单  | 应收款  | SK-180731-001 | 已审核    | 2018-07-31   | 总部   | difffer   | 中铁二局     | 1000       | 0      | 支票        | LG现金    |            |        |      |       |
|   | 付款单  | 应付款  | SK-180724-001 | 待审核    | 2018-07-24   | 总部   | 王总        | 浙江联想服务中/ | <u>ە</u> ن | 30     |           |         |            | 0      |      |       |
|   | 收款单  | 预收款  | SK-180723-001 | 待审核    | 2018-05-21   | 总部   | 王总        | 中通       | 1000       | 0      |           |         |            | 0      |      |       |
|   | 收款单  | 应收款  | SK-180720-002 | 待审核    | 2018-07-20   | 总部   | 王总        | 奥斯特      | 1220       | 0      | 现金        | 现金      |            | 0      |      |       |
|   | 收款单  | 应收款  | SK-180720-001 | 待审核    | 2018-07-20   | 总部   | 王总        | 中铁二局     | 364        | 0      | 现金        | 建行      |            | 0      |      |       |
| 4 |      |      |               |        |              |      |           |          |            |        |           |         |            |        |      |       |
| 收 | 付款明细 |      |               |        |              |      |           |          |            |        |           |         |            |        |      |       |
| 序 | 款项类别 | 单据类别 | 单据编号          | 日期     | 经办人          | 总金额  | 已收/付金额    | 未收/付金额   | 提醒日期       | 备注     |           |         |            |        |      |       |
| 1 | 应收款  | 销售出库 | XS-180809-001 | 2018-0 | 8-09 difffer | 3000 | 500       | 2500     | 2018-09-08 | 销售单: X | S-180809- | 001产生的应 | ☑收款.       |        |      |       |

#### 1) 收款类单据

收应收款:核销往来单位的应收款,必须是有应收业务账的才能进行应收款开单,可以在【应收应付】里查到应 收明细,同一客户的多个应收业务单可以一次收款核销;

收预收款:预收款开单,审核后系统生成一笔对应的应付明细,后期业务产生应收款时可以进行对冲。

其他收款:没有业务单产生的,其他类的直接收款开单。

#### 2) 付款类单据

付应付款:核销往来单位的应付款,必须是有应付业务账的才能进行应收款开单,可以在【应收应付】里查到应 付明细,同一供应商的多个应付业务单可以一次付款核销。

付预付款:预先支付给往来单位的帐款。

其他付款:没有业务单产生的,其他类的直接付款开单。

#### 2. 应收应付

采购、销售、服务、租赁等业务产生的挂账部分的,系统会产生对应的 应收应付账款,显示在【应收应付】里,选中应收应付账户,下方会列出该账户所有的未结单据信息,可以在此做对冲和注销坏账等操作。如果要核销这些单据,在【收应收款开单】或【付应付款开单】中操作。

#### 合> 应收应付

| 刷新   | 自动对冲    | 手工对冲 注销  | 肖坏账 〔 | 显示全部应收应付    |         |       |         |
|------|---------|----------|-------|-------------|---------|-------|---------|
| 客户类别 | 客户编号    | 名称       | 联系人   | 联系电话        | 应收款     | 应付款   | 往来余额    |
| 客户   | KH00014 | 客户1      | 李     | 13121212121 | 50.00   |       | 50.00   |
| 厂商   | 3654    | 天津空调设备集团 |       |             |         | 90.00 | -90.00  |
| 客户   | KH00005 | 市二医      | 李主任   | 13013131313 | 110.00  |       | 110.00  |
| 客户   | KH00012 | 辽南机电     | 黄     | 62638333    | 220.00  |       | 220.00  |
| 网点   | WD00001 | 上海网点     | 李     | 13000002222 | 7060.00 | 60.00 | 7000.00 |

当前页:5 总记录:5

| 应收<br>单: | 明细 应付<br>据类别 全部 | 明细 总应收:744    | <b>10.00 <u>总应</u>付:</b><br>修改 注销 <sup>1</sup> | <b>150.00</b><br>不账 |        |       |        |            |      |      |      |      |                          |
|----------|-----------------|---------------|------------------------------------------------|---------------------|--------|-------|--------|------------|------|------|------|------|--------------------------|
| 序        | 单据类别            | 单据编号          | 日期                                             | 经办人                 | 总金额    | 已结算金额 | 未结算金额  | 提醒日期       | 发票号码 | 发票金额 | 开票日期 | 收款账户 | 备注                       |
| 1        | 完工结算            | GD-171113-008 | 2017-11-15                                     | 王总                  | 100.00 |       | 100.00 | 2017-12-15 |      | 0.00 |      |      | 服务单: GD-171113-008产生的应收  |
| 2        | 完工结算            | GD-171115-001 | 2017-11-21                                     | 王总                  | 90.00  |       | 90.00  | 2017-12-21 |      | 0.00 |      |      | 服务单: GD-171115-001产生的应收  |
| 3        | 完工结算            | GD-171114-002 | 2017-11-21                                     | difffer             | 30.00  |       | 30.00  | 2017-12-21 |      | 0.00 |      |      | 服务单: GD-171114-002产生的应收: |

自动对冲:对于既有应收又有应付的往来单位,可以对应收和应付的 欠款进行对冲,系统将根据金额自动同时 生成收款单和付款单,并分配的应收应付明细单据已结算金额中;

手动对冲:手式对应收应付明细进行核销;

注销坏账:对坏账进行注销处理,处理后不可恢复!

### 3. 现金银行

账户信息要在【基础数据】-【账款相关】中管理;

帐户转账:用于不同帐户之间的转账操作。该功能会自动生成待审核的收款单和付款单,审核后生效。

帐户汇总:汇总当前帐户,可以查看单个帐户往来帐明细。

| 〈 系统提醒 业务 | 發导航 × | 送修发货 × | 收货结算 × | 历史送修 × | 收付款单 ×   | 账号管理 × | 系统设置 × | 帐户转账 ×  | 帐户汇总 × |                    |
|-----------|-------|--------|--------|--------|----------|--------|--------|---------|--------|--------------------|
| 按账户名称查询 🔻 | 请输入关  | 、键字    | 查询     | 明细账    |          |        |        |         |        |                    |
| 帐户名称      |       | 余额     |        |        | 未收款      |        |        | 未付款     |        | 备注                 |
| 现金        |       | 4356   | 5      |        | 12370    |        |        | 0       |        | 999.53             |
| 建行        |       | 901    |        |        | 3594     |        |        | 9000    |        | 462462346456346346 |
| 工行        |       | 479    |        |        | 2917     |        |        | 0       |        | 456347346346346    |
| LG现金      |       | 1040   | 0      |        | 0        |        |        | 0       |        | LG网点               |
| 工行2       |       | 0      |        |        | 0        |        |        | 0       |        | 9455254646         |
| 合计:       |       | 6776   | 5.00   |        | 18881.00 |        |        | 9000.00 |        |                    |

说明:

1> 未收款/未付款: 收付款单中该账户未审核的收款单/付款单金额汇总;

2> 点明细,可以查看该账户的流水明细;

### 4. 费用报销

费用报销管理

操作流程:报销申请->主管审核->款项发放

已审核的报销单需要修改,在【款项发放】中进行"驳回"到【主管审核】里修改;

### 5. 期初录入

客户/厂商/网点的账户应收应付期初金额录入:选择往来单位,点"期初"录入应收和应付的期初金额,反期初: 删除之前录入的期初数据;

现金/银行帐户的期初金额录入: 点修改期初,录入金额, 然后"初始化"; 取消之前录入的期初则点"反初始化"; 化";

### 租赁管理

租赁业务全面管理,从订单建立、备机派工、备机出库、到合同执行及期间定期抄表结算、增机退换机、合同解约,到合同结束整个过程管理;

除了支持打印机复印机租赁/全保等抄表类业务,也支持电脑/机器设备等非抄表的租赁业务;

耗材跟踪:每次抄表可设置预警时间,在【客户管理】-【耗材跟踪】生成提醒,并可进行跟踪记录和保养派工;

### 租赁业务流程

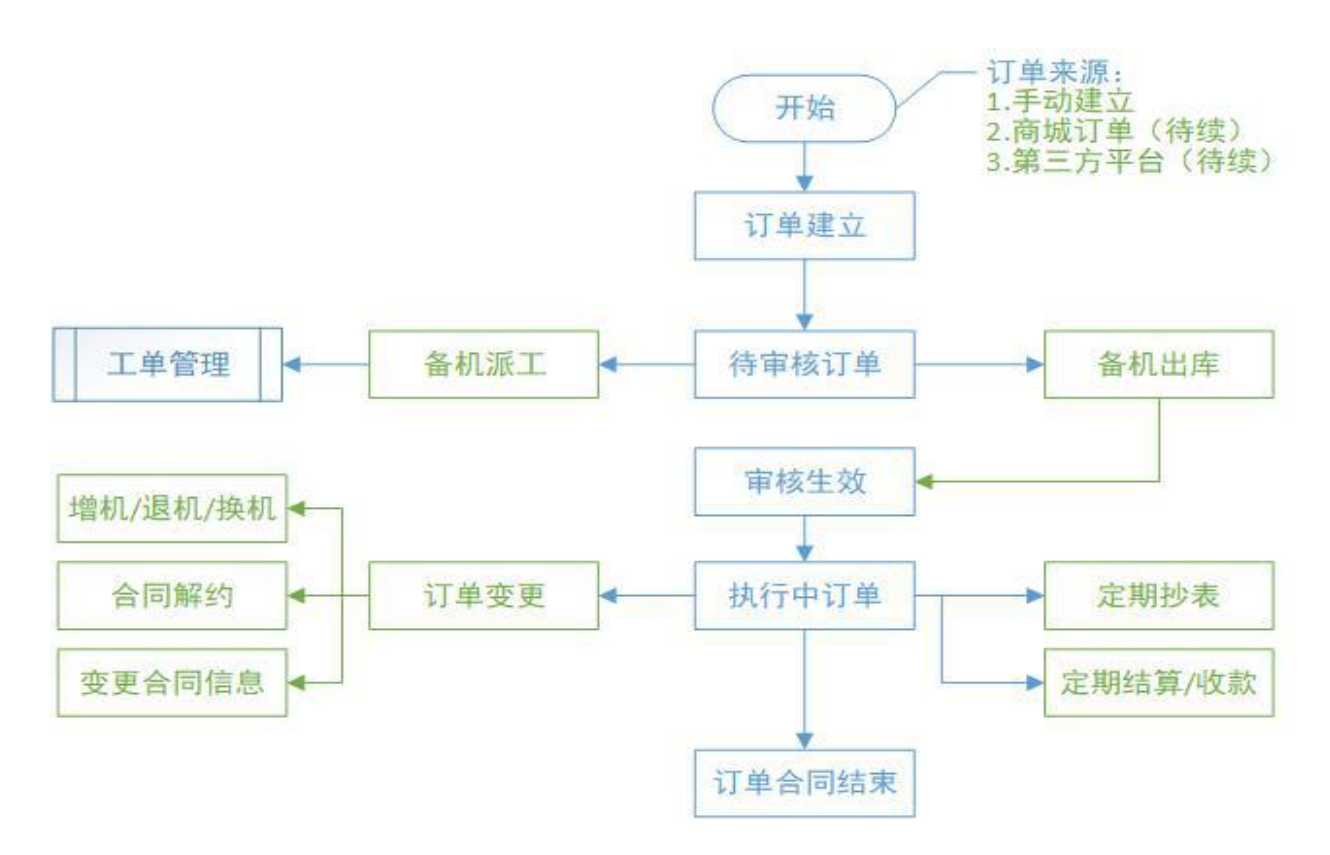

### 1. 新建订单:

抄表类租赁:需要设置期初计数器,选择机器只能从仓库或序列号库里选择机器; 全保类租赁:也需要设置期初计数器,但机器要从机器档案里选,或者直接新建机器; 非抄表类租赁:无需设置计数器,要从仓库出,一种机器可以多个数量;

| 保存    | 清空返回            |          |         |      |      |          |        |         |     |     |     |         |     |
|-------|-----------------|----------|---------|------|------|----------|--------|---------|-----|-----|-----|---------|-----|
| 新建订   | 单               |          |         |      |      |          | 日期:    | 2018-08 | -10 | k   | 务员: | difffer | × • |
| 业务类别: | 抄表类租赁           | 客户名称:    | 周口店连    | 锁集团  | A    |          |        | × *     | Q   | 联系  | ٤٨: | WXX     | •   |
| 联系电话: | 13909098909     | 地址:      | XXXXRR  | RRWW | www  |          |        |         |     | 详细  | 信息  | 相关业务    |     |
| 起始日期: | 2018-08-01      | 终止日期:    | 2018-10 | -31  |      | 总天数:     | 91     |         |     | 结算周 | 明期: | 30      |     |
| 总期数:  | 3               | 每期租金:    | 500     |      |      | 合计金额:    | 1500.0 | 00      |     | 合同编 | 号:  |         |     |
| 押金:   | 2000            | 收款方式:    | 现金      |      | x *  | 收款帐户:    | 现金     |         | × * |     |     |         |     |
| 备注:   |                 |          |         |      |      |          |        |         |     |     |     |         |     |
| 合同附件: | 点击上传            |          |         |      |      |          |        |         |     |     |     |         |     |
| 产品编号  | /条形码: 输入后回车     | 添加       |         |      | j    | 选择产品     | 选择序    | 列号      |     |     |     |         |     |
| 序 操作  | 租赁机器            | 机器品牌     | 料 类别    | 型号   | 机器编号 | <b>₽</b> | 序列号    | 3       |     | 计数器 | 机器商 | 置备注     |     |
| 1 删除  | CP00001 EPSON复印 | 机500 爱普生 | 打印机     | L551 | 若空,  | 系统默认     | SNO    | 00410   |     | 编辑  | 编辑  |         |     |
| 2 删除  | CP00001 EPSON复印 | 机500 爱普生 | 打印机     | L551 | 若空,  | 系统默认     | SNO    | 00409   |     | 编辑  | 编辑  |         |     |

计数器编辑: 添加计数器,并设置期初计数;计费方式:本系统支8种复杂的计费方式

| 37 | 删除  | 计数器类型 | 期初计数 | 额定量  | 超张费       | 单张成本 | 计费方式  |   |
|----|-----|-------|------|------|-----------|------|-------|---|
|    | 删除  | 彩色    | 100  | 500  | 0.7       | 0    | 标准计费法 | ٠ |
|    | 删除  | 黑白    | 100  | 1000 | 0.06      | 0    | 标准计费法 |   |
|    | #+  |       |      |      | 171-14-14 |      |       |   |
|    | 额定量 | :     |      |      | 超张费:      |      |       |   |

### 2. 待审核订单

未执行的订单中心,比如待报价、待备机派工、待出库等;出库,审核生效后订单正式执行。

| < | 系统提醒       | 待审核      | J单 ×     |             |       |         |       |         |      |        |             |          |      |            |            |     | 3    |
|---|------------|----------|----------|-------------|-------|---------|-------|---------|------|--------|-------------|----------|------|------------|------------|-----|------|
| đ | <b>百修改</b> | 备机派工     | 备机出库     | 审核生效        | 取消    |         |       |         |      | ŧ      | 2单据编号查询 ▼   | 请输入关     | 键字   | 查询         | Q、高级       | ♥导出 | 🖷 打印 |
|   | 业务类别       | 单据组      | 扇号       | 日期          | 所属网络  | 点 业务员   | 8月 客户 | 名称      | 联系人  | 联系电话   | 舌 地址        |          | 合同编号 | 起始日期       | 终止日期       | 总天数 | 结算周期 |
|   | 抄表类租赁      | € ZL-18  | 0810-001 | 2018-08-10  | 0 总部  | difffer | 周日    | ]店连锁集团/ | wxx  | 139090 | 8909 XXXXRR | RWWWWW   |      | 2018-08-01 | 2018-10-31 | 91  | 30   |
|   | 非抄表类称      | 1赁 ZL-18 | 0801-002 | 2018-08-0   | 1 总部  | 王总      | =点    | t i     | 程卫东  | 130652 | 30858       | ]        |      | 2018-08-01 | 2018-08-04 | 3   | 3    |
|   | 非抄表类科      | 目赁 ZL-18 | 0801-001 | 2018-08-0   | 1 总部  | 王总      | 周日    | ]店连锁集团/ | wxx  | 139090 | 8909 XXXXRR | RWWWW    |      | 2018-08-01 | 2018-08-10 | 9   | 9    |
|   | 抄表类租赁      | € ZL-18  | 0629-003 | 2018-06-29  | 9 总部  | 王总      | 王弁    | 注       | 王先生  | 135353 | 55353 上海外滩  | 十八号3009  |      | 2018-06-26 | 2019-07-05 | 374 | 30   |
|   | 抄表类租赁      | ₹ ZL-18  | 0629-002 | 2018-06-29  | 9 总部  | 王总      | 老院    | 7       | 老陈   | 132234 | 34323       |          |      | 2018-06-29 | 2019-06-29 | 0   | 12   |
| 1 | ∉机架 ÷      | +*752 1  | 小李记录     | 出左首(        | 台告首   | 副作日志    |       |         |      |        |             |          | _    |            |            |     | ,    |
| 应 | 备机网占       | 使用状态     | 和信机器     | 1111-1      | 机器品牌  | 米川      | 型문    | 数量 应列   | 8 单价 | 全额     | 计费方式        | 机器配置     | 备注   |            |            |     |      |
| 1 | 总部         | 正常       | CP00075  | 整机.         | 新都    |         | 22    | 2       | 123  | 246    | 不满整月按整月     | J CHARLE |      |            |            |     |      |
| 2 | 总部         | 正常       | CP00121  | 内存条         | 东芝    | 笔记本     | 4G    | 2       | 123  | 246    | 不满整月按整月     |          |      |            |            |     |      |
| з | 总部         | 正常       | CP00027  | THINKPAD    | 联想    | ‡TEΩ#Ω. | N900  | 2       | 1600 | 2200   |             |          |      |            |            |     |      |
|   |            |          |          | in a dia ne | -0000 | 130000  |       | 5       | 1000 | 5200   | 平均日租        |          |      |            |            |     |      |

备机派工: 生成派工单, 进行备机;

备机出库:仓库出库,如果要发货选邮寄;

#### 备机出库

| WWWW       出库仓库:       整机库       × ▼       出库日期:       2018-08-10         机器品牌       类別       型号       机器编号       序列号       计数器       机器配置       备注         ON复印机500       爱普生       打印机       L551       若空,系统默认       SN000410       編輯       编辑       编辑       编       编       编       编       编       编       编       编       编       编       编       编       编 </th |
|----------------------------------------------------------------------------------------------------|
| 机器品牌         类别         型号         机器编号         序列号         计数器         机器配置         备注           ON复印机500         爱普生         打印机         L551         若空,系统默认         SN000410         编辑         编辑         编辑           ON复印机500         爱普生         打印机         L551         若空,系统默认         SN000409         编辑         编辑         编辑                                                                                                    |
| ON复印机500       爱普生       打印机       L551       若空,系统默认       SN000410       编辑       编辑         ON复印机500       爱普生       打印机       L551       若空,系统默认       SN000409       编辑       编辑                                                                                                    |
| ON复印机500         爱普生         打印机         L551         若空,系统默认         SN000409         編編         編編                                                                                                    |
|                                                                                                    |
|                                                                                                    |

### 3. 执行中订单

所有正在执行的租赁单管理,比如增退换机、解约,定期抄表结算等;

| < | 系统提醒          | 导审核订单 ×                      | 业务导航 ×      | 待处理工单 | × 处理    | 即工单 ×  | 执行中议 | J単×       |            |       |                |     |          |            |        |
|---|---------------|------------------------------|-------------|-------|---------|--------|------|-----------|------------|-------|----------------|-----|----------|------------|--------|
| 结 | 算开单 抄表        | 911 - 111 - 111<br>111 - 111 | 订单变更▼       |       |         |        | 全部   |           | 按单据编号      | 查询 ▼  | 请输入关键字         | 查询  | Q,高级     | ē ● 导出     | ● 打印   |
|   | 业务类别          | 单据编号                         | 日期          | 所属网点  | 业务员     | 客户名称   | 联系人  | 联系电话      |            | 地址    |                | 合同  | 司编号      | 起始日期       | 终止日    |
|   | 非抄表类租赁        | ZL-180802-001                | 2018-08-02  | 总部    | difffer | 宝利达    | 我    | 12345678  | 1370656000 | 0 路桥区 | 会展中心摩配大楼(耀江广场  | 东)  |          | 2018-08-01 | 2018-1 |
|   | 非抄表类租赁        | ZL-180629-001                | 2018-06-29  | 总部    | 王总      | 中铁二局   | 李WW  | 149999999 | 999        | 上海    |                |     |          | 2018-06-01 | 2018-0 |
|   | 抄表类租赁         | ZL-180628-001                | 2018-06-28  | 总部    | 王总      | 张大妈    | 张大妈  | 18090909  | 090        | 上海市   | 浦东新区XXX路12009号 | 123 | 334      | 2018-06-28 | 2019-0 |
|   | 全保            | ZL-180521-001                | 2018-05-21  | 总部    | 王总      | 中通     |      | qwe1231   |            |       |                |     |          | 2018-01-01 | 2018-1 |
|   | 抄表类租赁         | ZL-180417-005                | 2018-04-17  | 总部    | 陈经理     | 租机客户   | 556  | 13898989  | 898        |       |                |     |          | 2018-02-01 | 2018-0 |
|   | 抄表类租赁         | ZL-180417-004                | 2018-04-17  | 总部    | 王总      | dddd   | SSS  | 33        |            | 333   |                |     |          | 2018-04-17 | 2019-0 |
|   | 抄表类租赁         | ZL-180417-003                | 2018-04-17  | 总部    | 王总      | 中信银行   |      | 3         |            |       |                | 201 | 18-04-05 | 2018-04-05 | 2018-0 |
|   | 抄表类租赁         | ZL-180417-002                | 2018-04-17  | 总部    | ŦØ      | 中信银行   |      | 456       |            |       |                | 126 | 5        | 2018-04-02 | 2018-0 |
|   | 抄表类租赁         | ZL-180417-001                | 2018-04-17  | 总部    | 王总      | 中信银行   | -    | 1         |            | 1     |                | 201 | 18-04-01 | 2018-04-01 | 2018-1 |
| 租 | <b>赁机器</b> 计数 | 器 抄表记录                       | 结算单 变       | 運单 出  | 库单 发    | 货单 操(  | 旧志   | 7天内要      | 到期 📕 7天内   | 國要结算  | 已到期            |     |          |            |        |
| 序 | 备机网点 使        | 用状态 租赁机器                     | l           | 机器    | 品牌类别    | り 型号   | 机器编号 | 序列号       | 计数器 机      | 器配置   | 备注             |     |          |            |        |
| 1 | 总部正常          | 常 CPWW99                     | 9078767 HP复 | 印机 HP | 复印      | 助机 877 |      | DD-00308  | 道着         |       |                |     |          |            |        |

驳回:订单驳回到待审核,如果有已审核的结算单需要反审核处理,驳回后机器会自动从该客户的机器档案取消

关联;

抄表登记: 定期抄表记录,设置读数日期;

X

#### 抄表登记

| - | 机器编号 | 序列号        | 计数器类型 | 本次计数 | 损耗张数 | 耗材预警日期     | 备注 |
|---|------|------------|-------|------|------|------------|----|
|   |      | 中信2 佳能2420 | 电子    | 1600 | 0    | 2018-08-31 |    |
| 2 |      | 中信2 佳能2420 | 机械    | 1800 | 0    | 2018-08-31 |    |
| 3 |      | 中信2 东芝2051 | 机械    | 1700 | 0    | 2018-08-31 | ]  |
| 4 |      | 中信2 东芝2051 | 电子    | 2100 | 0    | 2018-08-31 |    |

设置"耗材预警日期",系统会自动在【客户管理】-【耗材跟踪】生成提醒记录,可进行跟踪登记或派工;

结算开单:定期对已抄表数据进行客户对账核算,并存档,审核后生成应收明细账,等客户付款时,在【对账收款】-【结算收款】中进行实际收款开单;

在【对账收款】-【租赁结算】中也可新建结算单,及查询、修改、审核/反审核、取消操作;

#### 租赁结算开单□

| 时   | 间段: | 2018-04-0 | 5 <b>至</b> | 2018-05-05 | 共 1             | 期,参生    | 与结算的机 | <b>2</b> | 台。      |      |       |            |        |
|-----|-----|-----------|------------|------------|-----------------|---------|-------|----------|---------|------|-------|------------|--------|
| 期   | 超张费 |           |            |            |                 |         |       |          |         |      |       |            |        |
| 字   | 操作  | 使用状态      | 机器编号       | 序列号        | 计数器类型           | 计费方式    | 期初读数  | 期末读数     | 损耗张数    | 张数   | 额定量   | 超张费        | 总超张    |
| Ē   | 剔除  | 〕正常       |            | 中信2 佳能2420 | 电子              | 标准计费法   | 123   | 1000     | 0       | 877  | 100   | 0.1        | 77.7   |
| 2   | 剔除  | 正常        |            | 中信2 佳能2420 | 机械              | 标准计费法   | 12    | 1200     | 0       | 1188 | 100   | 0.1        | 108.8  |
| 3   | 剔除  | ]正常       |            | 中信2 东芝2051 | 机械              | 标准计费法   | 11    | 900      | 0       | 889  | 400   | 0.4        | 195.6  |
| \$  | 剔除  | ]正常       |            | 中信2 东芝2051 | 电子              | 标准计费法   | 13    | 1100     | 0       | 1087 | 400   | 0.4        | 274.8  |
|     | 合计: |           |            |            |                 |         | 159   | 4200     | 0       | 4041 | 1000  |            | 656.90 |
|     |     |           |            |            |                 |         |       |          |         |      |       |            | ł      |
| 東   | 应收  |           |            |            |                 |         |       |          |         |      |       |            |        |
| iit | 金额: | 1156.90   | = 5        | 00 * 1     | + 656.9         | + 0     |       | (每期租     | 1金*期数+台 | 合计超引 | 长费+其代 | <b>抄费)</b> |        |
|     | 税率: | 0         | 税额:        | 0.00 价税;   | <b>合计:</b> 1156 | 5.90 优惠 | 金额: 0 |          | 实际应收:   | 1156 | .90   |            |        |

×

 $\times$ 

时间段:系统默认上次结算期末时间为本次起始时间,加个一个周期为截止时间;也可手动调整,系统自动 根扰选择的时间段与合同设置的周期算出共几期;

张数 (本次用的数量) = 期末 - 期初 -损耗数

总超张费 = 超张费 \* (张数 - 额定量)

### 4. 订单变更

执行中订单的增机、换机、退机、解约,或者变更合同信息等,变更单在【执行中订单】-【订单变更】新建,在【租赁变更单中】可以进行修、审核/反审核、取消、删除操作;

#### 1) 退机

【执行中订单】-【订单变更】-【退机开单】,退机到仓库,设置入库价,不然影响该产品库存成本价; 退机开单□ ×

|       | 中信银行                                     |                                           |                                                    | •                | 日期    | <b>9:</b> 2018-08-                     | 10             |                     | 经办人: | difffe  | er      | × * |
|-------|------------------------------------------|-------------------------------------------|----------------------------------------------------|------------------|-------|----------------------------------------|----------------|---------------------|------|---------|---------|-----|
| 建始日期: | 2018-04-05                               | 终止日期: 20                                  | 8-04-17                                            |                  | 总天鹅   | 数: 0                                   |                | 结                   | 算周期: | 30      |         |     |
| 总期数:  | 0                                        | 每期租金: 50                                  | )                                                  |                  | 合计金额  | <b>额:</b> 0                            |                | A                   | 词编号: | 2018    | 8-04-05 |     |
| 备注:   |                                          |                                           |                                                    |                  |       |                                        |                |                     |      |         |         |     |
| 合同附件: | 点击上传                                     |                                           |                                                    |                  |       |                                        |                |                     |      |         |         |     |
| 选择明细  |                                          |                                           |                                                    |                  |       |                                        |                |                     |      |         |         |     |
|       |                                          |                                           |                                                    |                  |       |                                        |                |                     |      |         |         |     |
| ; 操作  | 入库仓库                                     | 租赁机器                                      | 机器品牌                                               | 类别               | 型号原   | 家列号                                    | 数量             | 入库价                 | 机器   | 配置      | 备注      |     |
| ; 操作  | 入库仓库           租机库 × ▼                   | 租赁机器<br>JN2420 A3黑白复印机                    | 机器品牌<br>佳能                                         | <b>类别</b><br>复印机 | 型号原   | <b>京列号</b><br>中信2 佳能2420               | <b>数量</b><br>1 | <b>入库价</b><br>3000  | 机器   | 配置      | 备注      |     |
| ; 操作  | 入库仓库           租机库 × ▼           租机库 × ▼ | 相隻机器<br>JN2420 A3黑白复印机<br>DP2051C A3黑白复印机 | <ul> <li>机器品牌</li> <li>佳能</li> <li>1 东芝</li> </ul> | 类别<br>复印机<br>复印机 | 型号 fi | <b>家列号</b><br>中信2 佳能2420<br>中信2 东芝2051 | 数量<br>1<br>1   | 入库价<br>3000<br>3000 | 机器   | 配置<br>貫 | 备注      |     |

#### 2)增机

【执行中订单】-【订单变更】-【增机开单】,抄表类新增机器时需要录入计数器和期初数;

| +前北口 | 田苗  |  |
|------|-----|--|
| 旧17  | いて午 |  |

| H/ H100                                           | 中信银                                                | 行             |                            |            |                  | *              | 日期:                   | 2018-08 | -10      | 经办人:  | difffer   | × * |
|---------------------------------------------------|----------------------------------------------------|---------------|----------------------------|------------|------------------|----------------|-----------------------|---------|----------|-------|-----------|-----|
| 起始日期:                                             | 2018-0                                             | 4-02          | 终止日期:                      | 2018-04    | -30              |                | 总天数:                  | 0       |          | 结算周期: | 30        |     |
| 总期数:                                              | 0                                                  |               | 每期租金:                      | 800        |                  |                | 合计金额:                 | 0       |          | 合同编号: | 126       |     |
| 备注:                                               |                                                    |               |                            |            |                  |                |                       |         | -        |       |           |     |
| 合同附件:                                             | 上走点                                                | 传             |                            |            |                  |                |                       |         |          |       |           |     |
|                                                   |                                                    | 1             |                            |            |                  | -              |                       |         |          |       |           |     |
| 产品编号/                                             | /条形码:                                              | 输入后回          | 车添加                        |            |                  | 3              | 选择产品                  | 选择序列    | 5        |       |           |     |
| 产品编号/<br>家操作                                      | /条形码:<br>仓库                                        | 输入后回          | 车添加<br>租赁机器                | 机器品牌       | 类别               | 型号             | 起译产品<br>机器编号          | 选择序列    | 号<br>序列号 | 计数    | 器 机器配置    | 备注  |
| <ul><li>产品编号/</li><li>募 操作</li><li>1 删除</li></ul> | <ul> <li>(条形码:</li> <li>仓库</li> <li>租机:</li> </ul> | 输入后回<br>车 × • | 车添加<br>相赁机器<br>CP127 HP复印机 | 机器品牌<br>HP | <b>类别</b><br>复印机 | 。<br>型号<br>877 | 出译产品<br>机器编号<br>若空,系统 | 选择序列    | 号<br>序列号 | 计数    | 器 机器配置 编辑 | 备注  |

#### 3)换机

【执行中订单】-【订单变更】-【换机开单】,旧机入库,新机出库,添加计数器和期初;

| 赵始日期:       | 2018-04-02 | 终止日期:        | 2018-0 | 05-02          |     | 总天          | 数: 30    |     |      | 结算周期: | 30    |        |    |
|-------------|------------|--------------|--------|----------------|-----|-------------|----------|-----|------|-------|-------|--------|----|
| 总期数:        | 1          | 每期租金:        | 800    |                |     | 合计金         | 额: 800.0 | 00  |      | 合同编号: | 126   |        |    |
| 备注:         |            |              |        |                |     |             |          |     |      |       |       |        |    |
| 合同附件:       | 点击上传       |              |        |                |     |             |          |     |      |       |       |        |    |
| 机           |            |              |        |                |     |             |          |     |      |       |       |        |    |
| 选择明约        | Ш          |              |        |                |     |             |          |     |      |       |       |        |    |
| <b>寮 操作</b> | 入库仓库       | 租赁机器         | 1      | 机器品牌           | 类别  | 型号          | 序列号      | 数量  | 入库价  | 机器配置  | 音 备注  |        |    |
| 剔除          | 租机库 ×▼     | DP2051C A3黑白 | 复印机    | 东芝             | 复印机 |             | 东芝2051C  | 1   | 3600 | 编辑    |       |        |    |
|             |            |              |        |                |     |             |          |     |      |       |       | 74     |    |
| 机           |            |              |        |                |     |             |          |     |      |       |       |        |    |
| 产品编号        | /条形码: 输入后回 | 回车添加         |        |                | ž   | 国委中日        | 出 选择/    | 亨列号 |      |       |       |        |    |
|             | 仓库         | 租赁机器         | 机器品牌   | 卑 类别           | 型号  | 机器编         |          | 虏   | 列号   | 计费    | な器 机器 | 器配置    | 备注 |
| 京 操作        |            |              |        | 10000000000000 |     | 1 1 1 1 1 1 |          |     |      |       | 1     | 12.1.6 |    |

#### 4) 解约

【执行中订单】-【订单变更】-【合同解约】,解约后合同失效;

×

| 4 |   | 47 | 44 | 16 | 1 |
|---|---|----|----|----|---|
|   | 믹 | 用牛 | 5  | JL |   |

|      |    |         |                 |      | <u> </u> | ţ  | <b>199:</b> 2018 | 8-08-10 | )    | 经小人: | difffer × v |
|------|----|---------|-----------------|------|----------|----|------------------|---------|------|------|-------------|
| 选择   | 明细 |         |                 |      |          |    |                  |         |      |      |             |
| 幕 操作 | 作  | 入库仓库    | 租赁机器            | 机器品牌 | 类别       | 型号 | 序列号              | 数量      | 入库价  | 机器配置 | 备注          |
| 剔    | 訓除 | 租机库 × ▼ | DP2051C A3黑白复印机 | 东芝   | 复印机      |    | 东芝2051C          | 1       | 3000 | 编辑   |             |
| 剔    | 訓除 | 租机库 ×▼  | JN2420 A3黑白复印机  | 佳能   | 复印机      |    | 佳能2420           | 1       | 2800 | 编辑   |             |
|      |    |         |                 |      |          | ŝ. |                  |         |      |      |             |

#### 5) 变更合同信息

【执行中订单】-【订单变更】-【信息变更】,客户联系信息,合同时间、周期、基础租金等都可变更; 信息变更□ ×

| •       | 联系电话:         | 100                          |                                      |                                                                                                |                                                                                                    |                                                                                                    |
|---------|---------------|------------------------------|--------------------------------------|------------------------------------------------------------------------------------------------|----------------------------------------------------------------------------------------------------|----------------------------------------------------------------------------------------------------|
|         | avar birti    | 456                          | 地址:                                  |                                                                                                |                                                                                                    |                                                                                                    |
| 3-04-02 | 终止日期:         | 2018-04-30                   | 总天数:                                 | 0                                                                                              | 结算周期:                                                                                                    | 30                                                                                                    |
|         | 每期租金:         | 800                          | 合计金额:                                | 0                                                                                              | 合同编号:                                                                                                    | 126                                                                                                    |
|         |               |                              |                                      |                                                                                                |                                                                                                    |                                                                                                    |
| 上传      |               |                              |                                      |                                                                                                |                                                                                                    |                                                                                                    |
|         | -04-02<br>i上传 | -04-02 终止日期:<br>每期租金:<br>注上传 | -04-02 终止日期: 2018-04-30<br>每期租金: 800 | 9-04-02       终止日期:       2018-04-30       总天数:         每期租金:       800       合计金额:         上传 | 终止日期:       2018-04-30       总天数:       0         毎期租金:       800       合计金额:       0         注<传       1       1       1 | 2-04-02       终止日期:       2018-04-30       总天数:       0       结算周期:         毎期租金:       800       合计金额:       0       合同编号:         法上传       5上传       1       1       1       1       1       1       1       1       1       1       1       1       1       1       1       1       1       1       1       1       1       1       1       1       1       1       1       1       1       1       1       1       1       1       1       1       1       1       1       1       1       1       1       1       1       1       1       1       1       1       1       1       1       1       1       1       1       1       1       1       1       1       1       1       1       1       1       1       1       1       1       1       1       1       1       1       1       1       1       1       1       1       1       1       1       1       1       1       1       1       1       1       1       1       1       1       1       1 <th1< td="">       1       1</th1<> |

### 5. 租赁结算

定期结算,结算单新建(见【执行中订单】-结算开单)、修改、删除、审核/反审核、取消等

| < | 系统提醒 | 租赁结算      | 算×    |            |       |         |         |           |       |         |          |                |           |        |       |            |     |    |      |      |
|---|------|-----------|-------|------------|-------|---------|---------|-----------|-------|---------|----------|----------------|-----------|--------|-------|------------|-----|----|------|------|
| 新 | 書 修改 | 副除        | 审核    | 反审核        | 取消    |         |         |           |       |         |          | 技              | 結算单号      | 查询▼    | 请输)   | 、关键字       |     | 查询 | Q高级  | ● 打E |
|   | 当前状态 | 结算单号      |       | 日期         | 所属网点  | 经办人     | 业务类别    | 业务单号      |       | 客户谷     | 名称       |                |           | 起始E    | 期     | 终止日期       | 机器数 | 期数 | 每期租金 | 租金合议 |
|   | 待审核  | JS-180810 | 0-001 | 2018-08-10 | 总部    | difffer | 抄表类租赁   | ZL-180417 | 7-003 | 中信制     | 限行       |                |           | 2018-  | 04-05 | 2018-05-05 | 2   | 1  | 500  | 500  |
|   | 已审核  | JS-180803 | 8-001 | 2018-08-03 | 总部    | 王总      | 抄表类租赁   | ZL-180802 | 2-002 | 杭州四     | 四海2      |                |           | 2018-  | 04-01 | 2018-05-01 | 1   | 1  | 300  | 300  |
|   | 已审核  | JS-180802 | 2-001 | 2018-08-02 | 总部    | difffer | 抄表类租赁   | ZL-180802 | 2-003 | 周黑門     | 鸣        |                |           | 2018-  | 04-01 | 2018-05-01 | 2   | 1  | 1000 | 1000 |
|   | 已审核  | JS-180510 | 0-003 | 2018-05-10 | 总部    | difffer | 抄表类租赁   | ZL-180417 | 7-005 | 租机都     | 客户       |                |           | 2018-  | 02-28 | 2018-05-09 | 0   | 2  | 600  | 1200 |
|   | 待审核  | JS-180510 | 0-002 | 2018-05-10 | 总部    | difffer | 抄表类租赁   | ZL-180417 | 7-005 | 租机署     | 客户       |                |           | 2018-  | 02-28 | 2018-05-09 | 0   | 2  | 600  | 1200 |
|   | 已审核  | JS-180419 | 9-001 | 2018-04-19 | 总部    | difffer | 非抄表类租赁  | ZL-180412 | 2-002 | 小红      |          |                |           | 2018-  | 06-30 | 2018-08-31 | 0   | 2  | 600  | 1200 |
|   | 已审核  | JS-180418 | 3-001 | 2018-04-18 | 总部    | difffer | 抄表类租赁   | ZL-180416 | 5-001 | 中信制     | 長行       |                |           | 2018-  | 03-01 | 2018-04-16 | 0   | 2  | 100  | 200  |
|   | 住士士  | IC 100416 | 001   | 2010 04 15 | 出意    | differ  | th丰米和任  | 71 100/11 | 001   | ₩☆ AM 급 | ±775-319 | <b>工:Œ±+</b> ₽ | - 1米赤.//( | V 2010 | 01 01 | 2010 02 01 | 0   | ч  | c00  | enn  |
| 结 | 算明细  |           |       |            |       |         |         |           |       |         |          |                |           |        |       |            |     |    |      |      |
| 序 | 使用状态 | 机器编号      | 序列    | 号          | 计数器类型 | 计费方     | 式 期初读数  | (期末读数     | 损耗3   | 胀数      | 张数       | 额定量            | 超张费       | 总超张夷   | R.    |            |     |    |      |      |
| 1 | 已退机  |           | 中信    | 2 佳能2420   | 电子    | 标准计     | ·费法 123 | 1000      | 0     |         | 877      | 100            | 0.1       | 77.7   |       |            |     |    |      |      |
| 2 | 已退机  |           | 中信    | 2 佳能2420   | 机械    | 标准计     | 费法 12   | 1200      | 0     |         | 1188     | 100            | 0.1       | 108.8  |       |            |     |    |      |      |
| 3 | 已退机  |           | 中信    | 2 东芝2051   | 机械    | 标准计     | 费法 11   | 900       | 0     |         | 889      | 400            | 0.4       | 195.6  |       |            |     |    |      |      |
| 4 | 已退机  |           | 中信    | 2 东芝2051   | 电子    | 标准计     | ·憲法 13  | 1100      | 0     |         | 1087     | 400            | 0.4       | 274.8  |       |            |     |    |      |      |

### 6. 结算收款

客户付款,对之前结算产生的应收款进行收款开单;可分批逐次结款;

| < |           | 系统提醒     | 租赁组     | 蜟 × | 结算收  | b款 ×   |               |            |              |        |      |          |        |      |         |           |                                 |       |
|---|-----------|----------|---------|-----|------|--------|---------------|------------|--------------|--------|------|----------|--------|------|---------|-----------|---------------------------------|-------|
|   | 新建        | 修改       | 删除      | 审   | 核反   | 审核 作废  |               | ☑ 隐藏       | 叔寸〉中         | 所有状态   | ▼ 按单 | 据编号查询    | 3 ▼ 请输 | 入关键字 |         | 查询        | Q 高级                            | 小导出   |
| ( | e e       | 自据编号     | ×       | 收款  | 款开单  |        |               |            |              |        |      |          |        |      |         |           |                                 | ×     |
|   | 」 S<br>台面 | K-180627 | 7-001 名 | 保花  | 7并审核 | 反审核    | 作废保存          | 自动分配       | 腔            | 关闭     |      |          |        |      |         |           |                                 | 🖨 打ED |
|   |           |          |         | 收   | 应收   | 款      |               |            |              |        | 日期:  | 2018-08- | -10    | 经办人: | difffer | ×         | •                               |       |
|   |           |          |         | 往来  | 单位:  | 中信银行   |               |            |              |        | × 7  | , Q      | 往来余额:  | 200  |         |           |                                 |       |
|   |           |          |         | 未收  | (金额: | 200.00 |               | 本次收款       | 200          | 0.00   |      |          | 结算方式:  | 请选择  |         |           | *                               |       |
|   |           |          |         | 结算  | [帐户: | 请选择    |               | ▼ 开票日期     | 1:           |        |      |          | 开票金额:  |      |         |           |                                 |       |
|   |           |          |         | 发票  | 号码:  |        |               | 发票类别       | <b>]:</b> 请道 | 5月     |      | •        | 支票号码:  |      |         |           |                                 |       |
| - | 山         | 明细       |         | 凭证  | 号码:  |        |               | 收支项目       | <b>]:</b> 请述 | 起择     |      | v        |        |      |         |           |                                 |       |
| 1 | 字 書       | 如英类别     | 单据类     |     | 备注:  |        |               |            |              |        |      |          |        |      |         |           |                                 |       |
|   | 1 1       | 立收款      | 租金结     | 序   | 操作   | 单据类别   | 单据编号          | 日期         | 经办人          | 总金额    | 已收金额 | 未收金额     | 本次收款   | 1    | 备注      |           |                                 |       |
|   | AH.       | डेर्गः   |         | 1   | 剔除   | 租金结算   | JS-180418-001 | 2018-06-27 | difffer      | 200    | 0    | 200      | 200    | 1    | 阻金结算单   | : JS-1804 | 418-001 <del>7** <u>4</u></del> | 主的应收款 |
|   |           |          |         |     | 合计:  |        |               |            |              | 200.00 | 0.00 | 200.00   |        |      |         |           |                                 |       |

### 7. 客户对账

集租赁订单所关联结算单及每结算的计数器明细和费用明细。

| 〈 系统提醒 租       | 赁结算 ×    | 吉算收款 × 客户  | P对账×  |     |      |       |         |      |      |      |      |      |      |        |      |       |
|----------------|----------|------------|-------|-----|------|-------|---------|------|------|------|------|------|------|--------|------|-------|
| 网点: 总部         | ×▼ 按     | 业务单号查询 ▼   | 请输入关键 | 悖   |      | 查询Q   | 高级 ເ⊮ 导 | 出    |      |      |      |      |      |        |      |       |
| 器              | 机器编号     | 序列号        | 机器品牌  | 类别  | 型号   | 计数器类型 | 计费方式    | 期初读数 | 期末读数 | 损耗张数 | 张数   | 额定量  | 超张单价 | 超张费    | 单张成本 | 总成本   |
| 51CA3黑白复印机     |          | 中信2 东芝2051 | 东芝    | 复印机 |      | 电子    | 标准计费法   | 13   | 1100 | 0    | 1087 | 400  | 0.4  | 274.8  | 0.4  | 434.8 |
| 51CA3黑白复印机     |          | 中信2 东芝2051 | 东芝    | 复印机 |      | 机械    | 标准计费法   | 11   | 900  | 0    | 889  | 400  | 0.4  | 195.6  | 0.4  | 355.6 |
| !0A3黑白复印机      |          | 中信2 佳能2420 | 佳能    | 复印机 |      | 机械    | 标准计费法   | 12   | 1200 | 0    | 1188 | 100  | 0.1  | 108.8  | 0.1  | 118.8 |
| !0A3黑白复印机      |          | 中信2 佳能2420 | 佳能    | 复印机 |      | 电子    | 标准计费法   | 123  | 1000 | 0    | 877  | 100  | 0.1  | 77.7   | 0.1  | 87.7  |
| )56复印机         | NO000085 |            | 新都    |     | N411 | 黑白    | 标准计费法   | 0    | 1000 | 0    | 1000 | 900  | 0.08 | 8      | 0    | 0     |
| )56复印机         | NO000085 |            | 新都    |     | N411 | 彩色    | 标准计费法   | 100  | 800  | 0    | 700  | 300  | 0.7  | 280    | 0    | 0     |
| )01EPSON复印机500 | NO000087 | SN000413   | 爱普生   | 打印机 | L551 | 黑白    | 合并计费法   | 1000 | 3000 | 0    | 2000 | 5000 | 0.08 | 0      | 0    | 0     |
| )01EPSON复印机500 | NO000086 | SN000414   | 爱普生   | 打印机 | L551 | 黑白    | 合并计费法   | 0    | 6000 | 0    | 6000 | 5000 | 0.08 | 0      | 0    | 0     |
| )27THINKPAD    |          | DD-00284   | 联想    | 打印机 | N900 | 黑白    | 标准计费法   | 600  | 5151 | 0    | 4551 | 1000 | 0.06 | 213.06 | 0    | 0     |
| )27THINKPAD    |          | DD-00284   | 联想    | 打印机 | N900 | 黑白    | 标准计费法   | 600  | 5151 | 0    | 4551 | 1000 | 0.06 | 213.06 | 0    | 0     |

### 网点管理

### 1. 网点目录

打开【更多应用】-【基础数据】-【网点目录】-网点目录中新建网点资料

| 网点百称: | 北京网点      |                 |            |        |
|-------|-----------|-----------------|------------|--------|
| 网点编号: |           |                 |            | ☑ 系统默认 |
| 公司名称: | 北京XXX公司   |                 |            |        |
| 联系人:  | 李         | 电话:             | 1398090909 | 90     |
| 邮编:   |           | 传真:             |            |        |
| 邮箱:   |           | 区域:             | 北京市        |        |
| 地址:   | 我去而我却我去而我 | 却你3234124124214 |            |        |
| 帐号:   | 234123412 |                 |            |        |
| 税号:   |           | 开户行:            |            |        |
| 最大额度: | 50000     | 排序:             | 数字小的排      | 在前面    |
| 备注:   |           |                 |            |        |
|       | □ 停用      |                 |            |        |

### 2. 网点员工账号

网点账号与总部账号创建方式一样,在选择所属网点时,选择网点就可,方法见【<u>添加员工账号</u>】: 注意:网点账号创建好后,在【应用市场】-【我的应用】,相关应用的【用户配置】里看下,该账号是否已添 加,如果没有就选择添加,不然无法使用该应用。

### 3. 网点调拨

网点向总部、总部向网点、网点与网点之间的配件(需在【系统设置】里开启"允许网点之间互相调拨")、整 机的货品调拨管理;

因为网点是独立核算,网点调拨后,在网点端会生成对总部的应付款,同时在总部会生成对网点的应收款。

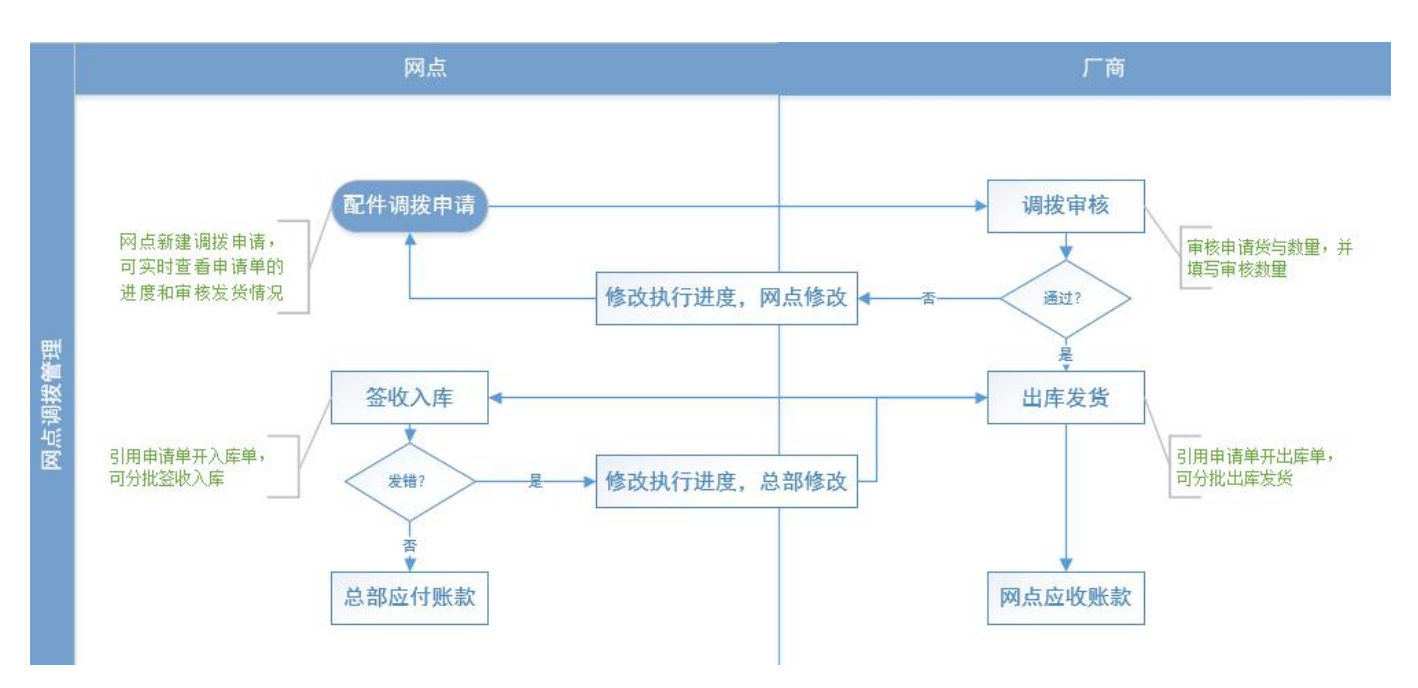

#### 调拨流程:

#### a) 调拨申请单:

网点账号登录系统,【仓库管理】-【网点调拨】-【调拨申请单】,可以新建、修改、删除、审核/反审核、 修改进度等;

| 新 | 建修改     | 删除     | 审核       | 反审核    | 修改进度      | ŧ       |      |      |       | 生単▼  | 所有状 | 态 •  | 按单据     | 编号查询    | 请输入     | 关键字     |       | 查询    | 企导出     | 鲁打   |
|---|---------|--------|----------|--------|-----------|---------|------|------|-------|------|-----|------|---------|---------|---------|---------|-------|-------|---------|------|
|   | 当前状态    | 执行进度   | 单据编号     |        | 日期        | 申请      | i, i | 调入网点 | 调出网点  | 申请数  | 量审核 | 数量   | 已发数量    | 已收数量    | 申请金额    | 审核金额    | 已发金额  | 已收金额  | 审核人     | 审核   |
| 1 | 部分发货    |        | DB-18080 | 01-001 | 2018-08-0 | 1 上海    | 注管   | 上海网点 | 总部    | 3    | 3   |      | 2       | 2       | 7800    | 7800    | 5200  | 5200  | difffer | 2018 |
|   | 待审核     |        | DB-18070 | 9-002  | 2018-07-0 | 9 王总    |      | 上海网点 | 湖北网点  | i 1  | 0   |      | 0       | 0       | 0       | 0       | 0     | 0     |         |      |
|   | 待审核     |        | DB-18070 | 9-001  | 2018-07-0 | 9 王总    |      | 上海网点 | 湖北网点  | 1    | 0   |      | 0       | 0       | 0       | 0       | 0     | 0     |         |      |
| D | 已签收     |        | DB-18062 | 7-001  | 2018-06-2 | 7 上海    | 注管   | 上海网点 | 总部    | 3    | 3   |      | 3       | 3       | 10500   | 10500   | 10500 | 10500 | difffer | 2018 |
| D | 已签收     |        | DB-18062 | 5-001  | 2018-06-2 | 5 上海    | 注管   | 上海网点 | 总部    | 1    | 1   |      | 1       | 1       | 3500    | 3500    | 3500  | 3500  | difffer | 2018 |
| D | 待审核     |        | DB-18052 | 3-002  | 2018-05-2 | 3 王总    |      | 上海网点 | 湖北网点  | i 1  | 0   |      | 0       | 0       | 0       | 0       | 0     | 0     |         |      |
| D | 已发货     |        | DB-18042 | 4-002  | 2018-04-2 | 4 上海    | 注管   | 上海网点 | 总部    | 2    | 2   |      | 2       | 0       | 8000    | 8000    | 8000  | 0     | difffer | 2018 |
| D | 已签收     |        | DB-18042 | 4-001  | 2018-04-2 | 4 difff | er . | 上海网点 | 总部    | 2    | 2   |      | 2       | 2       | 66      | 66      | 66    | 66    | difffer | 2018 |
| D | 已签收     |        | DB-18041 | 2-001  | 2018-04-1 | 2 difff | er . | 上海网点 | 总部    | 2    | 1   |      | 1       | 1       | 256     | 128     | 128   | 128   | difffer | 2018 |
| D | 待审核     |        | DB-18041 | 1-001  | 2018-04-1 | 1 difff | er ) | 总部   | 上海网点  | 1    | 0   |      | 0       | 0       | 50      | 0       | 0     | 0     | 上海主管    | 2018 |
| 调 | 拨明细 讨   | 周援出库单  | 答收入      | 库单     | 发伤单       | 执行讲     | ŧ    |      |       |      |     |      |         |         |         |         |       |       |         |      |
| 字 | 产品编号    | 名称     | *        | 见格/型   | 号品牌       | 单位      | 申请数  | 量 审核 | 数量 已发 | 数量 已 | 收数量 | 单价   | 申请金额    | 审核金额    | 发货金额    | 签收金额    | 机器配置  | 备注    |         |      |
| 1 | CP00001 | EPSON复 | 印机500 L  | .551   | 爱普生       | 台       | 3    | 3    | 2     | 2    |     | 2600 | 7800    | 7800    | 5200    | 5200    |       |       |         |      |
|   | 合计:     |        |          |        |           |         | 3.00 | 3.00 | 2.00  | 2.0  | 00  |      | 7800.00 | 7800.00 | 5200.00 | 5200.00 |       |       |         |      |

| 亡  | 拨申i    | 青              |       |         |      |            | 日期   | <b>8:</b> 2018-0 | 8-13  | 申请人: | 上海 | 主管 | × • |
|----|--------|----------------|-------|---------|------|------------|------|------------------|-------|------|----|----|-----|
| >  | 、网点:   | 上海网点           |       | ▼ 调日    | 出网点: | 总部         | 3    | •                | 往来余额: | 0    |    |    |     |
|    | 备注:    |                |       |         |      |            |      |                  |       |      |    |    |     |
| 7  | ≠品编号/务 | <b>条形码:</b> 输入 | 后回车汤  | 际力口     |      |            | 选择产品 |                  |       |      |    |    |     |
| Į, | 操作     | 产品编号           | 名称    | 规格/型号   | 品牌   | 单位         | 数量   | 单价               | 金额    | 机器   | 翻置 | 备注 |     |
|    | 删除     | CP00028        | TT200 | 20*20   | 美的   | $\uparrow$ | 1    | 200              | 200   | 编    | 顓  |    |     |
|    | 删除     | BN44-00999L    | 电源板   | 3443    | 联想   | 个          | 1    | 92.4             | 92.4  | 缬    | 鶙  |    |     |
|    | Email  | CD121          | 集成灶   | BDX8890 | 北斗星  |            | 1    | 5000             | 5000  | 编    | 顓  |    |     |
|    | 删除     | CFIDI          |       |         |      |            |      |                  |       |      |    |    |     |

说明:申请网点可以是网点,也可以是总部;

#### b) 总部审核

总部账号登录系统,【仓库管理】-【网点调拨】-【调拨申请单】,点审核,填写审核数量,如果发现申请 单有问题可以备注"进度",并通知网点修改。

注意事项: 审核数量可以少于申请数量;

| 新 | 建修      | t I   | 副除    | 解核 反审    | 核修    | 改进度        |                        |         |      |               |            |         |      |      | 生单▼  | 所有状态 |     | 安单据编号查 | 询 • |
|---|---------|-------|-------|----------|-------|------------|------------------------|---------|------|---------------|------------|---------|------|------|------|------|-----|--------|-----|
|   | 当前状态    | 新     | 行进度   | 单据编号     |       | 日期         | 3                      | 申请人     | 调入网点 | 调出网           | 点          | 申请数量    | 审核数量 | 已发翅  | 调拨出  | 」库单  |     | 审核金额   | 已》  |
|   | 待审核     |       |       | DB-18081 | 3-002 | 201        | 8-08-13                | 上海主管    | 上海网点 | ā 总部          |            | 3       | 0    | 0    | 签收入  | 库单   |     | 0      | 0   |
|   | 待审核     |       |       | DB-18081 | 3-001 | 201        | 8-08-13                | LILY    | 北京网点 | 总部            |            | 16      | 0    | 0    | 0    | 142  | 292 | 0      | 0   |
|   | 部分发货    | î     |       | DB-18080 | 1-001 | 201        | 8-08 <mark>-0</mark> 1 | 上海主管    | 上海网点 | 总部            |            | 3       | 3    | 2    | 2    | 780  | 00  | 7800   | 520 |
|   | 待审核     |       |       | DB-18070 | 9-002 | 201        | 8-07-09                | 王总      | 上海网点 | 湖北网           | 「点         | 1       | 0    | 0    | 0    | 0    |     | 0      | 0   |
|   | 待审核     |       |       | DB-18070 | 9-001 | 201        | 8-07-09                | 王总      | 上海网点 | 湖北网           | 「点         | 1       | 0    | 0    | 0    | 0    |     | 0      | 0   |
|   | 已签收     |       |       | DB-18062 | 7-001 | 201        | 8-06-27                | 上海主管    | 上海网点 | 总部            |            | 3       | 3    | 3    | 3    | 105  | 500 | 10500  | 105 |
|   | 已签收     |       |       | DB-18062 | 5-001 | 201        | 8-06-25                | 上海主管    | 上海网点 | 总部            |            | 1       | 1    | 1    | 1    | 350  | 00  | 3500   | 350 |
|   | 待审核     |       |       | DB-18052 | 3-002 | 201        | 8-05-23                | 王总      | 上海网点 | 湖北网           | <b>3</b> 点 | 1       | 0    | 0    | 0    | 0    |     | 0      | 0   |
|   | 待审核     |       |       | DB-18052 | 3-001 | 201        | 8-05-23                | 王总      | 总部   | 湖北网           | <b></b> 点  | 1       | 0    | 0    | 0    | 0    |     | 0      | 0   |
|   | 待发货     |       |       | DB-18051 | 6-001 | 201        | 8-05-1 <mark>6</mark>  | 王总      | 总部   | 总部            |            | 1       | 1    | 0    | 0    | 0    |     | 0      | 0   |
|   | 待发货     |       |       | DB-18050 | 2-001 | 201        | 8-05-02                | 王总      | 总部   | 总部            |            | 1       | 1    | 0    | 0    | 0    |     | 0      | 0   |
|   | 已发货     |       |       | DB-18042 | 4-002 | 201        | 8-04-24                | 上海主管    | 上海网点 | 总部            |            | 2       | 2    | 2    | 0    | 800  | 00  | 8000   | 800 |
|   | 已签收     |       |       | DB-18042 | 4-001 | 201        | 8-04- <mark>24</mark>  | difffer | 上海网点 | 总部            |            | 2       | 2    | 2    | 2    | 66   |     | 66     | 66  |
| _ |         |       |       | DD 10041 | 0.001 | 201        | 0 0 4 40               |         |      | : <u>⇔</u> ±7 |            | -       | 4    | 24   | 4    | 254  | ~   | 100    | 100 |
| 调 | 拨明细     | 调拨出   | 出库单   | 签收入库单    | 发货    | 单          | 执行进度                   |         |      |               |            |         |      |      |      |      |     |        |     |
| 序 | 产品编号    | ;     | 名称    | 规格/型号    | 品牌    | 单位         | 申请数量                   | 审核数量    | 已发数量 | 已收数量          | 单价         | 申请金额    | 审核金额 | 发货金额 | 签收金额 | 机器配置 | 备注  |        |     |
| 1 | CP00028 | 3     | TT200 | 20*20    | 美的    | $\uparrow$ | 1                      | 0       | 0    | 0             | 200        | 200     | 0    | 0    | 0    |      |     |        |     |
| 2 | BN44-00 | )999L | 电源板   | 3443     | 联想    | $\uparrow$ | 1                      | 0       | 0    | 0             | 92.4       | 92.4    | 0    | 0    | 0    |      |     |        |     |
| 3 | CP131   |       | 集成灶   | BDX8890  | 北斗星   |            | 1                      | 0       | 0    | 0             | 5000       | 5000    | 0    | 0    | 0    |      |     |        |     |
|   | AH.     |       |       |          |       |            | 2.00                   | 0.00    | 0.00 | 0.00          |            | 5000 40 | 0.00 | 0.00 | 0.00 |      |     |        |     |

#### c) 出库发货

总部审核后,在【调拨申请单】-【生单】-【调拨出库单】,来开出库单,或者在菜单【调拨出库单】-【新 建】,选择要出库的调拨申请单,可以分批出库,暂时不需要出库的货品可以删除,后期开出库单再次引用 申请单就可;如果有序列号跟踪的,要填序列号;

多仓库出库:货品明细的仓库可选择不同的仓库出库;

需发货的,填写发货信息,出库单审核后,发货单可以在【收发管理】中进行发货确认;

| 调  | 拔出          | 库单 待爾      | 酮核  | 单据编号        | ск-   | 180813-001 | B                 | 期: | 2018-0 | 8-13  | 经办人:     | difffer | < <del>*</del> |      |     |    |
|----|-------------|------------|-----|-------------|-------|------------|-------------------|----|--------|-------|----------|---------|----------------|------|-----|----|
| 女货 | 网点:         | 上海网点       |     | •           | 联系人:  | 李          |                   |    |        | 联系电话: | 13000002 | 2222    |                |      |     |    |
|    | 地址:         | XXXXWRW    | Q   |             |       |            |                   |    |        | 出库仓库: | 请选择      |         | *              |      |     |    |
| ž  | 站译调         | 发申请单       |     |             |       |            |                   |    |        |       |          |         |                |      |     |    |
| 序  | 操作          | 仓库         |     | 产品编号        | 名称    | 规格/型号      | 品牌                | 单位 | 数量     | 序列号   |          | 单价      | 金额             | 机器配置 | 保修期 | 备注 |
| 1  | 剔除          | 配件库        | × * | CP00028     | TT200 | 20*20      | 美的                | 个  | 1      |       | 编        | 辑 200   | 200            | 編辑   | 一年  |    |
| 2  | 剔除          | 配件库        | × * | BN44-00999L | 电源板   | 3443       | 联想                | 个  | 1      |       | 编        | 辑 92.4  | 92.4           | 编辑   |     |    |
| 3  | 剔除          | 整机库        | × * | CP131       | 集成灶   | BDX8890    | 北斗 <mark>星</mark> |    | 1      | SNOO  | 0424 编   | 辑 5000  | 5000           | 编辑   |     |    |
|    | <b>合</b> 计: |            |     |             |       |            |                   |    | 3.00   |       |          |         | 5292.40        |      |     |    |
| 日告 | 口胡          | 2018 08 14 | 8   | 4           | いったず・ | 山海         |                   |    |        | 物达前只, | 2452252  | 2452252 |                |      |     |    |
| 发货 | 日期:         | 2018-08-14 | 1   | 5           | 皆运方式: | 中通         |                   |    | × Ŧ    | 物流单号: | 34532532 | 2452352 | _              |      |     |    |
|    | 1020.       | 4.2.0      |     |             | 客注.   | ACDECA     | CAFCA             |    |        |       |          |         |                |      |     |    |

#### d) 网点签收

网点账号登录系统,【仓库管理】-【网点调拨】-【调拨申请单】,选择需要签收的申请单,点【生单】-【签收入库单】,或者在菜单【签收入库单】中【新建】,并选择需入库的申请单;

入库仓库: 批量选择仓库, 在货品明细仓库里还可单独选择入库仓库;

分批入库: 可以分批选择调拨申请单来签收入库;

|                                       |                                                                |                       |                                                  |                                              |    |                                                |                                  | L                                              |                              |                     |                   |      |                  |                                         |                                   |                  |
|---------------------------------------|----------------------------------------------------------------|-----------------------|--------------------------------------------------|----------------------------------------------|----|------------------------------------------------|----------------------------------|------------------------------------------------|------------------------------|---------------------|-------------------|------|------------------|-----------------------------------------|-----------------------------------|------------------|
|                                       | 当前状态 执                                                         | 行进度                   | 夏 单据编                                            | 号 [                                          | 期  | 申请人                                            | 调入网系                             | 点 调出网点                                         | 申请数                          | 量审                  | 核数量 社             | 己发数量 | 已收数量 申           | 请金额                                     | 审核金额                              | 已发               |
|                                       | 已发货は                                                           | 签                     | 女入産自                                             | é0 🎍                                         | /  |                                                |                                  |                                                |                              |                     |                   |      |                  |                                         |                                   | ×                |
|                                       | 部分发货                                                           | 14                    |                                                  |                                              |    |                                                |                                  |                                                |                              |                     |                   |      |                  |                                         |                                   |                  |
|                                       | 待审核                                                            | 保存                    | 7并审核                                             | 反审核                                          | 保存 | 清空 关闭                                          |                                  |                                                |                              |                     |                   |      |                  |                                         |                                   | 打印               |
|                                       | 待审核                                                            | **                    |                                                  | <del>*</del> **                              |    |                                                |                                  |                                                |                              |                     |                   |      | (7 + 1           |                                         |                                   |                  |
| D                                     | 已签收                                                            | 佥                     | 收入                                               | 车甲                                           |    |                                                |                                  |                                                | E                            | 1舟1:                | 2018-08-1         | 13   | <b></b>          | 上海日                                     | E管 ×                              | *                |
| D                                     | 已签收                                                            | 调出                    | 网点:                                              | 总部                                           |    | • X                                            | 库仓库:                             | 请洗择                                            |                              |                     | -                 | 备注:  |                  |                                         |                                   |                  |
|                                       |                                                                |                       |                                                  | -CARP                                        |    |                                                |                                  |                                                |                              |                     |                   |      |                  |                                         |                                   |                  |
|                                       | 待审核                                                            |                       |                                                  |                                              |    |                                                |                                  |                                                |                              |                     | 1                 |      |                  |                                         |                                   |                  |
|                                       | 待审核<br>已发货                                                     | ì                     | 5择调拨中                                            | 申请单                                          |    |                                                |                                  |                                                |                              |                     |                   |      |                  |                                         |                                   |                  |
|                                       | 待审核<br>已发货<br>已签收                                              | 〕<br>序                | 七择调拨F<br>操作                                      | 申请单<br>仓库                                    |    | 产品编号                                           | 名称                               | 规格/型号                                          | 品牌                           | 单位                  | 数量                | 序列号  |                  | É                                       | 岎                                 | 金                |
|                                       | <ul><li>待审核</li><li>已发货</li><li>已签收</li><li>已签收</li></ul>      | 〕<br>序<br>1           | 也择调拨。<br>操作<br>剔除                                | <b>仓库</b><br>请选择                             | Ŧ  | <b>产品编号</b><br>CP00028                         | 名称<br>TT200                      | <b>规格/型号</b><br>20*20                          | <b>品牌</b><br>美的              | <b>单位</b><br>个      | <b>数量</b>         | 序列号  | 编                | 単                                       | <b>ዛሰን</b><br>200                 | <b>金</b>         |
|                                       | <ul> <li>待审核</li> <li>已发货</li> <li>已签收</li> <li>已签收</li> </ul> | 〕<br>序<br>1<br>2      | と择调拨<br>操作<br>剔除<br>剔除                           | 申清单<br><b>仓库</b><br>请选择<br>请选择               | v  | <b>产品编号</b> CP00028   BN44-00999L              | <b>名称</b><br>TT200<br>电源板        | <b>规格/型号</b><br>20*20<br>3443                  | <b>品牌</b><br>美的<br>联想        | <b>单位</b><br>个<br>个 | 数量<br>1<br>1      | 序列号  |                  | 辑                                       | <b>北介</b><br>200<br>92.4          | 金<br>2<br>9      |
|                                       | 待审核<br>已发货<br>已签收<br>已签收<br>拨明细 调<br><b>产品编号</b>               | 序<br>1<br>2<br>3      | 上择调拨。<br>操作<br>别除<br>别除<br>别除                    | <b>申请单</b><br><b>仓库</b><br>请选择<br>请选择<br>请选择 | *  | <b>产品编号</b><br>CP00028<br>BN44-00999L<br>CP131 | 名称<br>TT200<br>电源板<br>集成料        | 规格/型号<br>20*20<br>3443<br>BDX8890              | <b>品牌</b><br>美的<br>联想        | <b>单位</b><br>个<br>个 | 数量<br>1<br>1<br>1 | 序列号  | 编                | 単 二 二 二 二 二 二 二 二 二 二 二 二 二 二 二 二 二 二 二 | 4 <b>介</b><br>200<br>92.4<br>5000 | 金<br>2<br>9      |
| 3 3 3 3 3 3 3 3 3 3 3 3 3 3 3 3 3 3 3 | 待审核<br>已发货<br>已签收<br>已签收<br>拨明细 调<br><b>产品编号</b><br>CP00028    | 〕<br>序<br>1<br>2<br>3 | 出 年 明 次 印<br>提 作<br>創除<br>剔除<br>剔除<br>剔除<br>シント・ | <b>仓库</b><br>请选择<br>请选择<br>请选择               | *  | <b>产品编号</b><br>CP00028<br>BN44-00999L<br>CP131 | <b>名称</b><br>TT200<br>电源板<br>集成灶 | <mark>规格/型号</mark><br>20*20<br>3443<br>BDX8890 | <b>品牌</b><br>美的<br>联想<br>北斗星 | <b>単位</b><br>个<br>个 | 数量<br>1<br>1<br>1 | 序列号  | 编<br>编<br>1424 编 | 単<br>編<br>編<br>編<br>編                   | 200<br>22.4<br>5000               | 金<br>2<br>9<br>5 |

e) 单据编辑, 查询

申请单审核后不能修改删除,需要先反审核;出库单/入库单可以在申请单下方关联单据直接编辑,也可在 菜单【出库发货单】和【签收入库单】中查询和编辑;

| 新 | 建修改     | 删除     | 审核      | 反审核                   | 修改进度       |         |     |              |      | 生单▼   | 所有状态 | ▼按单据    | 编号查询    | 请输入:    | 关键字     |       | 查询    | 企导出     | 🚔 打E  |
|---|---------|--------|---------|-----------------------|------------|---------|-----|--------------|------|-------|------|---------|---------|---------|---------|-------|-------|---------|-------|
|   | 当前状态    | 执行进度   | 单据编号    | ₹                     | 日期         | 申请人     | 、调入 | 、网点 调        | 出网点  | 申请数量  | 审核数量 | 量 已发数量  | 已收数量    | 申请金额    | 审核金额    | 已发金额  | 已收金额  | 审核人     | 审核E   |
| • | 部分发货    |        | DB-180  | 801-001               | 2018-08-01 | 上海主     | 管上海 | 阙点 总         | 部    | 3     | 3    | 2       | 2       | 7800    | 7800    | 5200  | 5200  | difffer | 2018- |
|   | 待审核     |        | DB-180  | 709-002               | 2018-07-09 | 王总      | 上海  | 网点 湖:        | 北网点  | 1     | 0    | 0       | 0       | 0       | 0       | 0     | 0     |         |       |
|   | 待审核     |        | DB-180  | 709-001               | 2018-07-09 | 王总      | 上海  | 网点 湖:        | 北网点  | 1     | 0    | 0       | 0       | 0       | 0       | 0     | 0     |         |       |
|   | 已签收     |        | DB-180  | 627-001               | 2018-06-27 | 上海主     | 管上海 | 网点 总         | 部    | 3     | 3    | 3       | 3       | 10500   | 10500   | 10500 | 10500 | difffer | 2018- |
|   | 已签收     |        | DB-180  | 625 <mark>-001</mark> | 2018-06-25 | 上海主     | 管上海 | 网点 总         | 部    | 1     | 1    | 1       | 1       | 3500    | 3500    | 3500  | 3500  | difffer | 2018- |
|   | 待审核     |        | DB-180  | 523-002               | 2018-05-23 | 王总      | 上海  | 网点 湖:        | 北网点  | 1     | 0    | 0       | 0       | 0       | 0       | 0     | 0     |         |       |
|   | 已发货     |        | DB-1804 | 424-002               | 2018-04-24 | 上海主     | 管上海 | 网点 总         | 部    | 2     | 2    | 2       | 0       | 8000    | 8000    | 8000  | 0     | difffer | 2018- |
|   | 已签收     |        | DB-180- | 424-001               | 2018-04-24 | difffer | 上海  | 网点 总         | 部    | 2     | 2    | 2       | 2       | 66      | 66      | 66    | 66    | difffer | 2018- |
|   | 已签收     |        | DB-1804 | 412-001               | 2018-04-12 | difffer | 上海  | 网点 总         | 部    | 2     | 1    | 1       | 1       | 256     | 128     | 128   | 128   | difffer | 2018- |
| • | 待审核     |        | DB-180- | 411 <mark>-001</mark> | 2018-04-11 | difffer | 总部  | 3 <u></u> 13 | 每网点  | 1     | 0    | 0       | 0       | 50      | 0       | 0     | 0     | 上海主管    | 2018- |
| 调 | 拔明细 ;   | 周拨出库单  | 签收      | 入库单                   | 发货单 打      | い行进度    |     |              |      |       |      |         |         |         |         |       |       |         |       |
| 序 | 产品编号    | 名称     |         | 规格/型                  | 号品牌        | 单位 月    | 睛数量 | 审核数量         | 已发   | 数量 已收 | 数量 单 | 介 申请金額  | 面 审核金额  | 发货金额    | · 签收金额  | 机器配置  | 备注    |         |       |
| 1 | CP00001 | EPSON复 | 印机500   | L551                  | 爱普生        | 台 3     |     | 3            | 2    | 2     | 26   | 00 7800 | 7800    | 5200    | 5200    |       |       |         |       |
|   | 合计:     |        |         |                       |            | 3       | .00 | 3.00         | 2.00 | 2.00  | )    | 7800.00 | 7800.00 | 5200.00 | 5200.00 |       |       |         |       |

### 4. 网点返厂管理

返厂可以是配件,也可以是整机;通返厂管理,网点可以定期将保内维修更换的废件,或库存良品返给厂商以冲 减保证金占用额度。

同样,因为网点是独立核算,在返厂后,在网点端会生成对总部的应收款,同时在总部会生成对网点的应付款; 可以通过【账款管理】-【应收应付】中可以查看,执行对冲可把应收与应付进行核销;

返厂流程:

![](_page_51_Figure_6.jpeg)

#### a) 返厂申请单:

| 新            | 建修改                    | 删除                     | 审核      | 反审核                          | 修改进度                                          |                        |                   |                                                   |                                     | 所有状         | 态 •                                | 按单  | 据编号查试            | ◎ ▼ 清 | 輸入关键字 |
|--------------|------------------------|------------------------|---------|------------------------------|-----------------------------------------------|------------------------|-------------------|---------------------------------------------------|-------------------------------------|-------------|------------------------------------|-----|------------------|-------|-------|
| 0            | 当前状态                   | 执行进度                   | 单据编号    | = I                          | 日期                                            | 申                      | 请人                | 申请网点                                              | 配件性质                                | 受理网点        | 数量 🖆                               | 额   | 已发数量             | 已发金额  | 已收数量  |
|              | 待发货                    |                        | PF-1808 | 13-001                       | 2018-08-1                                     | 13 上                   | 海主管               | 上海网点                                              | 良品                                  | 总部          | 1 2                                | 600 | 0                | 0     | 0     |
| D            | 已发货                    |                        | PF-1806 | 27-001                       | 2018-06-2                                     | 27 上                   | 海主管               | 上海网点                                              | 废品                                  | 总部          | 1 3                                | 500 | 1                | 3500  | 0     |
|              |                        |                        |         |                              |                                               |                        |                   |                                                   |                                     |             |                                    |     |                  |       |       |
|              |                        |                        |         |                              |                                               |                        |                   |                                                   |                                     |             |                                    |     |                  |       |       |
| 返            | 厂明细                    | 反厂出库单                  | 签收入     | 库单 发                         | 货单 1                                          | 丸行进馬                   | dr.               |                                                   |                                     |             |                                    |     |                  |       |       |
| 」 返 <b>第</b> | 厂明细<br><b>产品编号</b>     | 反厂出库单<br><b>名称</b>     | 签收入     | 库单 发<br><b>规格/型号</b>         | 货单 打<br>品牌                                    | 丸行进想<br><b>单位</b>      | gg 数量 单           | 单价 金额                                             | 已发数量                                | 4 已发金额      | 已收数                                | 运 正 | 己收金额             | 机器配置  | 备注    |
| 运家           | 厂明细<br>产品编号<br>CP00001 | 医厂出库单<br>名称<br>EPSON复印 | 签收入     | 库单 发<br><b>规格/型号</b><br>L551 | <ul><li>货单 1</li><li>品牌</li><li>爱普生</li></ul> | 丸行进想<br><b>单位</b><br>台 | 度<br>数量 单<br>1 26 | <ul> <li>金额</li> <li>600</li> <li>2600</li> </ul> | <ul> <li>已发数量</li> <li>0</li> </ul> | 2 C发金额<br>○ | <ul> <li>已收数</li> <li>0</li> </ul> | 建置  | <b>己收金额</b><br>) | 机器配置  | 备注    |

新建申请单:

#### 返厂配件性质(良品或废品);单一货品返厂数量不能大于总部调拨的数量之和;

| 系统                      | 是醒 当前库         | 存 × 调拨申请单      | ×签收入  | 库单 × | 调拨 | 出库单 × | 返厂申请单 ×    |      |      |    |
|-------------------------|----------------|----------------|-------|------|----|-------|------------|------|------|----|
| <sup>保存并审1</sup><br>反厂1 |                | <del>陈</del> 腔 | 返回    |      |    | 日期:   | 2018-08-13 | 经办人: | 上海主管 | ×  |
| 件性质:                    | 良品             | ۲              | 受理网点  | 总部   | В  |       | •          |      |      |    |
| 备注:                     |                |                |       |      |    |       |            |      |      |    |
| 产品编号                    | 計条形码:          | 輸入后回车添加        |       |      |    | 选择    | 产品         |      |      |    |
| 序 操作                    | 产品编号           | 名称             | 规格/型号 | 品牌   | 单位 | 数量    | 单价         | 金额   | 机器配置 | 备注 |
|                         | CP00001        | EPSON复印机500    | L551  | 爱普生  | 台  | 1     | 2600       | 2600 | 编辑   |    |
| 1 删除                    | (1) T& D = 100 |                |       |      |    |       |            |      |      |    |

#### b) 出库发货单:

在菜单【出库发货单】中新建,然后选择需要出库的"返厂申请单",货品明细选择仓库,保存并审核出库; 审核后,生成对总部的应收款;

如需发货,填发货信息,发货后在【收发管理】中进行确认发货;

| j | 反厂出                                       | 出库单                              |                        |                             | E                       | 3期: 2     | 2018-08        | 3-13                     | 经办人:                   | 上海主管           | × Ŧ               |                                                       |        |     |    |
|---|-------------------------------------------|----------------------------------|------------------------|-----------------------------|-------------------------|-----------|----------------|--------------------------|------------------------|----------------|-------------------|-------------------------------------------------------|--------|-----|----|
| ų | 牧货网点:                                     | 总部                               | ٣                      | 联系人: 99                     |                         |           |                | 联系电话:                    | 4008-571               | 1-189          |                   |                                                       |        |     |    |
|   | 地址:                                       |                                  |                        |                             |                         |           |                | 出库仓库:                    | 请选择                    |                | •                 |                                                       |        |     |    |
|   | 选择返                                       | 厂申请单                             |                        |                             |                         |           |                |                          |                        |                |                   |                                                       |        |     |    |
|   |                                           |                                  |                        |                             |                         |           |                |                          |                        |                |                   |                                                       |        |     |    |
|   | 序 操作                                      | 仓库                               | 产品编号                   | 名称                          | 规格/型号                   | 品牌        | 单位             | 数量                       | 序列号                    |                | 单价                | 金额                                                    | 机器配置   | 保修期 | 备注 |
|   | 序 操作<br>1 <u></u> 剔除                      | <b>仓库</b><br>读选择 ▼               | <b>产品编号</b><br>CP00001 | 名称<br>EPSON复印机500           | 规格/型号<br>L551           | 品牌<br>爱普生 | <b>单位</b><br>台 | <b>数量</b>                | 序列号                    | 编辑             | 单价<br>2600        | <b>金额</b><br>2600                                     | 机器配置编辑 | 保修期 | 备注 |
|   | 序 操作<br>1 <u>剔</u> 隙<br>合计:               | <b>仓库</b><br>请选择 ▼               | <b>产品编号</b><br>CP00001 | 名称<br>EPSON复印机500           | 规格/型号<br>L551           | 品牌<br>爱普生 | 台              | 数量<br>1<br>1.00          | 序列号                    | 編              | <b>单价</b><br>2600 | <b>金额</b><br>2600<br>2600.00                          | 机器配置   | 保修期 | 备注 |
|   | 序 操作<br>1 <u></u><br>응计:<br>∢             | <b>仓库</b><br>≹<br>请选择 ▼          | <b>产品编号</b><br>CP00001 | 名称<br>EPSON复印机500           | <b>规格/型号</b><br>L551    | 品牌<br>爱普生 | 台              | 数量<br>1<br>1.00          | 序列号                    | 編              | <b>单价</b><br>2600 | <ul> <li>金额</li> <li>2600</li> <li>2600.00</li> </ul> | 机器配置   | 保修期 | 备注 |
| 2 | 序 操作<br>1 <u>影</u> 隙<br>合计:<br>∢<br>发货日期: | <b>仓库</b><br>请选译 ▼<br>2018-08-30 | <b>产品编号</b><br>CP00001 | 名称<br>EPSON复印机500<br>货运方式:中 | <b>规格/型号</b><br>1.551 3 | 品牌<br>爱普生 | 单位<br>台        | 数量<br>1<br>1.00<br>物流单号: | <b>序列号</b><br>3532523- | <b>编辑</b><br>4 | 单价<br>2600        | <ul> <li>金額</li> <li>2600</li> <li>2600.00</li> </ul> | 机器配置   | 保修期 | 备注 |

#### c) 总部签收入库

总部人员进入系统【仓库】-【配件返厂】-【签收入库单】中新建,选择需要入库的"返厂申请单",选择 入库仓,审核入库;入库后,生成对网点的应付款;

如果对返厂单有疑问,也可"修改执行进度",并通知网点修改后再提交出库;

| <  | 系统提  | 醒 调拨出 | 库单 × | 调拨申请    | 单 × 」返厂申请  | 单× 签收入 | 」库单 × |       |       |          |         |      |         |      |   |
|----|------|-------|------|---------|------------|--------|-------|-------|-------|----------|---------|------|---------|------|---|
| 保  | 存并审核 | 反审核   | 保存   | 腟       | 返回         |        |       |       |       |          |         |      |         |      |   |
| 签  | 收入   | 库单    |      |         |            |        | 日期:   | 2018- | 08-13 | 经办人:     | difffer | × *  |         |      |   |
| 调出 | 网点:  | 总部    |      | Ŧ       | 入库仓库: 请    | 选择     |       | Ŧ     | 备     | ±:       |         |      |         |      |   |
| ž  | 胡泽返厂 | 申请单   |      |         |            |        |       |       |       |          |         |      |         |      |   |
| 序  | 操作   | 仓库    |      | 产品编号    | 名称         | 规格/型号  | 品牌    | 单位    | 数量    | 序列号      |         | 单价   | 金额      | 机器配置 | ť |
| 1  | 剔除   | 整机库   | × *  | CP00001 | EPSON复印机50 | L551   | 爱普生   | 台     | 1     | SN000415 | 编辑      | 2600 | 2600    | 编辑   |   |
|    | 合计:  |       |      |         |            |        |       |       | 1.00  |          |         |      | 2600.00 |      |   |

### 5. 网点保内结算

#### a) 网点结算开单

打开【服务】-【保内结算】-【结算开单】选择需要结算的单据,然后提交审核;也可保存,再在【结算查询】中提交;

|      | 提交备注:          |                                                                 |                                                                                            |                                                                                                    |                                                                                                    |                                                                                                    |                                                                                                    |                                                                                                    |                                                                                                    |                                                                                                    |                                                                                                    |                                                                                                    |
|------|----------------|-----------------------------------------------------------------|--------------------------------------------------------------------------------------------|----------------------------------------------------------------------------------------------------|----------------------------------------------------------------------------------------------------|----------------------------------------------------------------------------------------------------|----------------------------------------------------------------------------------------------------|----------------------------------------------------------------------------------------------------|----------------------------------------------------------------------------------------------------|----------------------------------------------------------------------------------------------------|----------------------------------------------------------------------------------------------------|----------------------------------------------------------------------------------------------------|
|      |                |                                                                 |                                                                                            |                                                                                                    |                                                                                                    |                                                                                                    |                                                                                                    |                                                                                                    |                                                                                                    |                                                                                                    |                                                                                                    |                                                                                                    |
| 服务类别 | 受理             | 时间                                                              | 客户名称                                                                                       | 报修人                                                                                                    | 报修人电话                                                                                                    | 配件费                                                                                                    | 服务费                                                                                                    | 合计金额                                                                                                    | 机器编号                                                                                                    | 机器型号                                                                                                    | 品牌                                                                                                    | 类别                                                                                                    |
| 安装   | 2017/11/30     | ) 17:59:52                                                      | 中安高科                                                                                       | 刘总                                                                                                    | 13254565455                                                                                                    | 0.00                                                                                                    | 950.00                                                                                                    | 950.00                                                                                                    |                                                                                                    |                                                                                                    |                                                                                                    |                                                                                                    |
| 安装   | 2017/12/2      | 14:11:33                                                        | 000                                                                                        | Ŧ                                                                                                    | 15658585858                                                                                                    | 0.00                                                                                                    | 950.00                                                                                                    | 950.00                                                                                                    |                                                                                                    |                                                                                                    | 帅康                                                                                                    | 集成灶                                                                                                    |
| 安装   | 2017/12/5      | 17:07:35                                                        | 杭州天天办公                                                                                     | 王经理                                                                                                    | 13989898965                                                                                                    | 0.00                                                                                                    | 80.00                                                                                                    | 80.00                                                                                                    | 5675                                                                                                    | 089                                                                                                    | EPSON                                                                                                    | 复印机                                                                                                    |
|      | 安装<br>安装<br>安装 | 安装     2017/11/30       安装     2017/12/2       安装     2017/12/5 | 安装     2017/11/30 17:59:52       安装     2017/12/2 14:11:33       安装     2017/12/5 17:07:35 | 安装     2017/11/30 17:59:52     中安高科       安装     2017/12/2 14:11:33     ooo       安装     2017/12/5 17:07:35     杭州天天办公 | 安装     2017/11/30 17:59:52     中安高科     刘总       安装     2017/12/2 14:11:33     ooo     王       安装     2017/12/5 17:07:35     杭州天天办公     王经理 | 安装     2017/11/30 17:59:52     中安高科     刘总     13254565455       安装     2017/12/2 14:11:33     ooo     王     15658585858       安装     2017/12/5 17:07:35     杭州天天かる     圣经理     13989898965 | 安葉     2017/11/30 17:59:52     中安高科     刘总     13254565455     0.00       安葉     2017/12/2 14:11:33     ooo     王     156585858     0.00       安葉     2017/12/5 17:07:35     杭州天天小     王经理     1398989696     0.00 | 安裝     2017/11/30 17:59:52     中安高科     刘总     13254565455     0.00     950.00       安裝     2017/12/2 14:11:33     ooo     王     1565858588     0.00     950.00       安裝     2017/12/5 17:07:35     杭州天天办公     王经理     13989898965     0.00     80.00 | 安裝     2017/11/30 17:59:52     中安高科     刘总     13254565455     0.00     950.00       安裝     2017/12/2 14:11:33     000     王     1565858588     0.00     950.00     950.00       安裝     2017/12/5 17:07:35     杭州天天办公     王经理     13989898965     0.00     80.00     80.00 | 安裝     2017/11/30 17:59:52     中安高科     刘总     13254565455     0.00     950.00     950.00       安裝     2017/12/2 14:11:33     000     王     1565858588     0.00     950.00     950.00       安裝     2017/12/5 17:07:35     杭州天天办公     王経理     13989898965     0.00     80.00     80.00     5675 | 安装       2017/11/30 17:59:52       中安高科       刘总       13254565455       0.00       950.00       950.00          安装       2017/12/2 14:11:33       000       王       1565858586       0.00       950.00       950.00           安装       2017/12/5 17:07:35       杭州天天办       王经       1398989865       0.00       80.00       5675       089 | 安装       2017/11/30 17:59:52       中安高科       刘总       13254565455       0.00       950.00       950.00       100       中康         安装       2017/12/2 14:11:33       000       王       156585885       0.00       950.00       950.00       100       帅康         安装       2017/12/5 17:07:35       杭州天天办       王経理       1398989865       0.00       80.00       80.00       5675       089       EPSON |

#### b) 总部审核

总部结算员在【服务】-【保内结算】-【结算查询】中对网点提交的结算单进行审核,对有疑问的服务单可 以勾选置疑,然后保存后驳回网点,网点修改后重新提交;

需要网点开票的,在结算方式中选择"开票结算",网点需要进行开票确认;

| 汞  | 单据状态                  | 单     | 审核保内        | 结算单         |    |            |                         |           |       |             |      |        | >    |
|----|-----------------------|-------|-------------|-------------|----|------------|-------------------------|-----------|-------|-------------|------|--------|------|
|    | 已提交                   | BNJS- |             |             |    | 17         |                         | 2011.<br> |       |             |      |        |      |
|    | 直接核销                  | BNJS- | 结算单号:       | BNJS-1712-0 | 03 | 日期:        | 2017-12-                | 05        | 申请人:  | 主管          | ٣    |        |      |
|    | 已提交                   | BNJS- | 申请网点:       | 上海网点        |    | 结算年月:      | 2017-12                 |           | 提交备注: |             |      |        |      |
| 当前 | 贡 <mark>:</mark> 3 总记 | 录:3   | 服务单号        | 服务类别        | 置疑 | 受理         | 讨问                      | 客户名称      | 报修人   | 报修人电话       | 配件费  | 服务费    | 合计会  |
|    |                       |       | D-171130-00 | 05 安装       |    | 2017/11/30 | 17:59:52                | 中安高科      | 刘总    | 13254565455 | 0.00 | 950.00 | 950. |
|    |                       |       | D-171202-0  | 07 安装       |    | 2017/12/2  | 14:11:33                | 000       | Ŧ     | 15658585858 | 0.00 | 950.00 | 950. |
|    |                       |       | D-171205-00 | 03 安装       |    | 2017/12/5  | 17:07: <mark>3</mark> 5 | 杭州天天办公    | 王经理   | 13989898965 | 0.00 | 80.00  | 80.0 |
|    |                       |       |             |             |    |            |                         |           |       |             |      |        |      |
|    |                       |       |             |             |    |            |                         |           |       |             |      |        |      |
| 吉算 | [明细 ]■待               | 持提交 ■ | 4           |             |    |            |                         | 1         |       |             |      |        |      |

#### c) 网点开票确认

网点在【结算查询】中进行开票确认,并填写相关开票信息和发货信息;

| 刷  | 新 查看    | 修改 提交审核       | 开票确i         | 人删除                |                       |          |         |      |      |
|----|---------|---------------|--------------|--------------------|-----------------------|----------|---------|------|------|
| 标  | 单据状态    | 单据编号          | 日期           | 申请人                | 申请网点编号                | 申请网点     | 结算年月    | 单据数量 | 总金   |
|    | 通知开票    | BNJS-1712-003 | 2017-12-0    | 05 主管              | WD00001               | 上海网点     | 2017-12 | 3.00 | 1980 |
|    | 直接核销    | BNJS-1712-00  |              |                    |                       |          |         |      | 1.0  |
|    | 已提交     | BNJS-1712-00  | <b>廾</b> 票佣认 |                    |                       |          |         |      | × .0 |
| 当前 | 前页:3 总记 | 录:3           | 发票备注:        | 发票号码: ┏<br>发货信息: □ | NO99009<br>顺风 单号90909 | 92314gh7 |         |      |      |
|    |         |               |              |                    |                       |          | ā       | 角定 关 | 闭    |

### d) 结算查询

在结算查询中,可以查看所有结算单的状态,及网点开票的备注信息;

| 刷 | 新 审核 | 反审核 驳         |            |     |         |      |         |      |         |      | 打印 📑导出     | 按单据编 | 号查询    |
|---|------|---------------|------------|-----|---------|------|---------|------|---------|------|------------|------|--------|
| 标 | 单据状态 | 单据编号          | 日期         | 申请人 | 申请网点编号  | 申请网点 | 结算年月    | 单据数里 | 总金额     | 受理网点 | 提交日期       | 提交人  | 审核[    |
|   | 已开票  | BNJS-1712-003 | 2017-12-05 | 主管  | WD00001 | 上海网点 | 2017-12 | 3.00 | 1980.00 | 总部   | 2017-12-05 | 主管   | 2017-3 |
|   | 直接核销 | BNJS-1712-002 | 2017-12-02 | 主管  | WD00001 | 上海网点 | 2017-12 | 1.00 | 950.00  | 总部   | 2017-12-02 | 主管   | 2017-: |
|   | 已提交  | BNJS-1712-001 | 2017-12-02 | 主管  | WD00001 | 上海网点 | 2017-12 | 1.00 | 950.00  | 总部   | 2017-12-02 | 主管   | 2017-: |

### 收发管理

说明: 公司的物流发货管理;

确认发货:新建的发货,或销售、服务、网点调拨等业务生成的发货单进行确认发货操作; 签收确认:对已发货的,与对方确认收货后,进行签收确认;

| 确认发货 |      | 签收确认 | 取消删除          |            |       |         |      |      |          |      | 业务类别:        | : 所有类别 ▼ 按单据编号查询 ▼    | 请输入学 | 关键字          | 查询   | 企导   |
|------|------|------|---------------|------------|-------|---------|------|------|----------|------|--------------|-----------------------|------|--------------|------|------|
|      | 当前状态 | 单据类别 | 单据编号          | 日期         | 所属网点  | 经办人     | 业务类别 | 公司类型 | 公司名称     | 联系人  | 联系电话         | 地址                    | 邮编   | 货品摘要         |      |      |
|      | 待发货  | 发货单  | FH-180813-002 | 2018-08-30 | 上海网点  | 上海主管    | 出库   | 网点   | 总部       | 99   | 4008-571-189 |                       |      | 爱普生打印机L551   | ,件数: | 1.00 |
|      | 待发货  | 发货单  | FH-180813-001 | 2018-08-14 | 总部    | difffer | 出库   | 网点   | 上海网点     | 李    | 13000002222  | XXXXWRWQ              |      | 美的, 件数: 1.00 | 联想笔证 | 3本,俏 |
|      | 待发货  | 发货单  | FH-180808-001 | 2018-08-08 | 总部    | 王总      | 送修   | 厂商   | 海尔服务中心   | yt   |              | 54154654546654        |      | 爱普生打印机L551   |      |      |
|      | 待发货  | 发货单  | FH-180806-001 | 2018-08-06 | 总部    | difffer | 送修   | 厂商   | 浙江联想服务中心 | xxx  |              | 爱你的人                  |      | 海尔666        |      |      |
|      | 待发货  | 发货单  | FH-180803-002 | 2018-08-03 | 总部    | difffer | 返还   | 客户   | 报修客户     | 报修客户 | 18681356229  | 四川省 成都市 金牛区 一环路西三段64号 |      |              |      |      |
|      | 待发货  | 发货单  | FH-180803-001 | 2018-08-03 | 总部    | difffer | 返还   | 客户   | 24214    | 尔维尔  | 3254654743   |                       |      |              |      |      |
|      | 待发货  | 发货单  | FH-180801-001 | 2018-08-02 | 总部    | difffer | 出库   | 网点   | 上海网点     | 李    | 13000002222  |                       |      | 爱普生打印机L551   | ,件数: | 2.00 |
|      | 待发货  | 发货单  | FH-180724-001 | 2018-07-24 | 总部    | 王总      | 送修   | 厂商   | 浙江联想服务中心 | xxx  |              |                       |      |              |      |      |
|      | 待发货  | 发货单  | FH-180711-007 | 2018-07-11 | 总部    | 王总      | 送修   | 厂商   | 浙江联想服务中心 | xxx  |              |                       |      |              |      |      |
|      | 待发货  | 发货单  | FH-180711-006 | 2018-07-11 | 总部    | 王总      | 送修   | 厂商   | 格力浙江分公司  | 刘X   |              | 长安路125号               |      |              |      |      |
|      | 待发货  | 发货单  | FH-180711-005 | 2018-07-11 | 总部    | 王总      | 送修   | 厂商   | 格力浙江分公司  | 刘X   |              | 长安路125号               |      |              |      |      |
|      | 待发货  | 发货单  | FH-180711-004 | 2018-07-11 | 总部    | 王总      | 送修   | 厂商   | 格力浙江分公司  | 刘X   |              | 长安路125号               |      |              |      |      |
|      | 待发货  | 发货单  | FH-180711-003 | 2018-07-11 | 总部    | 王总      | 送修   | 厂商   | 无锡彩虹     |      |              |                       |      |              |      |      |
| 收    | 发明细  |      | f             |            |       |         |      | 1.   | 1        | 1    |              |                       |      |              |      |      |
| 序    | 品牌   | 类别 型 | 号 数量 序        | 列号机器       | 配置 备注 |         |      |      |          |      |              |                       |      |              |      |      |

### 员工提成:

 2 联想
 笔记本
 1

 3 北斗星
 集成灶
 BDX8890
 1

1. 提成设置:在【<u>基础数据</u>】-【员工目录】设置员工提成公式:

服务提成参数说明:

- 业务额: 业务的实际收款金额,比如维修的实收款,安装的结算金额,销售的实际收款等。
- 毛利: 业务产生的毛利。

SN000424

- 服务费: 服务工单-工单处理中添加的"服务项目"产生的费用。
- 配件费: 服务工单备件/配件产生的收费项目,需要在【工单处理】中添加备件,并设置结算价格。
- 配件成本:即备件/配件成本,是出库成本价。
- 附加费: 服务产生的'附加费',可以在客户结算时手动录入。
- 工分: 员工积分,可在服务单设置该单的积分,工单受理的时候填写。

项目提成:服务项目的提成,可以在【基础数据】【服务信息】【服务项目】中设置。

- 保内单: 当工单是保内的时候该值为"1",否则为"0"。
- 保外单: 当工单是保外的时候该值为"1",否则为"0"。
- 工时(天):工单处理时长,在工单处理时录入。
- 协作人数:参与某业务的人数。
- 运算符号:+加 -减 \*乘 /除 (左括弧 )右括弧
- 注意:百分比,需要转换成小数。10%=0.1,1%=0.01
- 示例说明:

公式: {人工费}\*0.3\*{保外单}+6\*{保内单}+{工分}\*0.7

说明: 当业务为保内的时,每笔业务提成 6 元; 当业务为保外的时,按照人工费的 30%提成,同时 所有业务都加上工分登记的值乘 0.7。

2. 工单的业绩提成修改,或手动录入提成

在【服务】-【审核关闭】中,新建或修改提成;

3. 员工提成统计

在【服务】-【统计分析】中,员工提成汇总和明细:

合 )员工提成汇总表

![](_page_57_Picture_15.jpeg)

### 流程审批

使用说明请见: <u>http://www.18bg.com/help/view.aspx?id=19858</u>

### 办公类应用

说明请见: <u>http://www.18bg.com/help/index.aspx?fid=21</u>

### 考勤设置

说明:考勤设置详细见: <u>http://www.18bg.com/help/view.aspx?id=19856</u>

### 应用试用和购买

详细请见: <u>http://www.yihulu.com/help/view.aspx?id=22147</u>